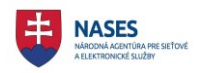

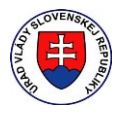

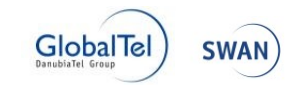

## Národná agentúra pre sieťové a elektronické služby

# Elektronické služby spoločných modulov ÚPVS a prístupových komponentov

# PRÍRUČKA PRE ZAMESTNANCA SLUŽOBNÉHO ÚRADU

# VÝBEROVÉ KONANIA

Verzia dokumentu Dátum vydania ID dokumentu Autor Vlastník 1.4 10.10.2017 RVK\_Prirucka\_zamestnanca\_sluzobneho\_uradu\_v1\_4 Katarína Čuláková, Richard Nemeček, Jana Bandžuchová NASES

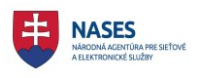

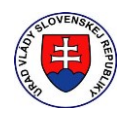

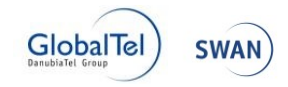

## Denník zmien:

| Dátum vydania | Verzia | Popis verzie a zmien oproti predošlej verzii                                                                                                    | Autor zmeny                            |
|---------------|--------|----------------------------------------------------------------------------------------------------|----------------------------------------|
| 23.5.2017     | 0.1    | Vytvorenie dokumentu – štruktúra                                                                                                    | Richard Nemeček                        |
| 31.5.2017     | 0.2    | Spracovanie obsahovej stránky                                                                                                    | Katarína Čuláková                      |
| 31.5.2017     | 1.0    | Dokončenie a korekcia obsahovej stránky                                                                                                    | Richard Nemeček                        |
| 19.7.2017     | 1.1    | Doplnený postup vyhlásenia výsledku v prípade,<br>že sa neprihlásil na VK žiadny uchádzač                                                                                   | Richard Nemeček                        |
| 11.8.2017     | 1.2    | Doplnená kapitola 7.7 Tlačové zostavy.<br>Doplnený postup vyhlásenia výsledku v prípade,<br>že nebol zaradený žiadny uchádzač .<br>Aktualizované obrázky v celom dokumente. | Katarína Čuláková                      |
| 25.9.2017     | 1.3    | Doplnená kapitola 1.1 Slovník pojmov.<br>Nová kapitola 10 Žiadosti o výpis z registra<br>trestov.<br>Doplnená kapitola 7.7.1 Zoznam uchádzačov.                             | Katarína Čuláková,<br>Jana Bandžuchová |
| 10.10.2017    | 1.4    | Zapracovanie pripomienok garantov.                                                                                                    | Jana Bandžuchová                       |
|               |        |                                                                                                    |                                        |
|               |        |                                                                                                    |                                        |

#### Schválenia:

| Funkcia | Meno | Verzia | Dátum | Podpis |
|---------|------|--------|-------|--------|
|         |      |        |       |        |
|         |      |        |       |        |
|         |      |        |       |        |
|         |      |        |       |        |
|         |      |        |       |        |
|         |      |        |       |        |

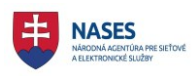

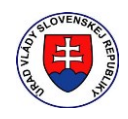

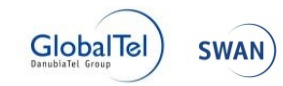

## Obsah

| 1 | Úvod   |                                                     | 6    |
|---|--------|-----------------------------------------------------|------|
|   | 1.1    | Slovník pojmov                                      | 6    |
|   | 1.2    | Definícia služby výberové konania                   | 6    |
| 2 | Prihla | ásenie do systému                                   | 8    |
|   | 2.1    | Prihlásenie pomocou občianskeho preukazu s čipom    | 9    |
|   | 2.2    | Odhlásenie                                          | . 11 |
| 3 | Všeo   | becné ovládacie prvky                               | 11   |
|   | 3.1    | Sekcia dlaždíc                                      | . 11 |
|   | 3.2    | Sekcia zoznamu                                      | . 11 |
| 4 | Zozn   | am výberových konaní                                | 12   |
|   | 4.1    | Pripravované výberové konania                       | 12   |
|   | 4.2    | Aktuálne výberové konania                           | 13   |
|   | 4.3    | Ukončené prihlasovanie                              | 13   |
|   | 4.4    | Archív                                              | 13   |
|   | 4.5    | Popis stavov výberových konaní                      | 14   |
|   | 4.6    | Základné vyhľadávanie                               | 14   |
|   | 4.7    | Podrobné vyhľadávanie                               | 15   |
|   | 4.8    | Zoraďovanie                                         | 16   |
| 5 | Vyhlá  | isenie výberového konania                           | 17   |
|   | 5.1    | Vyhlásenie v deň jeho zadania                       | 22   |
|   | 5.2    | Vyhlásenie v naplánovaný termín                     | 24   |
|   | 5.3    | Uloženie ako rozpracované výberové konanie          | 26   |
|   | 5.4    | Detail výberového konania                           | 27   |
|   | 5.5    | Úprava výberového konania                           | 28   |
|   | 5.6    | Zmazanie výberového konania                         | 30   |
| 6 | Zaev   | idovanie žiadosti o zaradenie do výberového konania | 32   |
|   | 6.1    | Zaevidovanie úplnej žiadosti                        | 35   |
|   | 6.2    | Zaevidovanie neúplnej žiadosti                      | 37   |
|   | 6.3    | Detail žiadosti uchádzača                           | 39   |
|   | 6.4    | Úprava zaevidovanej žiadosti                        | 41   |
| 7 | Mana   | ižment výberového konania                           | 45   |
|   | 7.1    | Zoznamom uchádzačov                                 | 48   |
|   | 7.1.1  | Popis stavov uchádzača                              | 48   |
|   | 7.1.2  | Základné vyhľadávanie                               | 49   |
|   | 7.1.3  | Podrobné vyhľadávanie                               | 50   |
|   | 7.2    | Posúdenie žiadosti uchádzača                        | 51   |
|   | 7.2.1  | Zaradenie uchádzača                                 | 51   |
|   | 7.2.2  | Nezaradenie uchádzača                               | 53   |

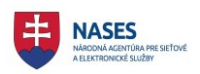

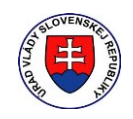

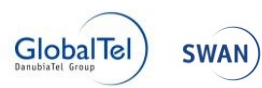

|    | 7.2.3 | Opakované zaradenie/nezaradenie                                             | 55  |
|----|-------|-----------------------------------------------------------------------------|-----|
|    | 7.3   | Termín uskutočnenia výberového konania                                      | 56  |
|    | 7.3.1 | Vytvorenie termínu                                                          | 57  |
|    | 7.3.2 | Zmena termínu                                                               | 58  |
|    | 7.3.3 | Zrušenie termínu                                                            | 59  |
|    | 7.4   | Formy overenia                                                              | 62  |
|    | 7.4.1 | Definovanie foriem overenia                                                 | 62  |
|    | 7.4.2 | Zmena foriem overenia                                                       | 64  |
|    | 7.5   | Termín uskutočnenia výberového konania                                      | 67  |
|    | 7.5.1 | Pridelenie termínu uskutočnenia výberového konania                          | 67  |
|    | 7.5.2 | Zmena termínu uskutočnenia výberového konania                               | 68  |
|    | 7.5.3 | Zrušenie termínu uskutočnenia výberového konania pre uchádzača              | 70  |
|    | 7.5.4 | Automatické pridelenie termínov zúčastnenia sa výberového konania           | 72  |
|    | 7.6   | Rozoslanie pozvánok                                                         | 76  |
|    | 7.6.1 | Prvotné rozoslanie pozvánok                                                 | 76  |
|    | 7.6.2 | Rozoslanie pozvánok po zmene                                                | 78  |
|    | 7.7   | Tlačové zostavy                                                             | 82  |
|    | 7.7.1 | Zoznam uchádzačov                                                           | 82  |
|    | 7.7.2 | Oznámenia o nezaradení uchádzača                                            | 84  |
|    | 7.7.3 | Pozvánky                                                                    | 86  |
|    | 7.7.4 | Oznámenia výsledku                                                          | 88  |
|    | 7.8   | Manažment výstupov pre listinnú podobu                                      | 90  |
|    | 7.8.1 | Nastavenie podpisu                                                          | 90  |
|    | 7.8.2 | Zmena kontaktnej osoby                                                      | 91  |
| 8  | Vyhoo | dnotenie výberového konania                                                 | 94  |
|    | 8.1   | Vyhlásenie výsledku výberového konania                                      | 94  |
|    | 8.1.1 | Žiadny zaradený uchádzač                                                    | 94  |
|    | 8.1.2 | Neprihlásil sa žiadny uchádzač                                              | 96  |
|    | 8.1.3 | Prihlásil sa aspoň jeden uchádzač                                           | 98  |
|    | 8.1.4 | Zaevidovanie poradia uchádzačov                                             | 99  |
|    | 8.1.5 | Oznámenie pre vybraného úspešného uchádzača                                 | 101 |
|    | 8.2   | Zaevidovanie informácie o zmene výsledku výberového konania                 | 102 |
| 9  | Zruše | nia                                                                         | 105 |
|    | 9.1   | Zrušenie výberového konania                                                 | 105 |
|    | 9.2   | Zrušenie štátnozamestnaneckého miesta                                       | 108 |
|    | 9.3   | Zánik dôvodu na obsadenie štátnozamestnaneckého miesta                      | 110 |
| 10 | Ži    | adosti o výpis z registra trestov                                           | 113 |
|    | 10.1  | Aktuálne žiadosti o výpis z registra trestov                                | 113 |
|    | 10.2  | Archív žiadosti o výpis z registra trestov                                  | 113 |
|    | 10.3  | Zaevidovanie žiadosti o výpis z registra trestov                            | 114 |
|    | 10.4  | Zaevidovanie žiadosti o výpis z registra trestov počas výluky systému GP SR | 117 |

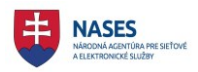

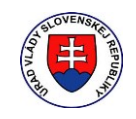

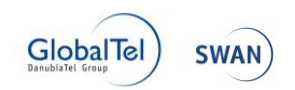

| 10.5 | Zaevidovanie žiadosti o výpis z registra trestov po prekročení limitu | 118 |
|------|-----------------------------------------------------------------------|-----|
| 10.6 | Detail žiadosti o výpis z registra trestov                            | 121 |
| 10.7 | Zobrazenie výpisu z registra trestov                                  | 123 |
| 10.8 | Ukončenie žiadosti o výpis z registra trestov                         | 125 |
| 10.9 | Anonymizovanie žiadosti o výpis z registra trestov                    | 128 |

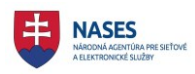

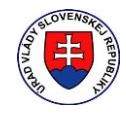

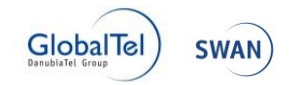

## 1 Úvod

Tento dokument slúži ako používateľská príručka pre potrebu zamestnanca služobného úradu.

## 1.1 Slovník pojmov

| POJEM                                     | VÝZNAM                                         |
|-------------------------------------------|------------------------------------------------|
| Uchádzač                                  | Uchádzač o štátnu službu                       |
| Žiadosť o zaradenie do výberového konania | Žiadosť o zaradenie do výberového konania      |
|                                           | spolu s ďalšími požadovanými dokumentmi        |
| Systém                                    | Informačný systém                              |
| elD karta                                 | Elektronická identifikačná karta (eID) je      |
|                                           | občiansky preukaz s elektronickým kontaktným   |
|                                           | čipom                                          |
| ÚPVS                                      | Ústredný portál verejnej správy                |
| Doručovanie (Odosielanie)                 | Doručovanie (Odosielanie) písomností pri       |
|                                           | výberovom konaní podľa zákona o štátnej službe |
| RVK                                       | Register výberových konaní                     |
| Formy overenia                            | Formy overenia požadovaných všeobecných        |
|                                           | vedomostí, odborných vedomostí, schopností a   |
|                                           | osobnostných vlastností uchádzača podľa § 41   |
|                                           | ods. 11 zákona o štátnej službe                |
| KEP                                       | Kvalifikovaný elektronický podpis (v minulosti |
|                                           | ZEP – zaručený elektronický podpis)            |
| Kvalifikovaná elektronická pečať          | V minulosti zaručená elektronická pečať        |
| RT                                        | Register trestov                               |
| GP SR                                     | Generálna prokuratúra SR                       |

## 1.2 Definícia služby výberové konania

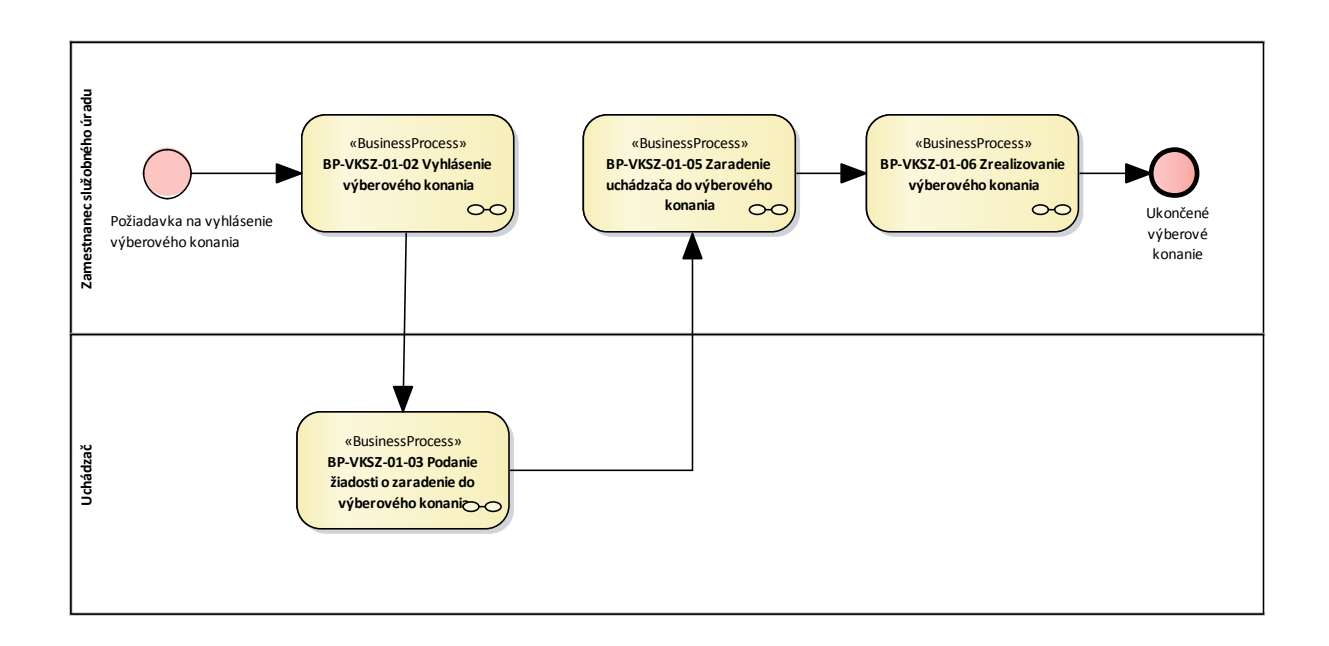

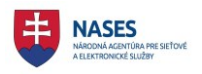

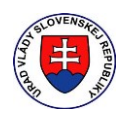

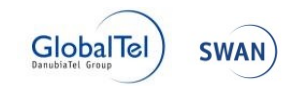

Zamestnanec služobného úradu zadá výberové konanie a nastaví termín jeho vyhlásenia. Systém zaeviduje požiadavku, vytvorí výberové konanie, pridelí mu jedinečný identifikátor a vyhlási ho v požadovanom termíne na portáli výberové konania. Uchádzač vyhľadá vyhlásené výberové konanie o ktoré má záujem a podá žiadosť aj s ďalšími požadovanými dokumentmi jedným z nasledujúcich troch spôsobov:

#### • v listinnej podobe

v tomto prípade je potrebné, aby uchádzač uviedol v žiadosti a na obálku identifikátor výberového konania, na ktoré sa prihlasuje.

#### • v elektronickej podobe prostredníctvom portálu výberových konaní

v tomto prípade uchádzač neprikladá ako samostatné prílohy tie požadované čestné vyhlásenia, ktoré sú už súčasťou žiadosti o zaradenie do výberového konania v elektronickej podobe.

#### • bez autentifikácie (bez použitia elD karty)

v tomto prípade je však uchádzač povinný doručiť služobnému úradu žiadosť a ďalšie požadované dokumenty aj v listinnej podobe najneskôr v deň výberového konania pred jeho uskutočnením, inak služobný úrad na jeho žiadosť neprihliadne. Povinnosť doručiť žiadosť a ďalšie požadované dokumenty sa považuje za splnenú dňom ich prevzatia služobným úradom.

#### o po autentifikácii (s použitím elD karty)

V tomto prípade sa nevyžaduje doručenie žiadosti a ďalších požadovaných dokumentov služobnému úradu aj v listinnej podobe.

V prípade podanej žiadosti v listinnej podobe bude ju musieť zamestnanec služobného úradu zaevidovať. Následne systém pridelí uchádzačovi jedinečný anonymný identifikátor, ktorý bude slúžiť na anonymizované zverejnenie výsledkov uchádzačov výberového konania. Zamestnanec služobného úradu skontroluje, či uchádzač spĺňa predpoklady a požiadavky vyhláseného výberového konania a či podal žiadosť o zaradenie do výberového konania v ustanovenom termíne a na základe toho vykoná zaradenie alebo nezaradenie do výberového konania. Zamestnanec služobného úradu vytvorí prostredníctvom systému pozvánky na výberové konanie a následne vykoná odoslanie v elektronickej podobe a vytlačí systémom vygenerovanú zostavu pozvánok určenú na doručovanie v listinnej podobe, ktoré doručí poštovým podnikom príslušným uchádzačom. Následne sa uskutoční výberové konanie, pričom jeho priebeh a spracovanie prebieha mimo systém výberových konaní. Po uskutočnení výberového konania zamestnanec služobného úradu zaeviduje v systéme poradie úspešných uchádzačov a uchádzačov, ktorí sa nezúčastnili výberového konania a vykoná vyhlásenie výsledku výberového konania.

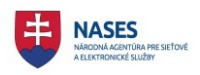

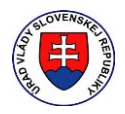

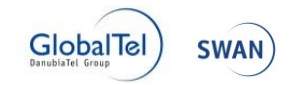

## 2 Prihlásenie do systému

Po zadaní adresy webovej stránky <u>https://open.slovensko.sk/</u> sa používateľovi zobrazí úvodná stránka. Pokiaľ chce používateľ vystupovať ako prihlásený, vyberie v pravom hornom rohu obrazovky možnosť **Prihlásiť sa na portál**. Ak sa neprihlási, bude mu umožnený prístup k tým stránkam a obsahu, ktorý je určený anonymnej verejnosti.

|                                                                                                    | Zmena kontrastu                                                                      | Úvod 🕴 O port     | áli Pomoc                                                                                                    | Kontakt 🛛 🗮 English    |
|----------------------------------------------------------------------------------------------------|--------------------------------------------------------------------------------------|-------------------|----------------------------------------------------------------------------------------------------|------------------------|
| Slovensko.sk<br>ustredný portál verejných služieb Ľudom                                                                                                    |                                                                                      |                   | Prihlásiť sa na<br>Prihlásiť sa na<br>Userka sa na<br>Prihlásiť sa na<br>Prihlásiť sa na<br>Prihlasiť sa na<br>Prihlasiť sa na<br>Prihlasiť sa na<br>Prihlasiť sa na<br>Prihlásiť sa na<br>Prihlásiť sa na<br>Prihlásiť sa na<br>Prihlásiť sa na<br>Prihlásiť sa na<br>Prihlásiť sa na<br>Prihlásiť sa na<br>Prihlásiť sa na<br>Prihlasiť sa na<br>Prihlasiť sa na<br>P | portál                 |
| Vitajte na stránkach open.slovensko                                                                                                    | o.sk                                                                                 |                   | Výberové<br>konania<br>do 31.5.2017                                                                                                    | Katalóg<br>požiadaviek |
| Tento portál bol vytvorený v rámci projektu "Elektronické služby Úradu vlády Slovensk<br>vláda", ktorý bol financovaný z prostriedkov Európskeho fondu regionálneho rozvoja.<br>Účelom portálu je sprístupniť elektronické služby Úradu vlády Slovenskej republiky, ak<br>informácií z verejnej správy pre občanov, podnikateľské subjekty a samotné organizác | kej republiky – eDemokracia<br>ko aj získavanie a sprístupne<br>cie verejnej správy. | a otvorená<br>nie | Portál<br>otvorených dát                                                                                                    | Dotácie                |

Použitím tlačidla **PRIHLÁSIŤ SA NA PORTÁL** sa používateľovi načíta prihlasovacia obrazovka. Používateľ môže zvoliť spôsob prihlásenia:

- PRIHLÁSIŤ EID pomocou občianskeho preukazu s čipom (eID karty), pričom je stotožnený s identitou občana na ÚPVS (Prístup pre Občana Uchádzača, Zamestnanca služobného úradu),
- **PRIHLÁSIŤ** menom a heslom a následným overením GRID kartou (Prístup pre Zamestnanca služobného úradu)

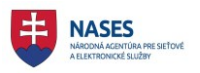

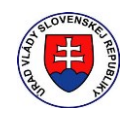

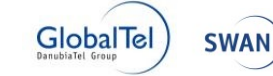

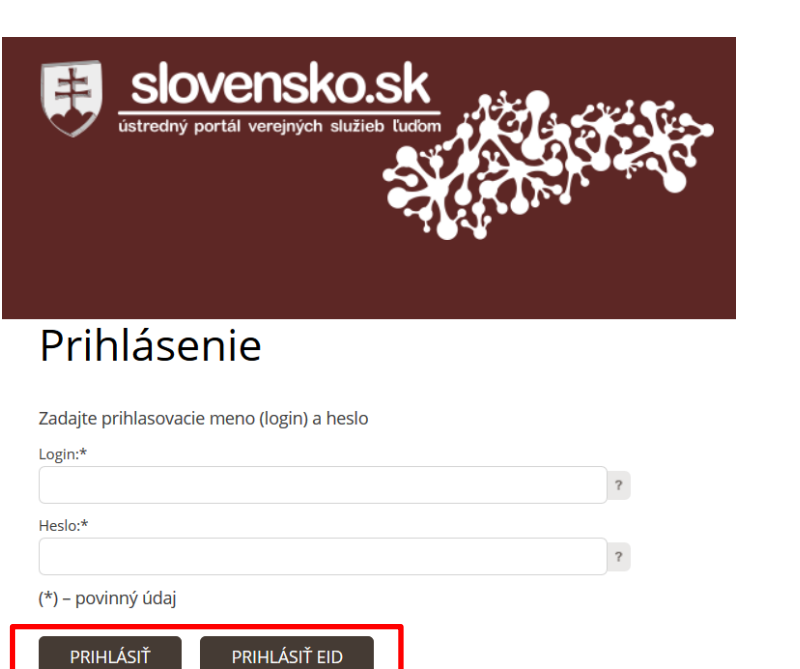

## 2.1 Prihlásenie pomocou občianskeho preukazu s čipom

Prihlásenie pomocou občianskeho preukazu s čipom sa aktivuje stlačením tlačidla **PRIHLÁSIŤ EID** na prihlasovacej stránke. Používateľ využije svoj občiansky preukaz s čipom a postupuje podľa inštrukcií. Podmienkou je nainštalovaná aplikácia **eID klient**.

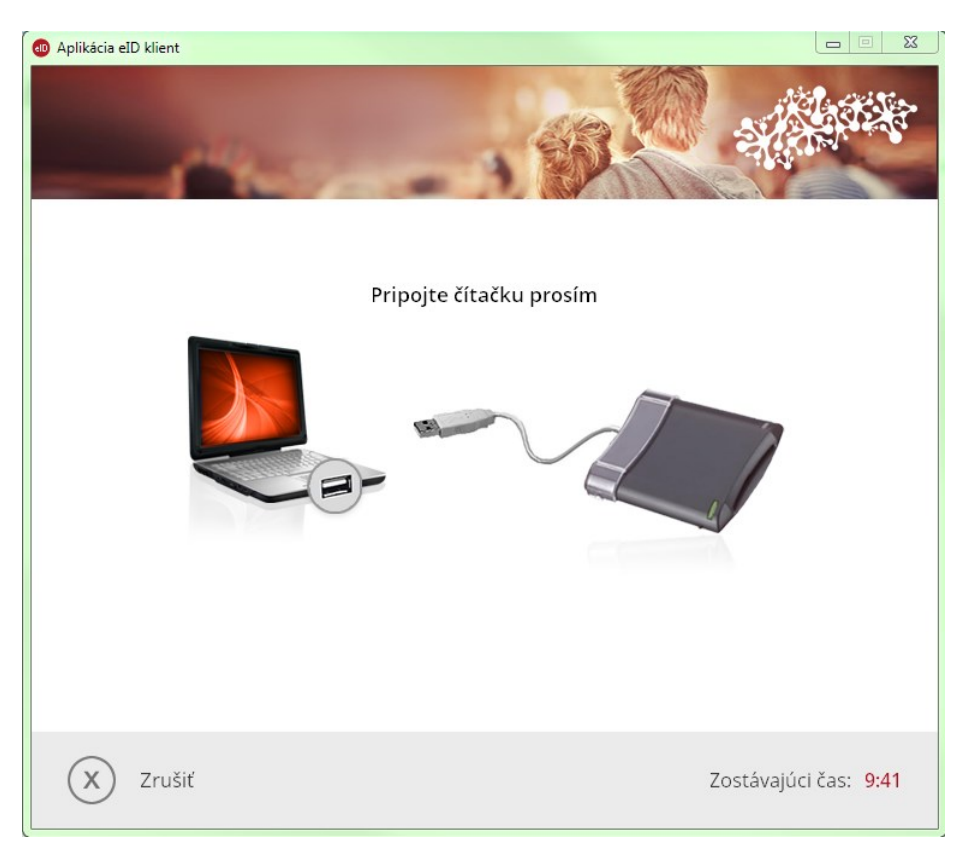

Systém vyzve používateľa na vloženie občianskeho preukazu s čipom.

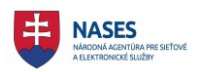

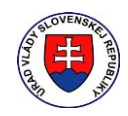

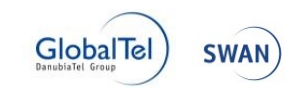

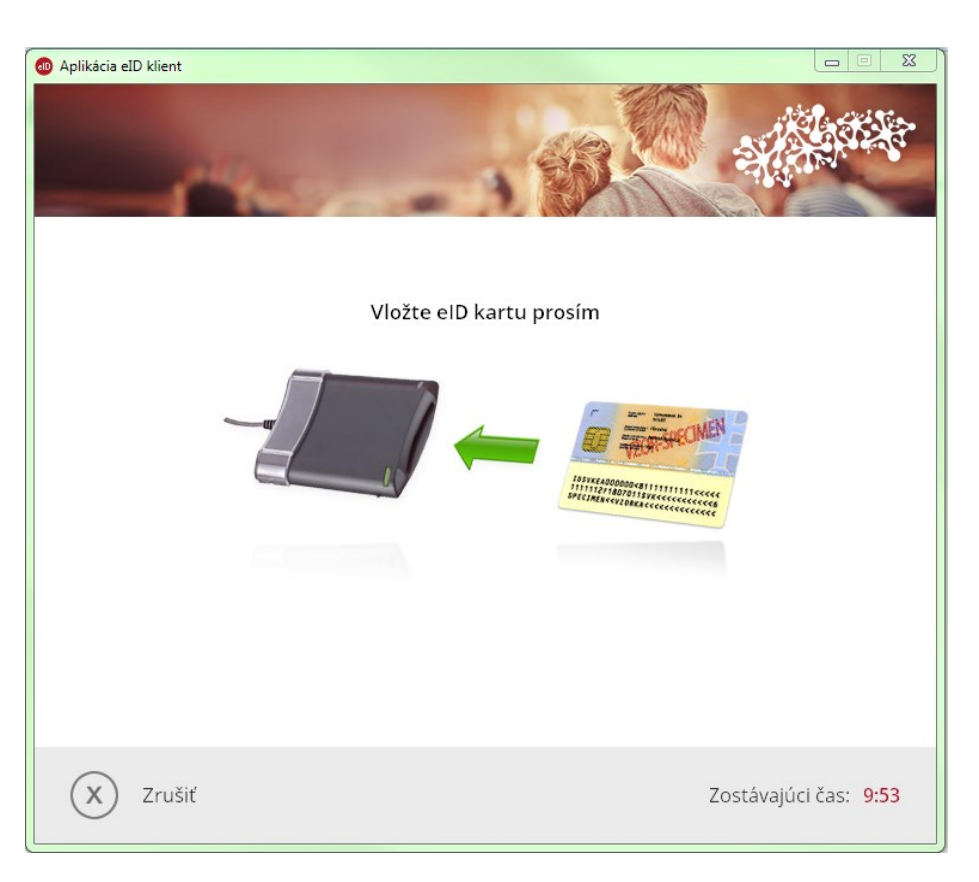

Používateľ vloží občiansky preukaz s čipom do čítačky čipových kariet. Systém automaticky vyzve používateľa na zadanie 6-miestneho bezpečnostného osobného kódu (BOK).

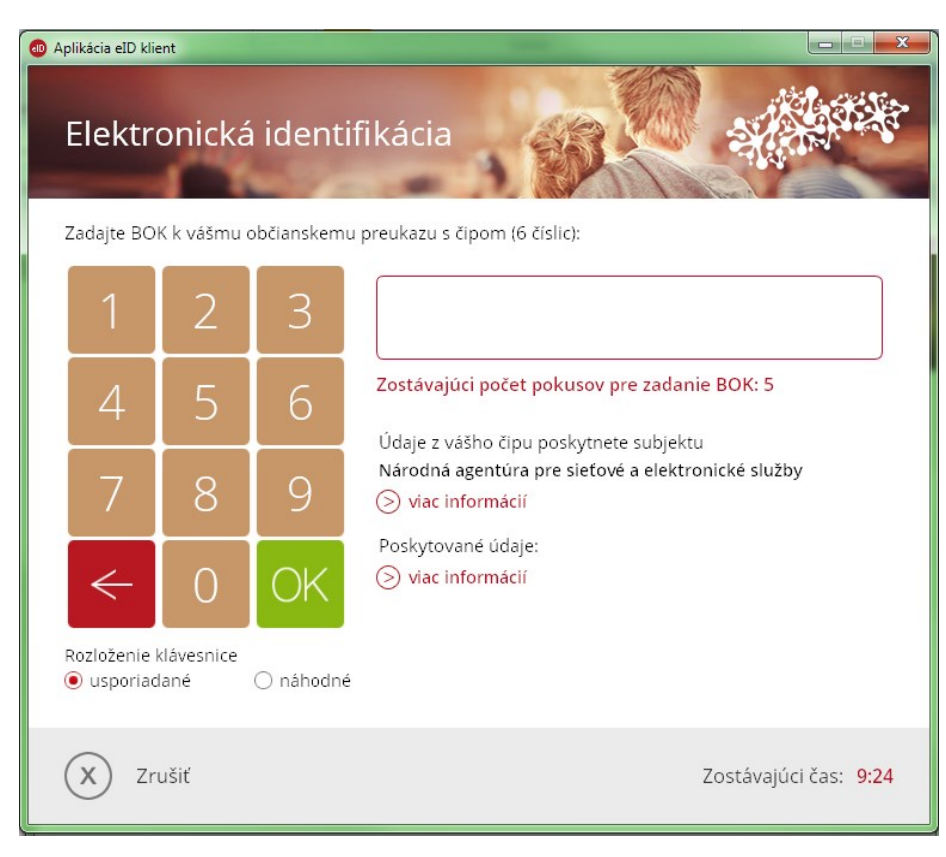

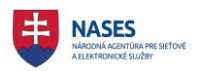

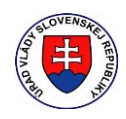

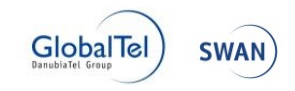

Používateľ zadá BOK prostredníctvom klávesnice alebo použitím myši. Používateľ zadaný BOK potvrdí tlačidlom Enter alebo kliknutím na zelené tlačidlo OK. Systém overí identitu používateľa a prihlási ho.

#### 2.2 Odhlásenie

Emil Skutočný 0401

Po úspešnom prihlásení sa používateľovi zobrazí v pravom hornom rohu jeho meno, pričom **X** slúži práve na odhlásenie z portálu.

## 3 Všeobecné ovládacie prvky

Portál pozostáva z nasledujúcich sekcií:

- sekcia dlaždíc,
- sekcia zoznamu.

#### 3.1 Sekcia dlaždíc

Na základnej obrazovke modulu portálov má používateľ k dispozícii na pravej strane možnosť výberu z ponuky dlaždíc. Táto ponuka sa mení v závislosti od oprávnení používateľa a môže obsahovať vo všeobecnosti nasledujúce položky:

- Výberové konania platné od 1.6.2017
- Výberové konania do 31.5.2017 (končiaca účinnosť, iba pre Úrad Vlády)

#### 3.2 Sekcia zoznamu

Na základnej obrazovke modulu portálov má používateľ hore možnosť výberu z ponuky zoznamu. Obsah sekcie zoznamu je totožný s ponukou dlaždíc. Táto ponuka sa tiež mení v závislosti od oprávnení používateľa. Jednotlivé obsahy zoznamu sú popísané v samostatných dokumentoch.

🛡 Zmena kontrastu 🛛 Úvod 🔷 O portáli 🔷 Pomoc 🔷 Kontakt 🛛 💥 English

11

 With the second second seco

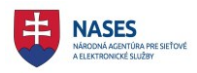

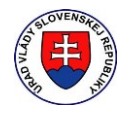

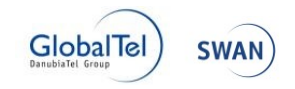

## 4 Zoznam výberových konaní

Po kliknutí na dlaždicu **Výberové konania** sa zobrazí úvodná obrazovka so zoznamom výberových konaní. Pre uchádzačov je dostupný Zoznam Výberové konania a v prípade prihláseného zamestnanca služobného úradu je dostupný aj zoznam Moje výberové konania zobrazujúci všetky výberové konania príslušného služobného úradu, za ktorý je zamestnanec prihlásený. Pre každé zobrazené výberové konanie v jednotlivých záložkách je možné zobraziť si jeho detail kliknutím na názov výberového konania. Zoznam Moje výberové konania je rozdelený na štyri záložky.

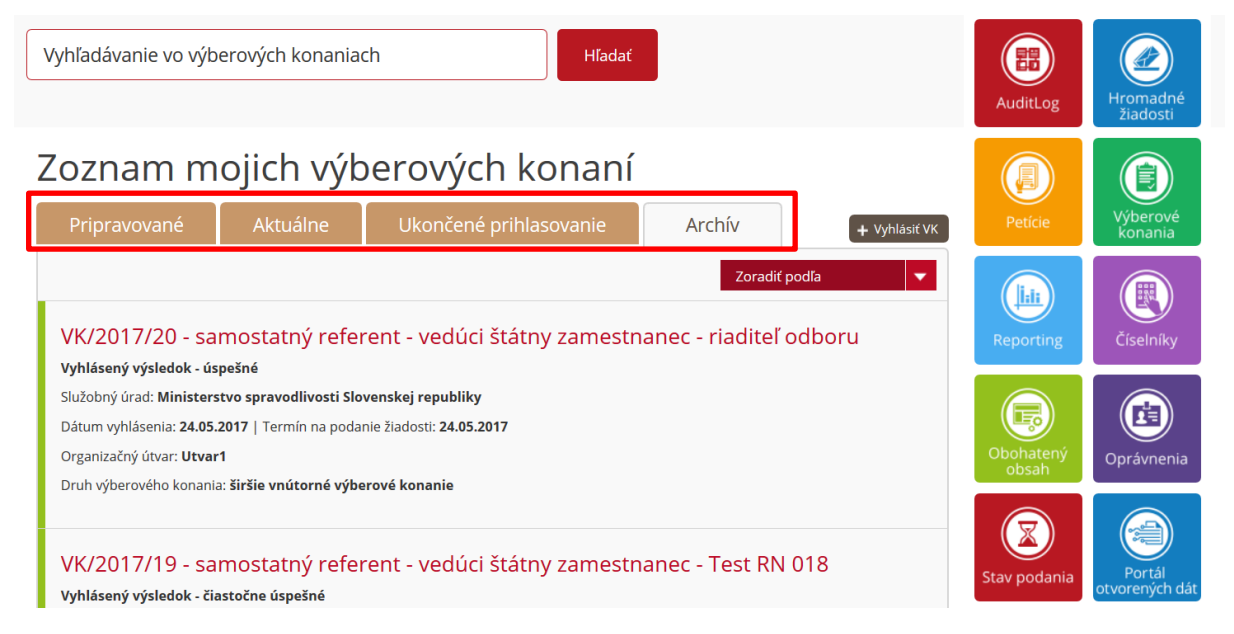

## 4.1 Pripravované výberové konania

Zoznam výberových konaní v záložke "Pripravované" zobrazuje výberové konania, ktoré sú v stave rozpracované alebo zadané t.j. výberové konania, ktoré neboli ešte vyhlásené. Zobrazuje sa názov výberového konania, stav, služobný úrad, dátum vyhlásenia, termín na podanie žiadosti, organizačný útvar, druh výberového konania.

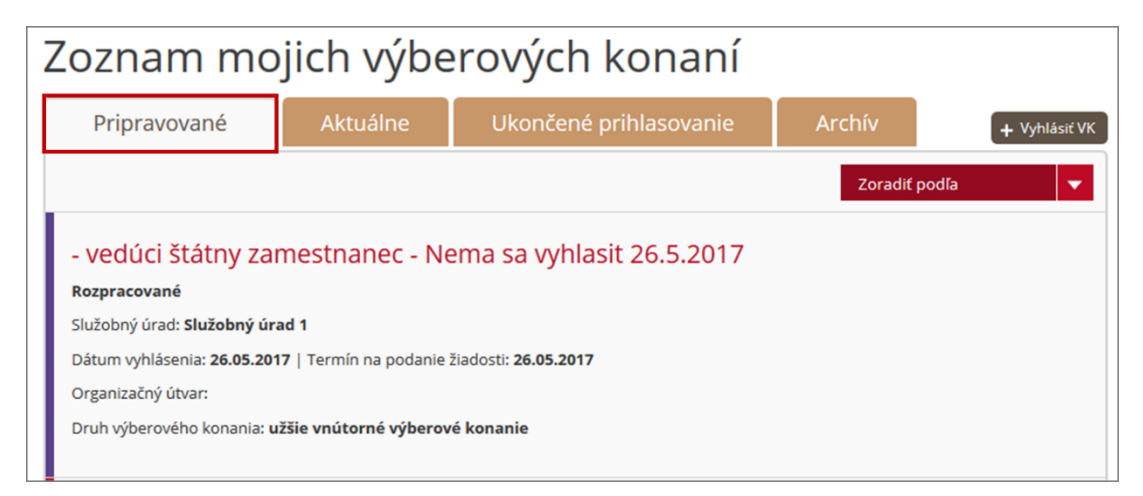

**POZNÁMKA**: Zoznam pripravovaných výberových konaní sa zobrazuje len v prípade, že je vytvorené rozpracované alebo zadané výberové konanie.

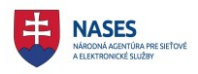

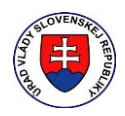

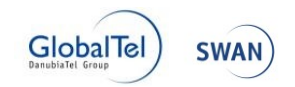

#### 4.2 Aktuálne výberové konania

Zoznam výberových konaní v záložke "Aktuálne" zobrazuje výberové konania, ktoré sú v stave vyhlásené do termínu ukončenia prihlasovania. Zobrazuje sa názov výberového konania, stav, služobný úrad, dátum vyhlásenia, termín na podanie žiadosti, organizačný útvar, druh výberového konania.

**POZNÁMKA**: Uchádzač sa môže prihlásiť iba na výberové konania v stave "Vyhlásené v záložke "Aktuálne".

| Zoznam m                                                                                                    | ojich výbe                                                                                 | erových konaní                                                               |               |               |
|----------------------------------------------------------------------------------------------------|--------------------------------------------------------------------------------------------|------------------------------------------------------------------------------|---------------|---------------|
| Pripravované                                                                                                    | Aktuálne                                                                                   | Ukončené prihlasovanie                                                       | Archív        | + Vyhlásiť VK |
|                                                                                                    |                                                                                            |                                                                              | Zoradiť po    | ıdľa 🗸 🗸      |
| VK/2017/44 - Sal<br>Vyhlásené<br>Služobný úrad: Služobný u<br>Dátum vyhlásenia: 31.05.2<br>Organizačný útvar: Test K<br>Druh výberového konania | mostatný radca<br>úrad 1<br>2017   Termín na podanie<br>CU 001<br>: širšie vnútorné výbero | - vedúci štátny zamestnanec<br><sup>žiadosti:</sup> 31.05.2017<br>vé konanie | - Test KCU 00 | )1            |

## 4.3 Ukončené prihlasovanie

Zoznam výberových konaní v záložke "Ukončené prihlasovanie" zobrazuje výberové konania, ktoré sú v stave vyhlásené po termíne ukončenia prihlasovania. Zobrazuje sa názov výberového konania, stav, služobný úrad, dátum vyhlásenia, termín na podanie žiadosti, organizačný útvar, druh výberového konania.

| Zoznam m                                                                                                    | ojich výb                                                                                | erových konaní                                                            |                |               |
|----------------------------------------------------------------------------------------------------|------------------------------------------------------------------------------------------|---------------------------------------------------------------------------|----------------|---------------|
| Pripravované                                                                                                    | Aktuálne                                                                                 | Ukončené prihlasovanie                                                    | Archív         | + Vyhlásiť VK |
|                                                                                                    |                                                                                          |                                                                           | Zoradiť p      | odľa 🗸        |
| VK/2017/40 - Sa<br>Ukončené prihlasovanie<br>Služobný úrad: Služobný<br>Dátum vyhlásenia: 29.05.<br>Organizačný útvar: Test H<br>Druh výberového konania | mostatný radca<br>úrad 1<br>2017   Termín na podar<br>(CU 002<br>a: širšie vnútorné výbe | a - vedúci štátny zamestnanec<br>nie žiadosti: 29.05.2017<br>rové konanie | c - Test KCU 0 | 02            |

#### 4.4 Archív

Zoznam výberových konaní v záložke "Archív" zobrazuje výberové konania, ktoré sú v stave uskutočnené, vyhlásený výsledok, zrušené, zrušené miesto, zánik dôvodu. Zobrazuje sa názov výberového konania, stav, služobný úrad, dátum vyhlásenia, termín na podanie žiadosti, organizačný útvar, druh výberového konania.

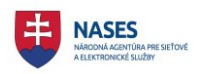

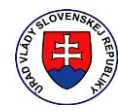

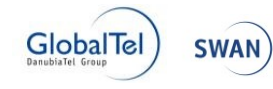

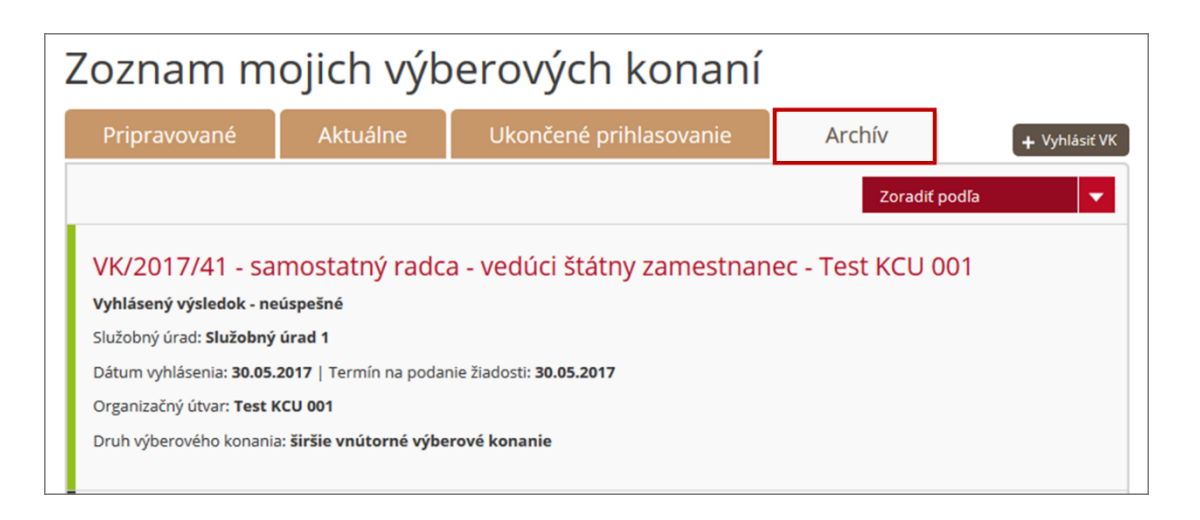

## 4.5 Popis stavov výberových konaní

Stav výberového konania je možné sledovať v detaile výberového konania alebo priamo v zoznamoch výberových konaní, v ktorých sú jednotlivé stavy slovne. Nasledujúci zoznam stavov poskytuje ich vysvetlenie a legendu farebného odlíšenia:

- Rozpracované Rozpracované výberové konanie, ktoré je možné zmeniť a zmazať, pričom systém ho nikdy nevyhlási. Nie je verejne zobrazované pre uchádzačov, je viditeľné iba pre príslušný služobný úrad.
- Zadané Zadané výberové konanie pripravené na vyhlásenie v definovaný deň, pričom je ho možné ešte zmeniť a zmazať, kým ho systém nevyhlásil. Nie je verejne zobrazované pre uchádzačov, je viditeľné iba pre príslušný služobný úrad.
- Vyhlásené Vyhlásené výberové konanie na ktoré sa môžu prihlasovať uchádzači.
- Ukončené prihlasovanie Výberové konanie na ktoré sa už uchádzači nemôžu prihlasovať. Je v procese spracovania.
- Vyhlásený výsledok Výberové konanie obsahujúce anonymizované výsledky uchádzačov a výsledok výberového konania.
- **Zrušené výberové konanie** výberové konanie zrušené v čase od vyhlásenia výberového konania po jeho uskutočnenie.
- Zánik dôvodu na obsadenie štátnozamestnaneckého miesta výberové konanie, kedy zánik dôvodu na obsadenie štátnozamestnaneckého miesta bol vyhlásený v čase až po vyhlásení výsledkov výberového konania.
- Zrušené štátnozamestnanecké miesto výberové konanie, kedy zrušenie štátnozamestnanecké miesto bolo vyhlásené v čase až po vyhlásení výsledkov výberového konania.

## 4.6 Základné vyhľadávanie

Vyhľadávanie v zozname výberových konaní umožňuje nájsť zvolený text v názve výberových konaní. Po zadaní hľadaného výrazu a kliknutí na tlačidlo **HĽADAŤ** aplikácia zobrazí vyhľadávaciu stránku so všetkými výberovými konaniami, ktoré vyhovujú danej podmienke.

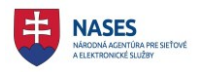

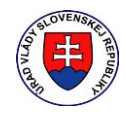

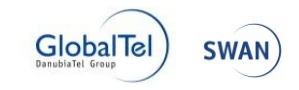

V prípade zadania čísla výberového konania a stlačení tlačidla **HĽADAŤ** sa následne zobrazí detail hľadaného výberového konania.

|   | VK/2017/40                                                                                                    |                                                                                                    | Hľadať               |                   |
|---|----------------------------------------------------------------------------------------------------|----------------------------------------------------------------------------------------------------|----------------------|-------------------|
| ١ | Výberové                                                                                                    | konania                                                                                               |                      |                   |
|   | Aktuálne                                                                                                    | Ukončené prihlasovanie                                                                                | Archív               |                   |
|   |                                                                                                    | a                                                                                                    |                      | Zoradiť podľa 🗸 🔻 |
|   | VK/2017/40 - s<br>Ukončené prihlasova<br>Služobný úrad: Služob<br>Dátum vyhlásenia: 29.0<br>Orstalačný útvor Teo | Samostatný radca - vedúci štá<br>inie<br>iný úrad 1<br>05.2017   Termín na podanie žiadosti: 29.05.20 | tny zamestnanec - Te | est KCU 002       |
|   | Druh výberového kona                                                                                             | ania: <b>širšie vnútorné výberové konanie</b>                                                         |                      |                   |

## 4.7 Podrobné vyhľadávanie

| St | av                                                                                                    |
|----|----------------------------------------------------------------------------------------------------|
| V  | Rozpracované                                                                                               |
|    | Zadané                                                                                                    |
|    | Vyhlásené                                                                                                  |
|    | Ukončené prihlasovanie                                                                                     |
|    | Vyhlásený výsledok                                                                                         |
|    | Zrušené výberové konanie                                                                                   |
|    | Zrušené<br>štátnozamestnanecké<br>miesto / zánik dôvodu na<br>obsadenie<br>štátnozamestnaneckého<br>miesta |

Podrobné vyhľadávanie umožňuje konkretizovať hľadanie vo výberových konaniach podľa nasledovných vlastností výberového konania:

- podľa jednotlivých stavov životného cyklu výberových konaní.
- podľa informácií o výberovom konaní a informácií o obsadzovanom štátnozamestnaneckom mieste
- podľa miesta výkonu práce

Je možné zvoliť ľubovoľnú kombináciu z dostupných zobrazených vlastností výberového konania. Funkčnosť sa aktivuje použitím funkcie hľadať, následne sa panel pre podrobné vyhľadávanie zobrazí v ľavej časti obrazovky.

Zakliknutím príslušnej voľby resp. ich kombinácie sa zobrazí v pravej časti výsledok vyhľadávania.

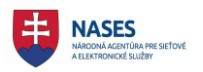

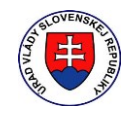

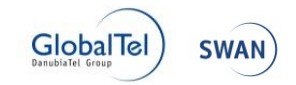

| Vsetky                          | *  |
|---------------------------------|----|
| Vedúci zamestnanec 🛛            |    |
| Druh štátnej služby             |    |
| Všetky                          | *  |
| Druh výberoveho konania         |    |
| Všetky                          | *  |
|                                 |    |
|                                 |    |
|                                 | to |
| Pravidelné mies                 |    |
| Pravidelné mies<br>výkonu práce |    |

| vykonu prace        |   |
|---------------------|---|
| Štát                |   |
| Slovenská republika | • |
| Kraj                |   |
| Všetky              | • |
| Mesto               |   |
| Všetky              | • |
| VSELKY              | - |

## 4.8 Zoraďovanie

Zoznam výberových konaní je možné zoraďovať podľa:

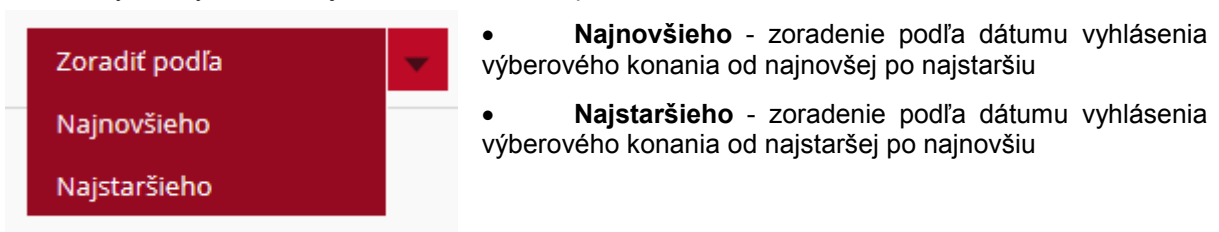

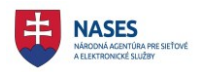

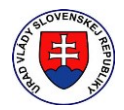

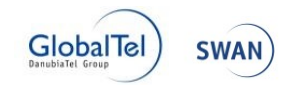

## 5 Vyhlásenie výberového konania

Možnosť zadania nového výberového konania je dostupná len prihláseným používateľom. Funkcia VYHLÁSIŤ VÝBEROVÉ KONANIE sa nachádza v pravom sivom menu

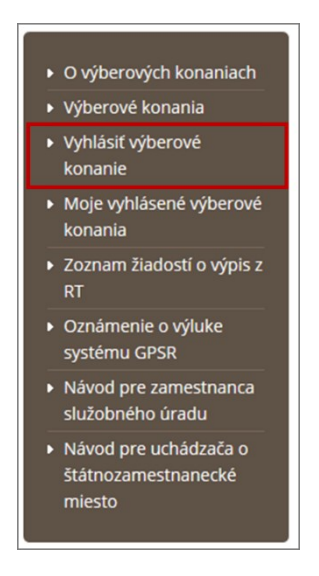

alebo priamo v hornej časti zoznamu mojich výberových konaní VYHLÁSIŤ VK.

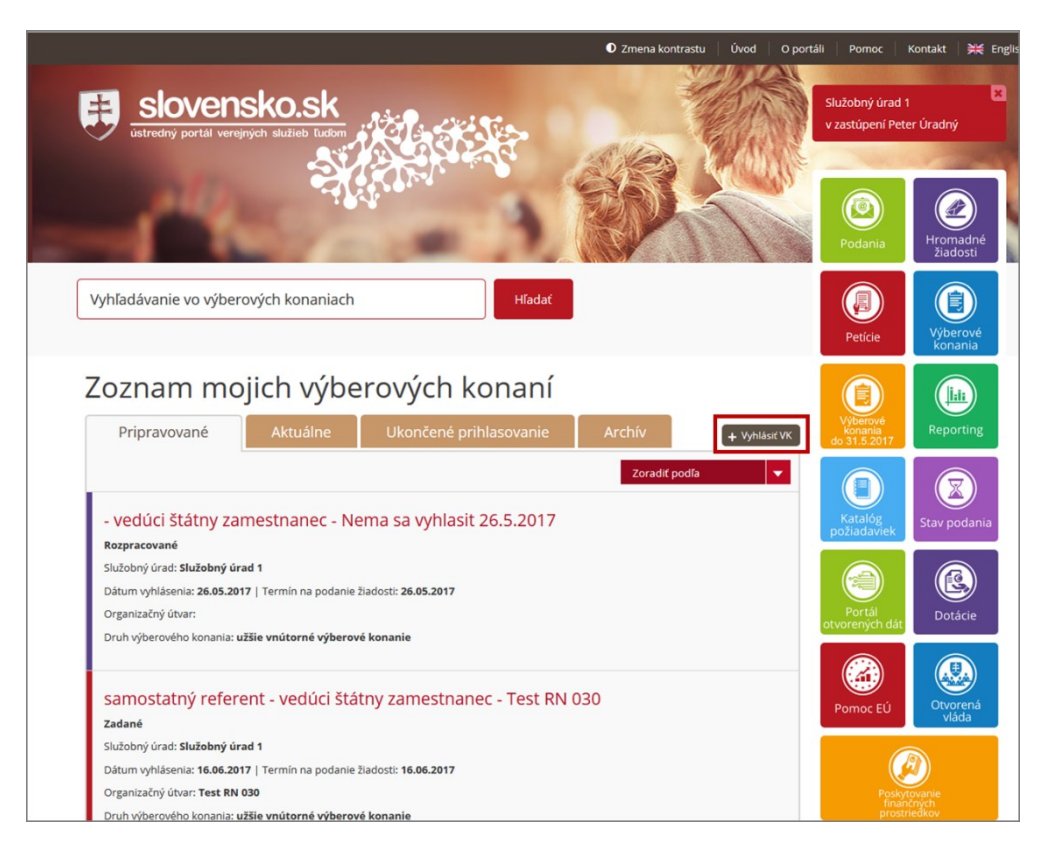

Používateľovi sa zobrazí nasledujúci formulár.

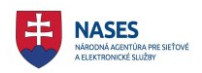

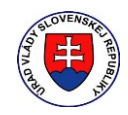

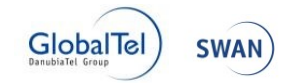

## Vyhlásenie výberového konania

| Služobný úrad                                                                   | Služobný úrad 1             |                              |        |
|---------------------------------------------------------------------------------|-----------------------------|------------------------------|--------|
| Štát *                                                                          | Slovenská republika         |                              | •      |
| Obec *                                                                          | Bratislava - mestská časť 🔻 | PSČ *                        | 81272  |
| Ulica *                                                                         | Pribinova                   | Súpisné / Orientačné číslo * | 4909/2 |
| Druh výberoveho konania *                                                       |                             | •                            |        |
| Vymedzenie okruhu<br>uchádzačov, pre ktorých sa<br>vyhlasuje výberové konanie * |                             |                              |        |
| Počet obsadzovaných miest *                                                     | 1                           |                              |        |

#### Informácie o obsadzovanom štátnozamestnaneckom mieste

| Organizačný útvar *                                       |       |
|-----------------------------------------------------------|-------|
| Nadriadený organizačný útvar                              |       |
| Odbor štátnej služby *                                    | •     |
| Obsadzované<br>štátnozamestnanecké miesto<br>vo funkcii * | •     |
| Bližší popis funkcie                                      |       |
| Vedúci štátny zamestnanec *                               | ) Áno |
| Druh štátnej služby *                                     | ↓ NIC |

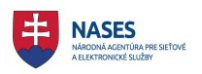

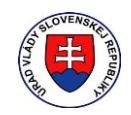

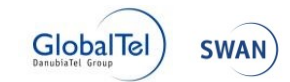

| Najnáročnejšia činnosť *                   |  |
|--------------------------------------------|--|
|                                            |  |
| Bližšie určená najnáročnejšia<br>činnosť * |  |

Pravidelné miesto výkonu štátnej služby

| Štát *                                                             | Slovenská republika 🔹              |                            |        |
|--------------------------------------------------------------------|------------------------------------|----------------------------|--------|
| Obec *                                                             | Bratislava - mestská časť 🔻        | PSČ                        | 81272  |
| Ulica                                                              | Pribinova                          | Súpisné / Orientačné číslo | 4909/2 |
| Ďalšie upresnenie                                                  |                                    |                            |        |
| Profil uchádzača                                                   |                                    |                            |        |
| Predpoklady                                                        | • vek najmenej 18 rokov a m        | ienej ako 65 rokov, *      |        |
| <ul> <li>spôsobilosť na právne úkony v plnom rozsahu, *</li> </ul> |                                    |                            |        |
|                                                                    | • ovládanie štátneho jazyka, *     |                            |        |
|                                                                    | <ul> <li>bezúhonnosť. *</li> </ul> |                            |        |
| Bezúhonnosť sa preukazuje<br>odpisom registra trestov *<br>(       | ⊃ Áno<br>⊃ Nie                     |                            |        |

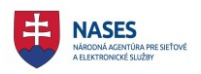

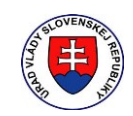

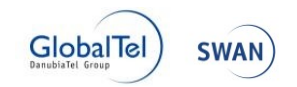

```
Kvalifikačné predpoklady
```

| Vzdelanie * _ úplné stredné všeobecné vzdelanie alebo úplné stredné odborné vzdelanie,               |                                            |  |  |
|----------------------------------------------------------------------------------------------------|--------------------------------------------|--|--|
|                                                                                                    | 🗌 vyššie odborné vzdelanie,                |  |  |
|                                                                                                    | 🗌 vysokoškolské vzdelanie prvého stupňa,   |  |  |
|                                                                                                    | 🗌 vysokoškolské vzdelanie druhého stupňa,  |  |  |
|                                                                                                    | 🗌 vysokoškolské vzdelanie tretieho stupňa. |  |  |
| Osobitný kvalifikačný<br>predpoklad                                                                  | <u>ال</u> ه.                               |  |  |
| Študijný odbor                                                                                       |                                            |  |  |
| Požiadavky                                                                                           |                                            |  |  |
| Na obsadzovanom mieste<br>môže štátnu službu vykonávať<br>len štátny občan Slovenskej<br>republiky * | ⊃ Áno<br>⊃ Nie                             |  |  |
| Vyžaduje sa zdravotná<br>spôsobilosť *                                                               | ⊃ Áno<br>⊃ Nie                             |  |  |
| Vyžaduje sa ovládanie cudzieho<br>jazyka *                                                           | ⊃ Áno<br>⊃ Nie                             |  |  |
| Vyžaduje sa odborná prax *                                                                           | ⊃ Áno<br>⊃ Nie                             |  |  |
| Vyžaduje sa oprávnenie na<br>oboznamovanie sa s<br>utajovanými skutočnosťami *                       | ⊖ Áno<br>⊖ Nie                             |  |  |
| Ďalšie požiadavky                                                                                    |                                            |  |  |

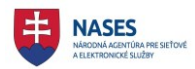

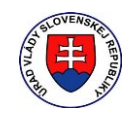

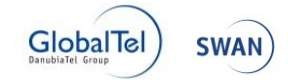

#### Zoznam požadovaných dokumentov

- a. žiadosť o zaradenie do výberového konania (v listinnej podobe vlastnoručne podpísaná),
- b. profesijný štruktúrovaný životopis (v listinnej podobe vlastnoručne podpísaný),
- c. motivačný list (v listinnej podobe vlastnoručne podpísaný),
- d. čestné vyhlásenie o bezúhonnosti (v listinnej podobe vlastnoručne podpísané),
- e. kópia dokladu o dosiahnutí požadovaného stupňa vzdelania alebo vyššieho stupňa vzdelania, ako je vysvedčenie, diplom alebo iný rovnocenný doklad; pri dokladoch o vzdelaní, ktoré vydala uznaná vzdelávacia inštitúcia podľa právnych predpisov členského štátu Európskej únie, štátu, ktorý je zmluvnou stranou Dohody o Európskom hospodárskom priestore a Švajčiarskej konfederácie alebo tretieho štátu, aj rozhodnutie podľa osobitného predpisu,

#### PRIDAŤ DOKUMENT

Uchádzač môže podať žiadosť o zaradenie do výberového konania spolu s ďalšími požadovanými dokumentmi:

• v listinnej podobe

V tomto prípade je potrebné, aby uchádzač uviedol v žiadosti a na obálku <u>identifikátor výberového konania, na ktoré sa</u> <u>prihlasuje.</u>

#### • v elektronickej podobe prostredníctvom portálu výberových konaní

V tomto prípade uchádzač neprikladá ako samostatné prílohy tie požadované čestné vyhlásenia, ktoré sú už súčasťou žiadosti o zaradenie do výberového konania v elektronickej podobe.

• bez autentifikácie (bez použitia elD karty)

V tomto prípade je však uchádzač povinný doručiť služobnému úradu žiadosť a ďalšie požadované dokumenty aj v listinnej podobe najneskôr v deň výberového konania pred jeho uskutočnením, inak služobný úrad na jeho žiadosť neprihliadne. Povinnosť doručiť žiadosť a ďalšie požadované dokumenty sa považuje za splnenú dňom ich prevzatia služobným úradom.

• s autentifikáciou (s použitím elD karty)

V tomto prípade sa nevyžaduje doručenie žiadosti a ďalších požadovaných dokumentov služobnému úradu aj v listinnej podobe.

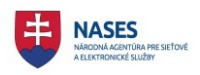

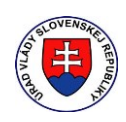

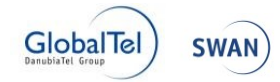

## Informácie o výberovom konaní

| Dátum vyhlásenia výberového konania *                                                                                             | 03.08.2017                                                      |
|----------------------------------------------------------------------------------------------------|-----------------------------------------------------------------|
| Termín na podanie žiadosti o zaradenie do výberového<br>konania spolu s ďalšími požadovanými dokumentmi *                         | 03.08.2017                                                      |
| Miesto na podanie žiadosti o zaradenie do výberového konania<br>spolu s ďalšími požadovanými dokumentmi v elektronickej<br>podobe | https://open.slovensko.sk/vk                                    |
| Miesto na podanie žiadosti o zaradenie do výberového konania<br>spolu s ďalšími požadovanými dokumentmi v listinnej podobe *      | Pribinova 4909/2<br>81272 Bratislava - mestská časť Staré Mesto |
| Predpokladaný termín uskutočnenia výberového konania *                                                                            | •                                                               |
| Predpokladané miesto uskutočnenia výberového konania *                                                                            | •                                                               |
| Spôsob vykonania výberového konania *                                                                                             |                                                                 |
| Iné                                                                                                    |                                                                 |
| Kontaktná osoba                                                                                                    |                                                                 |
| Tituly pred menom                                                                                                    | Meno *                                                          |
| Priezvisko *                                                                                                    | Tituly za menom                                                 |
| Telefónne číslo *                                                                                                    |                                                                 |
| ULOZIŤ AKO ROZPRACOVANÉ                                                                                                    | ZADAŤ VÝBEROVÉ KONANIE                                          |

Po zadaní všetkých požadovaných údajov si používateľ môže zvoliť:

- ULOŽIŤ AKO ROZPRACOVANÉ tlačidlo na uloženie rozpracovaného výberového konania, pričom nemusí byť zadaný žiadny údaj. Výberové konanie je v stave rozpracované a používateľ sa k nej môže kedykoľvek vrátiť a doplniť ďalšie údaje. Používateľ si zvolí Moje výberové konania v pravom menu. Výberové konanie je prístupné celému služobnému úradu autora.
- ZADAŤ VÝBEROVÉ KONANIE tlačidlo na zadanie výberového konania, pričom je potrebné zadať všetky povinné údaje vo výberovom konaní. Používateľ potvrdí zadanie výberového konania.

#### 5.1 Vyhlásenie v deň jeho zadania

Výberové konanie je možné vyhlásiť v deň jeho zadania. Používateľ vyplní údaje vo formulári s názvom Vyhlásenie výberového konania. Po vyplnení požadovaných údajov a ponechaní aktuálneho dňa v poli *Dátum vyhlásenia výberového konania*, ktoré je automaticky predvyplnené, zvolí používateľ tlačidlo **ZADAŤ VÝBEROVÉ KONANIE**. Systém do dvoch minút vyhlási výberové konanie a zmení stav na Vyhlásené.

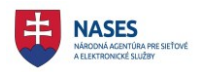

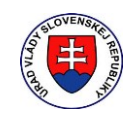

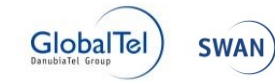

| Informácie o výberovom konaní                                                                                                    |                                                                                                    |  |  |  |
|----------------------------------------------------------------------------------------------------|----------------------------------------------------------------------------------------------------|--|--|--|
| Dátum vyhlásenia výberového konania                                                                                                    | * 03.08.2017                                                                                                    |  |  |  |
| Termín na podanie žiadosti o zaradenie do výberového<br>konania spolu s ďalšími požadovanými dokumentmi                                                        | ★ 03.08.2017                                                                                                    |  |  |  |
| Miesto na podanie žiadosti o zaradenie do výberového konania https://open.slovensko.sk/vk<br>spolu s ďalšími požadovanými dokumentmi v elektronickej<br>podobe |                                                                                                    |  |  |  |
| Miesto na podanie žiadosti o zaradenie do výberového konania<br>spolu s ďalšími požadovanými dokumentmi v listinnej podobe                                     | <ul> <li>Pribinova 4909/2</li> <li>81272 Bratislava - mestská časť Staré Mesto</li> <li>ai</li> </ul>                                                                                                    |  |  |  |
| Predpokladaný termín uskutočnenia výberového konania                                                                                                    | * 31.8. 2017                                                                                                    |  |  |  |
| Predpokladané miesto uskutočnenia výberového konania                                                                                                    | * Bratislava                                                                                                    |  |  |  |
| Spôsob vykonania výberového konania                                                                                                    | * písomná časť a ústna časť *                                                                                                    |  |  |  |
| Iné                                                                                                    |                                                                                                    |  |  |  |
|                                                                                                    | and a second second sec |  |  |  |
| Kontaktná osoba                                                                                                    |                                                                                                    |  |  |  |
| Tituly pred menom                                                                                                    | Meno * Katarina                                                                                                    |  |  |  |
| Priezvisko * Nováková                                                                                                    | Tituly za menom                                                                                                    |  |  |  |
| <b>Telefónne číslo *</b> +421905666111                                                                                                    |                                                                                                    |  |  |  |
| ULOZIŤ AKO ROZPRACOVANÉ                                                                                                    | ZADAŤ VÝBEROVÉ KONANIE                                                                                                    |  |  |  |

Systém odošle Oznámenie o vyhlásení výberového konania do elektronickej schránky služobného úradu, ktorý vyhlásil výberové konanie, kde odosielateľom je systém RVK.

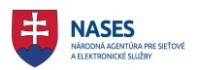

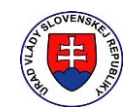

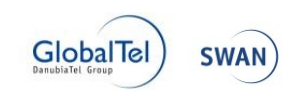

| slovensko sk                                                 |                                                                                                    | Pomoc Kontakt English P                                                                 | Prepnúť na STARÚ VERZIU. |
|--------------------------------------------------------------|----------------------------------------------------------------------------------------------------|-----------------------------------------------------------------------------------------|--------------------------|
| Ste v novej verzii Vašej elektronickej schránky. Stále pracu | jeme na jej zlepšení. Ak máte podnety, napíšte nám na l <mark>eps</mark> ie                                          | schranky@nases.gov.sk.                                                                  |                          |
| Elektronická schránka                                        |                                                                                                    | <b>Služobný úrad 1</b><br>v zastúpení Peter Úradný (P <mark>repnúť schránk</mark> u)    | Odhlásiť                 |
| Prijaté 659                                                  | Späť 🖿 🕶 🕹 🏦 Viac 🕶 🖨                                                                                                | ← Predchádzajúca                                                                        | Nasledujúca →            |
| <ul> <li>Odoslané</li> <li>Rozpracované</li> </ul>           | Oznámenie o vyhlásení výberového konania<br>VK/2017/95                                                               | 03.0                                                                                    | 8.2017 14:44:58          |
| Pridať priečinok                                             | Odosielatel: Register výberových konaní<br>Odpovedať Viac –                                                          |                                                                                         |                          |
| Sprievodca schránkou                                         | Pribinova 4900                                                                                                    | Služobný úrad 1<br>N/2 81272 Bratislava - mestská časť Staré M                          | <b>∧</b>                 |
| Správa podaní                                                | Oznámenie o vyh                                                                                                    | llásení výberového ko                                                                   | nania                    |
| Výzva                                                        | Výberové konanie                                                                                                    | -                                                                                       |                          |
| Oznámenie                                                    | Identifikátor výberového konania VK/2017/                                                                            | 95                                                                                      |                          |
| Overiť stav schránky                                         | Služobný úrad Služobný<br>Sídlo služobného úradu Pribinova<br>Bratislav<br>81272                                     | i úrad 1<br>i 4909/2<br>a - mestská časť Staré Mesto                                    |                          |
| 🌣 Nastavenia                                                 | Druh výberoveho konania         širšie vnú           Vymedzenie okruhu uchádzačov, pre ktorých sa         štátni zan | ítorné výberové konanie<br>nestnanci a nadbytoční štátni zamestnanci všetkých služobnýc | ch úradov                |

## 5.2 Vyhlásenie v naplánovaný termín

Výberové konanie je možné vyhlásiť v naplánovanom termíne. Používateľ vyplní údaje vo formulári s názvom Vyhlásenie výberového konania. Po vyplnení požadovaných údajov a zadaní požadovaného termínu v poli *Dátum vyhlásenia výberového konania*, zvolí používateľ tlačidlo **ZADAŤ VÝBEROVÉ KONANIE**. Systém zmení stav výberového konania na Zadané Výberové konanie sa zobrazuje v záložke **Pripravované** v zozname výberových konaní.

V termíne uvedenom v poli *Dátum vyhlásenia výberového konania*, systém automaticky vyhlási výberové konanie a zmení sa jeho stav na Vyhlásené. Výberové konanie sa presunie do záložky **Aktuálne** v zozname výberových konaní.

Systém vykoná odoslanie Oznámenia o vyhlásení výberového konania do elektronickej schránky služobného úradu, ktorý vyhlásil výberové konanie, kde odosielateľom je systém RVK.

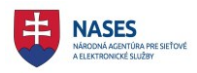

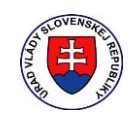

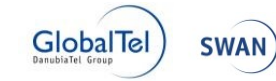

| Informácie o výberovom konaní                                                                                                    |                                                         |             |
|----------------------------------------------------------------------------------------------------|---------------------------------------------------------|-------------|
| Dátum vyhlásenia výberového konania                                                                                               | • 04.08.2017                                            |             |
| Termín na podanie žiadosti o zaradenie do výberového<br>konania spolu s ďalšími požadovanými dokumentmi                           | 10.08.2017                                              |             |
| Miesto na podanie žiadosti o zaradenie do výberového konania<br>spolu s ďalšími požadovanými dokumentmi v elektronickej<br>podobe | https://open.slovensko.sk/vk                            |             |
| Miesto na podanie žiadosti o zaradenie do výberového konania<br>spolu s ďalšími požadovanými dokumentmi v listinnej podobe        | Pribinova 4909/2<br>* 81272 Bratislava - mestská časť : | Staré Mesto |
| Predpokladaný termín uskutočnenia výberového konania                                                                              | • 15.8.2017                                             |             |
| Predpokladané miesto uskutočnenia výberového konania                                                                              | * Bratislava                                            |             |
| Spôsob vykonania výberového konania                                                                                               | písomná časť a ústna časť                               |             |
| Iné                                                                                                    |                                                         |             |
| Kontaktná osoba                                                                                                    |                                                         |             |
| Tituly pred menom                                                                                                    | Meno *                                                  | Katarína    |
| Priezvisko * Nováková                                                                                                    | Tituly za menom                                         |             |
| <b>Telefónne číslo *</b> +421905666113                                                                                            |                                                         |             |
| ULOZIŤ AKO ROZPRACOVANÉ                                                                                                    | ZADAŤ VÝBEROVÉ KONANIE                                  |             |

Systém odošle v deň vyhlásenia Oznámenie o vyhlásení výberového konania do elektronickej schránky služobného úradu, ktorý vyhlásil výberové konanie, kde odosielateľom je systém RVK.

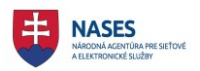

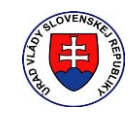

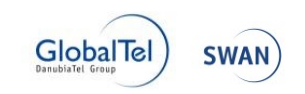

| slovensko sk                                               |                                                                                                    | Pomoc Kontakt English Prepnúť na STARÚ VERZIU.                                                                    |
|------------------------------------------------------------|----------------------------------------------------------------------------------------------------|----------------------------------------------------------------------------------------------------|
| Ste v novej verzii Vašej elektronickej schránky. Stále pra | cujeme na jej zlepšení. Ak máte podnety, napíšte nám n                                                | a lepsieschranky@nases.gov.sk.                                                                                    |
| Elektronická schránka                                      |                                                                                                    | Služobný úrad 1 Odhlásiť v zastúpení Peter Úradný (Prepnúť schránku)                                              |
| Prijaté 658                                                | - Späť 🖿 🔹 🏦 Viac - 🖨                                                                                 | ← Predchádzajúca Nasledujúca →                                                                                    |
| Odoslané 178     Rozpracované                              | Oznámenie o vyhlásení výberového konan<br>VK/2017/96                                                  | Nia 04.08.2017 00:02:09                                                                                           |
| Pridať priečinok                                           | Odosielateľ: Register výberových konaní<br>Odpovedať Viac 👻                                           |                                                                                                    |
| Sprievodca schránkou                                       | Pribinov                                                                                              | Služobný úrad 1<br>va 4909/2, 81272 Bratislava - mestská časť Staré Mesto                                         |
| Správa podaní                                              |                                                                                                    | vyhlásení výberového konania                                                                                      |
| Výzva                                                      | Oznamenie O                                                                                           |                                                                                                    |
| Oznámenie                                                  | Vyberové konanie<br>Identifikátor výberového konania                                                  | VK/2017/96                                                                                                    |
| Overiť stav schránky                                       | Služobný urad<br>Sídlo služobného úradu                                                               | Služobný urad 1<br>Pribinova 4909/2<br>Bratislava - mestská časť Staré Mesto<br>81272                             |
| nastavenia                                                 | Druh výberoveho konania<br>Vymedzenie okruhu uchádzačov, pre ktorých sa<br>vyhlasuje výberové konanie | šíršie vnútorné výberové konanie<br>štátni zamestnanci a nadbytoční štátni zamestnanci všetkých služobných úradov |

## 5.3 Uloženie ako rozpracované výberové konanie

Výberové konanie je možné uložiť ako rozpracované výberové konanie. Používateľ vyplní údaje vo formulári s názvom, pričom pre uloženie rozpracovaného výberového konania nemusí byť zadaný žiadny údaj. Po vyplnení údajov, zvolí používateľ tlačidlo **Uložiť ako rozpracované**. Systém zmení stav výberového konania na Rozpracované. Výberové konanie sa zobrazuje v záložke **Pripravované** v zozname výberových konaní.

Používateľ môže v ňom kedykoľvek doplniť alebo upraviť údaje a následne zvoliť tlačidlo **Uložiť ako rozpracované** alebo **Zadať výberové konanie**.

**POZNÁMKA:** Tlačidlo **Uložiť ako rozpracované** je prístupné len v prípade novo zadaného alebo rozpracovaného výberového konania. Pre výberové konania v stave Zadané nie je prístupné tlačidlo **Uložiť ako rozpracované**.

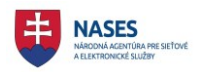

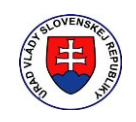

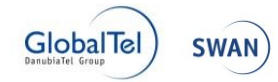

| Informácie o výberovom konaní                                                                                                    |                                                     |             |  |  |
|----------------------------------------------------------------------------------------------------|-----------------------------------------------------|-------------|--|--|
| Dátum vyhlásenia výberového konania *                                                                                                    | 03.08.2017                                          |             |  |  |
| Termín na podanie žiadosti o zaradenie do výberového<br>konania spolu s ďalšími požadovanými dokumentmi *                                                      | 03.08.2017                                          |             |  |  |
| Miesto na podanie žiadosti o zaradenie do výberového konania https://open.slovensko.sk/vk<br>spolu s ďalšími požadovanými dokumentmi v elektronickej<br>podobe |                                                     |             |  |  |
| Miesto na podanie žiadosti o zaradenie do výberového konania<br>spolu s ďalšími požadovanými dokumentmi v listinnej podobe *                                   | Pribinova 4909/2<br>81272 Bratislava - mestská časť | Staré Mesto |  |  |
| Predpokladaný termín uskutočnenia výberového konania *                                                                                                    | 15.8.2017                                           |             |  |  |
| Predpokladané miesto uskutočnenia výberového konania *                                                                                                    | Bratislava                                          | а           |  |  |
| Spôsob vykonania výberového konania *                                                                                                    | písomná časť a ústna časť                           | •           |  |  |
| Iné                                                                                                    |                                                     | A           |  |  |
| Kontaktná osoba                                                                                                    |                                                     |             |  |  |
| Tituly pred menom                                                                                                    | Meno *                                              | Katarína    |  |  |
| Priezvisko * Nováková                                                                                                    | Tituly za menom                                     |             |  |  |
| <b>Telefónne číslo *</b> +421905666111                                                                                                    |                                                     |             |  |  |
| ULOZIŤ AKO ROZPRACOVANÉ                                                                                                    | ZADAŤ VÝBEROVÉ KONANIE                              |             |  |  |

## 5.4 Detail výberového konania

Pre každé výberové konanie v jednotlivých záložkách zoznamov výberových konaní je možné zobraziť jeho detail kliknutím na názov výberového konania v príslušnom zozname výberových konaní.

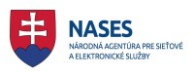

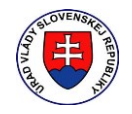

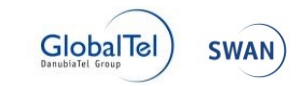

Výberové konania 🕨 Detail

# radca - vedúci štátny zamestnanec - Test KCU 003

| adané                                         |                                                                               |
|-----------------------------------------------|-------------------------------------------------------------------------------|
| JPRAVIŤ VÝBEROVÉ KONANIE ZMAZAŤ VÝBERO        | OVÉ KONANIE                                                                   |
| /hlásenie výberového konania:                 |                                                                               |
| Výberové konanie                              |                                                                               |
| Služobný úrad                                 | Služobný úrad 1                                                               |
| Sídlo služobného úradu                        | Pribinova 4909/2                                                              |
|                                               | Bratislava - mestská časť Staré Mesto                                         |
|                                               | 81272                                                                         |
| Druh výberoveho konania                       | širšie vnútorné výberové konanie                                              |
| Vymedzenie okruhu uchádzačov, pre ktorých sa  | štátni zamestnanci a nadbytoční štátni zamestnanci všetkých služobných úradov |
| vyhlasuje výberové konanie                    |                                                                               |
| Počet obsadzovaných miest                     | 1                                                                             |
| Informácie o obsadzovanom štátnozamestnanecko | ım mieste                                                                     |
| Organizačný útvar                             | Test KCU 003                                                                  |
| Nadriadený organizačný útvar                  | Test KCU 003                                                                  |
| Odbor štátnej služby                          | 1.01 - Riadenie štátnej služby                                                |
| Obsadzované štátnozamestnanecké miesto vo     | radca                                                                         |
| funkcii                                       |                                                                               |

Obrazovka je rozdelená na nasledujúce časti:

- Názov výberového konania názov výberového konania, ktorý vznikol zložením z položiek Obsadzovaná funkcia, Miesto vedúceho zamestnanca, Typ miesta vedúceho zamestnanca, Identifikátor výberového konania.
- Informácie o obsadzovanom štátnozamestnaneckom mieste
- Profil uchádzača
- Kvalifikačné predpoklady
- Požiadavky
- Zoznam požadovaných dokumentov
- Informácie o výberovom konaní
- Kontaktná osoba

## 5.5 Úprava výberového konania

Možnosť upraviť výberové konanie slúži na editovanie výberového konania, ktoré je v stave Rozpracované alebo Zadané. Táto možnosť je dostupná len prihlásenému používateľovi a súčasne musí byť používateľ autorom výberového konania alebo zamestnancom toho istého služobného úradu ako autor. Funkčnosť sa nachádza sa v detaile zvoleného výberového konania.

POZNÁMKA: Výberové konanie, ktoré je už v stave Vyhlásené, nie je možné upraviť alebo zmazať.

Používateľ klikne na tlačidlo UPRAVIŤ VÝBEROVÉ KONANIE.

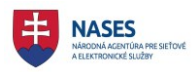

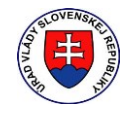

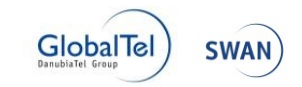

Výberové konania 🕨 Detail

## radca - vedúci štátny zamestnanec - Test KCU 003 <sub>Zadané</sub>

| JPRAVIŤ VÝBEROVÉ KONANIE                      |                                                                               |  |
|-----------------------------------------------|-------------------------------------------------------------------------------|--|
| /hlásenie výberového konania:                 |                                                                               |  |
| vyberove konanie<br>Služobný úrad             | Služabný úrad 1                                                               |  |
| Sídle elužebného úradu                        | Britishing (000/2                                                             |  |
|                                               | Priblitova 4909/2<br>Bratislava – mesteká časť Staré Mesto                    |  |
|                                               | 81272                                                                         |  |
| Druh výberoveho konania                       | širšie vnútorné výberové konanie                                              |  |
| Vymedzenie okruhu uchádzačov, pre ktorých sa  | štátni zamestnanci a nadbytoční štátni zamestnanci všetkých služobných úradov |  |
| vyhlasuje výberové konanie                    |                                                                               |  |
| Počet obsadzovaných miest                     | 1                                                                             |  |
| Informácie o obsadzovanom štátnozamestnanecko | m mieste                                                                      |  |
| Organizačný útvar                             | Test KCU 003                                                                  |  |
| Nadriadený organizačný útvar                  | Test KCU 003                                                                  |  |
| Odbor štátnej služby                          | 1.01 - Riadenie štátnej služby                                                |  |
| Obsadzované štátnozamestnanecké miesto vo     | radca                                                                         |  |
| funkcii                                       |                                                                               |  |

#### Otvorí sa formulár Vyhlásenie výberového konania na editáciu.

| vymaseme vybe                                                                                                    |                                      |                              |        |
|----------------------------------------------------------------------------------------------------|--------------------------------------|------------------------------|--------|
| Služobný úrad                                                                                                    | Služobný úrad 1                      |                              |        |
| Štát *                                                                                                    | Slovenská republika                  |                              |        |
| Obec *                                                                                                    | Bratislava - mestská časť 🔻          | PSČ *                        | 81272  |
| Ulica *                                                                                                    | Pribinova                            | Súpisné / Orientačné číslo * | 4909/2 |
| Druh výberoveho konania *                                                                                                    | * širšie vnútorné výberové konanie * |                              |        |
| Vymedzenie okruhu štátni zamestnanci a nadbytoční štátni zamestnanci všetkých<br>uchádzačov, pre ktorých sa služobných úradov<br>vyhlasuje výberové konanie * |                                      |                              |        |
| Počet obsadzovaných miest *                                                                                                    | est * 1                              |                              |        |
| Informácie o obsadz                                                                                                    | ovanom štátnozam                     | estnaneckom miest            | е      |
| Organizačný útvar *                                                                                                    | Test KCU 003                         |                              |        |
| Nadriadený organizačný útvar                                                                                                    | Test KCU 003                         |                              |        |
|                                                                                                    |                                      |                              |        |

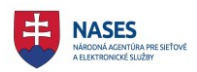

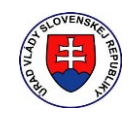

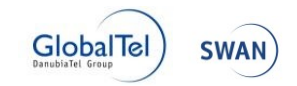

# Po ukončení editovania údajov vo formulári **Vyhlásenie výberového konania** používateľ stlačí tlačidlo **ZADAŤ VÝBEROVÉ KONANIE**.

| Dátum vyh                                                              | lásenia výberového konania *                                       | 01.07.2017                                          |             |
|------------------------------------------------------------------------|--------------------------------------------------------------------|-----------------------------------------------------|-------------|
| Termín na podanie žiadost<br>konania spolu s ďalšími                   | i o zaradenie do výberového<br>požadovanými dokumentmi *           | 01.07.2017                                          |             |
| Miesto na podanie žiadosti o zarad<br>spolu s ďalšími požadovanými     | enie do výberového konania<br>dokumentmi v elektronickej<br>podobe | https://open.slovensko.sk/vk                        |             |
| Miesto na podanie žiadosti o zarad<br>spolu s ďalšími požadovanými dol | enie do výberového konania<br>kumentmi v listinnej podobe *        | Pribinova 4909/2<br>81272 Bratislava - mestská časť | Staré Mesto |
| Predpokladaný termín uskuto                                            | očnenia výberového konania *                                       | 15.7.2017                                           |             |
| Predpokladané miesto uskuto                                            | očnenia výberového konania *                                       | Bratislava                                          |             |
| Spôsob vyk                                                             | xonania výberového konania *                                       | písomná časť a ústna časť                           | •           |
|                                                                        | Iné                                                                |                                                     |             |
| Kontaktná osoba                                                        |                                                                    |                                                     |             |
| Tituly pred menom                                                      |                                                                    | Meno *                                              | Katarína    |
| Priezvisko *                                                           | Nováková                                                           | Tituly za menom                                     |             |
| Telefónne číslo *                                                      | +421905666111                                                      |                                                     |             |

## 5.6 Zmazanie výberového konania

Možnosť zmazať výberové konanie slúži na zmazanie výberového konania, ktoré je v stave Rozpracované alebo Zadané. Táto možnosť je dostupná len prihlásenému používateľovi a súčasne musí byť používateľ autorom výberového konania alebo zamestnancom toho istého služobného úradu ako autor. Funkčnosť sa nachádza sa v detaile zvoleného výberového konania.

POZNÁMKA: Výberové konanie, ktoré je už v stave Vyhlásené, nie je možné upraviť alebo zmazať.

Používateľ stlačí tlačidlo ZMAZAŤ VÝBEROVÉ KONANIE.

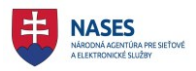

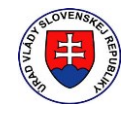

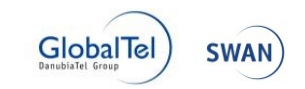

|                                                                                                    |                                       | _ |  |  |
|----------------------------------------------------------------------------------------------------|---------------------------------------|---|--|--|
| Výberové konania 🕨 Detail                                                                                                  |                                       |   |  |  |
| radca - vedúci štátny zamestnanec - Test KCU 003                                                                           |                                       |   |  |  |
| Zadané                                                                                                    |                                       |   |  |  |
| UPRAVIŤ VÝBEROVÉ KONANIE ZMAZAŤ VÝBEROVÉ KONANIE                                                                           |                                       |   |  |  |
| Vyhlásenie výberového konania:                                                                                             |                                       |   |  |  |
| Výberové konanie                                                                                                    |                                       |   |  |  |
| Služobný úrad                                                                                                    | Služobný úrad 1                       |   |  |  |
| Sídlo služobného úradu                                                                                                    | Pribinova 4909/2                      |   |  |  |
|                                                                                                    | Bratislava - mestská časť Staré Mesto |   |  |  |
|                                                                                                    | 81272                                 |   |  |  |
| Druh výberoveho konania                                                                                                    | širšie vnútorné výberové konanie      |   |  |  |
| Vymedzenie okruhu uchádzačov, pre ktorých sa štátni zamestnanci a nadbytoční štátni zamestnanci všetkých služobných úradov |                                       |   |  |  |
| vyhlasuje výberové konanie                                                                                                 |                                       |   |  |  |
| Počet obsadzovaných miest                                                                                                  | 1                                     |   |  |  |
| Informácie o obsadzovanom štátnozamestnaneckom mieste                                                                      |                                       |   |  |  |
| Organizačný útvar                                                                                                    | Test KCU 003                          |   |  |  |
| Nadriadený organizačný útvar                                                                                               | Test KCU 003                          |   |  |  |
| Odbor štátnej služby                                                                                                    | 1.01 - Riadenie štátnej služby        |   |  |  |
| Obsadzované štátnozamestnanecké miesto vo                                                                                  | radca                                 |   |  |  |
| funkcii                                                                                                    |                                       |   |  |  |

Následne sa zobrazí upozornenie o zmazaní výberového konania.

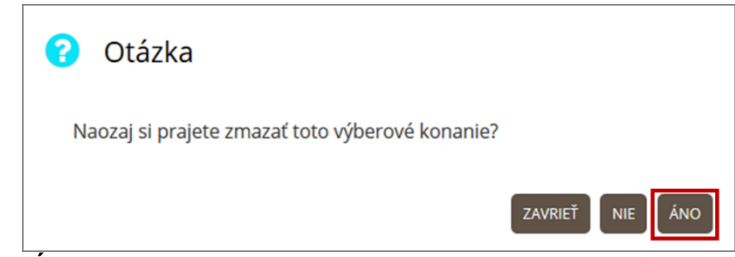

V prípade potvrdenia **ÁNO** bude výberové konanie natrvalo zmazané. Následne sa zobrazí informácia o vymazaní výberového konania. V prípade zadania **NIE** bude operácia zrušená. V prípade zadania **ZAVRIEŤ** sa okno s upozornením zavrie bez vykonania operácie.

Po vymazaní výberového konania sa zobrazí informácia o jeho zmazaní, ktoré sa tlačidlom ZAVRIEŤ zatvorí.

![](_page_30_Picture_8.jpeg)

![](_page_31_Picture_0.jpeg)

![](_page_31_Picture_1.jpeg)

![](_page_31_Picture_2.jpeg)

## 6 Zaevidovanie žiadosti o zaradenie do výberového konania

Funkcia **ZAEVIDOVAŤ ŽIADOSŤ O ZARADENIE** je dostupná v administrácií výberového konania v jeho detaile.

Používateľ stlačí tlačidlo **ADMINISTRÁCIA** v detaile výberového konania a otvorí sa administrácia výberového konania.

**POZNÁMKA:** • Tlačidlo **ADMINISTRÁCIA**, je prístupné v detaile výberového konania, ak je nasledujúcich stavoch: Vyhlásené , Ukončené prihlasovanie, Vyhlásený výsledok, Zrušené výberové konanie, Zánik dôvodu na obsadenie štátnozamestnaneckého miesta, Zrušené štátnozamestnanecké miesto

![](_page_31_Picture_7.jpeg)

V zobrazenej administrácií výberového konania používateľ stlačí tlačidlo ZAEVIDOVAŤ ŽIADOSŤ O ZARADENIE.

![](_page_32_Picture_0.jpeg)

![](_page_32_Picture_1.jpeg)

![](_page_32_Picture_2.jpeg)

| ail výberového konania 🕨 Administrácia výberového konania                                                                                                    | Zobrazenie: 💽 🥜 |
|----------------------------------------------------------------------------------------------------|-----------------|
| dministrácia: VK/2017/95 - samostatný radca - ved<br>tátny zamestnanec - zástupca riaditeľa<br><sup>rhlásené</sup>                                                                                                    | úci             |
| Zoznam termínov uskutočnenia výberového konania                                                                                                    | *               |
| Dátum Čas Miesto                                                                                                    |                 |
| výberové konanie pozostáva z nasledovných foriem overenia:   Všeobecný test   Odborný test   Test zo štátneho jazyka   Test z oudzieho jazyka   Prípadová štúdia   Osobný pohovor   Posúdenie metódou hodnotiaceho centra (ústna časť) |                 |
| zaevidovať žiadosť o zaradenie<br>Zoznam uchádzačov                                                                                                    |                 |
| Na výberové konanie nie je prihlásený žiadny uchádzač.<br>VYHODNOTIŤ                                                                                                    |                 |

Otvorí sa formulár s názvom Zaevidovanie žiadosti o zaradenie do výberového konania.

![](_page_33_Picture_0.jpeg)

![](_page_33_Picture_1.jpeg)

![](_page_33_Picture_2.jpeg)

| Idontifikátor véhorovék -                         | VK/2017/152                       |                              |  |
|---------------------------------------------------|-----------------------------------|------------------------------|--|
| ldentifikator vyberoveno<br>konania               | VK/2017/153                       |                              |  |
| Služobný úrad                                     | Služobný úrad 1                   |                              |  |
| Sídlo služobného úradu                            | Pribinova 4909                    |                              |  |
|                                                   | Bratislava - mestská časť Staré M | esto                         |  |
|                                                   | 81272                             |                              |  |
| Organizačný útvar                                 | TestJBan004                       |                              |  |
| Obsadzovaná funkcia                               | samostatný radca                  |                              |  |
| Dátum podania žiadosti**                          |                                   |                              |  |
| Údaje uchádzača                                   |                                   |                              |  |
| Oslovenie*                                        | •                                 |                              |  |
| Tituly pred menom                                 |                                   | Meno *                       |  |
| Priezvisko *                                      |                                   | Tituly za menom              |  |
| Rodné číslo                                       |                                   | Dátum narodenia**            |  |
| Občianstvo*                                       | •                                 |                              |  |
| E-mail                                            |                                   |                              |  |
| Telefónne číslo                                   |                                   |                              |  |
| Dátum skončenia prípravy na                       |                                   |                              |  |
| povolanie*                                        |                                   |                              |  |
| Iné                                               |                                   |                              |  |
| Korešpondenčná adresa                             |                                   |                              |  |
| Štát*                                             | •                                 |                              |  |
| Obec*                                             | •                                 | PSČ**                        |  |
| Ulica*                                            | •                                 | Súpisné / Orientačné číslo** |  |
| adam o zabezpečenie výpisu z<br>registra trestov* | í Áno                             |                              |  |
|                                                   |                                   |                              |  |
|                                                   |                                   |                              |  |

![](_page_34_Picture_0.jpeg)

![](_page_34_Picture_1.jpeg)

![](_page_34_Picture_2.jpeg)

Používateľ zadá údaje vo formulári, kde

\*\* sú označené povinné údaje pre zaradenie uchádzača do výberového konania,

\* sú označené povinné údaje <u>pre zaevidovanie</u> žiadosti uchádzača do výberového konania (meno a priezvisko).

Po zadaní všetkých požadovaných údajov používateľ môže zvoliť tlačidlo **ZAEVIDOVAŤ**, ktoré slúži na zaevidovanie žiadosti o zaradenie do výberového konania.

Následne sa zobrazí informácia o úspešnom zaevidovaní žiadosti o zaradenie do výberového konania.

![](_page_34_Picture_8.jpeg)

Zaevidovaná žiadosť o zaradenia do výberového konania sa zobrazí na Administrácií výberového konania v časti Zoznam uchádzačov.

Detail výberového konania 🕨 Administrácia výberového konania

Zobrazenie: 💉 🛃

Administrácia: VK/2017/95 - samostatný radca - vedúci štátny zamestnanec - zástupca riaditeľa

Vyhlásené

| OZNAM UC            | hádzačov | a <mark>ný: 1</mark> , Nezarac | dený: 0, Zaradený: 0, Zmer | na pozvánky: <b>0</b> , Zaslaná pozván | ka: <b>0</b> ] [Bez prideleného | termínu: (                |
|---------------------|----------|--------------------------------|----------------------------|----------------------------------------|---------------------------------|---------------------------|
|                     |          |                                | Všetky                     | Všetky ~                               | Všetky y                        |                           |
| ID / Detail         | Meno     | Priezvisko                     | Stav                       | Spôsob doručovania                     | Termín VK                       |                           |
| <u>VK/2017/95/1</u> | Katarína | Čuláková                       | Registrovaný               | Poštový podnik                         |                                 | <u>Zaradiť</u><br>Nezarad |

## 6.1 Zaevidovanie úplnej žiadosti

Vo formulári s názvom **Zaevidovanie žiadosti o zaradenie do výberového konania** používateľ zadá údaje, ktoré sú označené \*\*. Jedná sa o povinné údaje potrebné <u>pre zaradenie</u> uchádzača do výberového konania. Jedná sa o nasledovné údaje:

Oslovenie

![](_page_35_Picture_0.jpeg)

![](_page_35_Picture_1.jpeg)

![](_page_35_Picture_2.jpeg)

- Dátum narodenia
- Občianstvo
- Dátum skončenia prípravy na povolanie
- Štát
- Obec
- PSČ
- Ulica
- Súpisné/Orientačné číslo

A zároveň je potrebné zadať údaje označené \*, ktoré sú povinné údaje <u>pre zaevidovanie</u> žiadosti uchádzača do výberového konania

- Meno
- Priezvisko

## Zaevidovanie žiadosti o zaradenie do výberového konania

| VK/2017/95                            |
|---------------------------------------|
| Služobný úrad 1                       |
| Pribinova 4909                        |
| Bratislava - mestská časť Staré Mesto |
| 81272                                 |
| Katka Test 002                        |
| samostatný radca                      |
| iné                                   |
|                                       |

## Údaje uchádzača

| Oslovenie**                                | pani 🗙 🔻                  |
|--------------------------------------------|---------------------------|
| Tituly pred menom                          |                           |
| Priezvisko *                               | Janulíková                |
| Rodné číslo                                |                           |
| Občianstvo**                               | Slovenská republika 🛛 🗙 🔻 |
| E-mail                                     |                           |
| Telefónne číslo                            |                           |
| Dátum skončenia prípravy na<br>povolanie** | 01.08.2017                |

| Meno *            | Jana       |
|-------------------|------------|
| Tituly za menom   |            |
| Dátum narodenia** | 01.05.1991 |
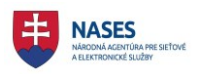

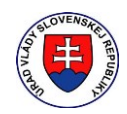

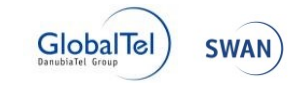

| Iné                                                                                              |                           |            |                              |       |     |
|--------------------------------------------------------------------------------------------------|---------------------------|------------|------------------------------|-------|-----|
| Korešpondenčná adresa                                                                            |                           |            |                              |       |     |
| Štát**                                                                                           | Slovenská republika       |            |                              |       | x * |
| Obec**                                                                                           | Ábelová                   | <b>x</b> * | PSČ**                        | 85421 |     |
| Ulica**                                                                                          | Ábelová                   |            | Súpisné / Orientačné číslo** | 1     | ×   |
| Žiadam o zabezpečenie výpisu z<br>registra trestov**<br>(                                        | ) Áno<br>) Nie            |            |                              |       |     |
|                                                                                                  |                           | ZAE        | ŤAVODIV                      |       |     |
| Legenda:                                                                                         |                           |            |                              |       |     |
| <ul> <li>Povinné údaje pre zaradenie uchá</li> <li>Povinné údaje pre zaevidovanie žia</li> </ul> | dzača<br>idosti uchádzača |            |                              |       |     |

Po zadaní všetkých požadovaných údajov používateľ môže zvoliť tlačidlo **ZAEVIDOVAŤ**, ktoré slúži na zaevidovanie žiadosti o zaradenie do výberového konania. Následne sa zobrazí informácia o úspešnom zaevidovaní žiadosti o zaradenie do výberového konania.

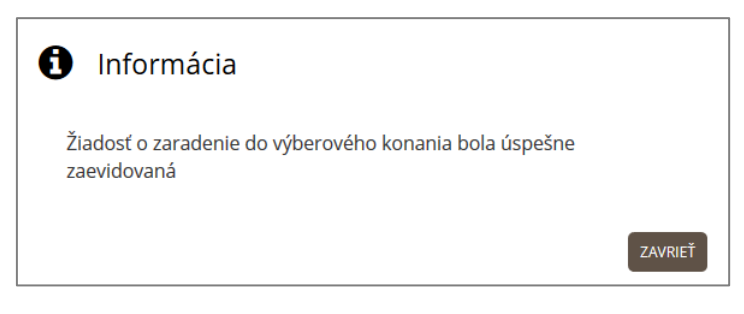

### 6.2 Zaevidovanie neúplnej žiadosti

Vo formulári s názvom **Zaevidovanie žiadosti o zaradenie do výberového konania** používateľ zadá údaje, ktoré sú označené:

\* sú označené povinné údaje pre zaevidovanie žiadosti uchádzača do výberového konania

- Meno
- Priezvisko

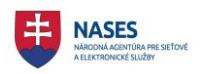

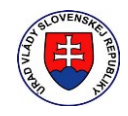

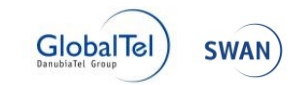

## Zaevidovanie žiadosti o zaradenie do výberového konania

| ldentifikátor výberového<br>konania | VK/2017/95                            |
|-------------------------------------|---------------------------------------|
| Služobný úrad                       | Služobný úrad 1                       |
| Sídlo služobného úradu              | Pribinova 4909                        |
|                                     | Bratislava - mestská časť Staré Mesto |
|                                     | 81272                                 |
| Organizačný útvar                   | Katka Test 002                        |
| Obsadzovaná funkcia                 | samostatný radca                      |
| Vedúci štátny zamestnanec           | iné                                   |

## Údaje uchádzača

| Os                                                                                                | lovenie**            |           | •           |                    |          |       |   |
|---------------------------------------------------------------------------------------------------|----------------------|-----------|-------------|--------------------|----------|-------|---|
| Tituly pred r                                                                                     | menom                |           |             |                    | Meno *   | Peter |   |
| Prie                                                                                              | ezvisko *            | Novák     |             | Tituly za ı        | menom    |       |   |
| Rodi                                                                                              | né číslo             |           |             | Dátum nar          | odenia** |       |   |
| Obči                                                                                              | ianstvo**            |           | •           |                    |          |       |   |
|                                                                                                   | E-mail               |           |             |                    |          |       |   |
| Telefón                                                                                           | ne číslo             |           |             |                    |          |       |   |
| Dátum skončenia prípi                                                                             | ravy na              |           |             |                    |          |       |   |
| po                                                                                                | volanie**            |           |             |                    |          |       |   |
| Iné                                                                                               |                      |           |             |                    |          |       |   |
| Korešpondenčná adresa                                                                             |                      |           |             |                    |          |       |   |
|                                                                                                   |                      |           |             |                    |          |       |   |
| Štát**                                                                                            | Slovenská            | republika |             |                    |          | ×     | * |
| Obec**                                                                                            | Ábelová              | x *       |             | PSČ**              | 85421    |       |   |
| Ulica**                                                                                           | Ábelová              |           | Súpisné / 🤇 | Orientačné číslo** | 1        | ×     |   |
| Žiadam o zabezpečenie výpisu z<br>registra trestov**<br>(                                         | ● Áno<br>⊃ Nie       |           |             |                    |          |       |   |
|                                                                                                   |                      | E         | ZAEVIDOVAŤ  |                    |          |       |   |
| Legenda:                                                                                          |                      |           |             | •                  |          |       |   |
| <ul> <li>Povinné údaje pre zaradenie uchác</li> <li>Povinné údaje pre zaevidovanie žia</li> </ul> | dzača<br>adosti ucha | ádzača    |             |                    |          |       |   |

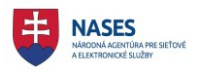

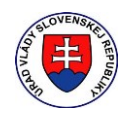

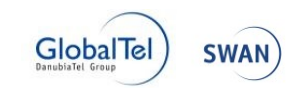

Po zadaní všetkých požadovaných údajov používateľ môže zvoliť tlačidlo **ZAEVIDOVAŤ**, ktoré slúži na zaevidovanie žiadosti o zaradenie do výberového konania. Následne sa zobrazí informácia o úspešnom zaevidovaní žiadosti o zaradenie do výberového konania.

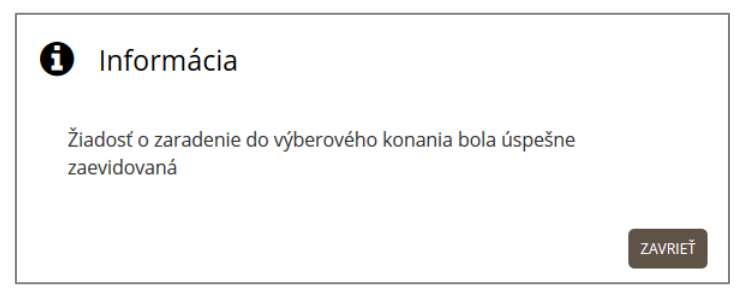

## 6.3 Detail žiadosti uchádzača

Pre každú žiadosť uchádzača je možné zobraziť jeho detail kliknutím ID žiadosti (prvý stĺpec) v časti **Zoznam uchádzačov** v **Administrácii výberového konania**.

Detail výberového konania 🕨 Administrácia výberového konania

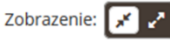

# Administrácia: VK/2017/95 - samostatný radca - vedúci štátny zamestnanec - zástupca riaditeľa

Vyhlásené

| Zoznam ter                                                    | Zoznam termínov uskutočnenia výberového konania |                                 |                                            |                                         |                                   |                                    |
|---------------------------------------------------------------|-------------------------------------------------|---------------------------------|--------------------------------------------|-----------------------------------------|-----------------------------------|------------------------------------|
| ZAEVIDOVAŤ ŽIA<br>Zoznam uc<br>Počet uchádzačo                | DOSŤ O ZARADE<br>hádzačov<br>v: 3 (Registrov    | NIE<br>raný: <b>3</b> , Nezarad | lený: <b>0</b> , Zaradený: <b>0</b> , Zmer | na pozvánky: <b>0</b> , Zaslaná pozvánl | ka: <b>0</b> ] [Bez prideleného i | termínu: <b>0</b> ]                |
|                                                               |                                                 |                                 | Všetky ~                                   | Všetky ~                                | Všetky v 🔎                        |                                    |
| ID / Detail                                                   | Meno                                            | Priezvisko                      | Stav                                       | Spôsob doručovania                      | Termín VK                         |                                    |
| <u>VK/2017/95/1</u>                                           | Katarína                                        | Čuláková                        | Registrovaný                               | Poštový podnik                          |                                   | <u>Zaradiť</u><br><u>Nezaradiť</u> |
| <u>VK/2017/95/2</u>                                           | Jana                                            | Janulíková                      | Registrovaný                               | Poštový podnik                          |                                   | <u>Zaradiť</u><br><u>Nezaradiť</u> |
| <u>VK/2017/95/3</u>                                           | Peter                                           | Novák                           | Registrovaný                               | Poštový podnik                          |                                   | <u>Zaradiť</u><br><u>Nezaradiť</u> |
| ROZDELIŤ TERMÍNY ULOŽIŤ TERMÍNY ROZPOSLAŤ POZVÁNKY VYHODNOTIŤ |                                                 |                                 |                                            |                                         |                                   |                                    |

Zobrazí sa detail uchádzača.

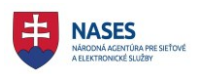

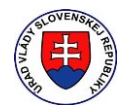

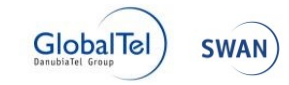

Administrácia výberového konania 🕨 Detail uchádzača

## Detail uchádzača VK/2017/95/1

| 🖨 Uchádzač                            | VK/2017/95/1                                                       |
|---------------------------------------|--------------------------------------------------------------------|
|                                       | Katarína Čuláková                                                  |
|                                       |                                                                    |
| Iné informácie                        | JLOŽIŤ                                                             |
| UPRAVIŤ ZAEVIDOVANIE ŽIADOSTI O ZARAD | DENIE                                                              |
| 日                                     |                                                                    |
| (史)                                   | Sluzobný úrad 1                                                    |
| CY                                    | Pribinova 4909/2, 81272 Bratislava - mestská časť Staré Mesto      |
| •                                     |                                                                    |
| Zaevidovanie žia                      | dosti o zaradenie do výberového konania                            |
| Výberové konanie                      |                                                                    |
| ldentifikátor výberového konania      | VK/2017/95                                                         |
| Služobný úrad                         | Služobný úrad 1                                                    |
| Sídlo služobného úradu                | Pribinova 4909/2<br>Bratislava - mestská časť Staré Mesto<br>81272 |
| Organizačný útvar                     | Katka Test 002                                                     |
| Obsadzovaná funkcia                   | samostatný radca                                                   |
| Vedúci štátny zamestnanec             | zástupca riaditeľa                                                 |
| Odbor štátnej služby                  | 1.04 - Legislatíva                                                 |
| Dátum podania žiadosti                |                                                                    |
| Údaje uchádzača                       |                                                                    |
| Meno                                  | pani Katarína Čuláková DiS.art                                     |
| Dátum narodenia                       | 15.08.1990                                                         |
| Rodné číslo                           |                                                                    |
| Občianstvo                            | Slovenská republika                                                |
| E-mail                                |                                                                    |
| Telefónne číslo                       |                                                                    |
| Dátum skončenia prípravy na povolanie | 01.08.2017                                                         |
| Korešpondenčná adresa                 | Nám. Hraničiarov 14<br>Braticlava – mostská časť Batržalka         |
|                                       | Brausiava - Illesisha Cast FellZalha<br>85103                      |
|                                       | Slovenská republika                                                |
| Žiadam o výpis z registra trestov     | Nie                                                                |

Obrazovka je rozdelená na nasledujúce časti:

- Sekcia s informáciami o chádzačovi
  - o Uchádzač informácie o uchádzačovi ID, Meno, priezvisko

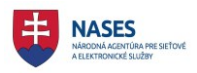

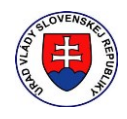

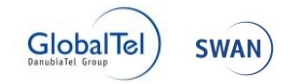

- Iné informácie možnosť doplniť doplňujúce informácie o uchádzačovi tlačidlom ULOŽIŤ.
- Tlačidlo UPRAVIŤ ŽIADOSŤ O ZARADENIE slúži na upravenie údajov Vo formulári Zaevidovanie žiadosti o zaradenie do výberového konania.
- Sekcia Zaevidovanie žiadosti do výberového konania
  - Výberové konanie informácie o výberovom konaní a služobnom úrade, ktorý vyhlásil výberové konanie
  - o Údaje uchádzača informácie o uchádzačovi

### 6.4 Úprava zaevidovanej žiadosti

Pre každú žiadosť uchádzača je možné zobraziť jeho detail kliknutím ID žiadosti (prvý stĺpec) v časti **Zoznam uchádzačov** v **Administrácii výberového konania**.

Možnosť upraviť žiadosť o zaradenie do výberového konania slúži na editovanie formulára **Zaevidovanie žiadosti o zaradenie do výberového konania**. Táto možnosť je dostupná len prihlásenému používateľovi a súčasne musí byť používateľ autorom výberového konania alebo zamestnancom toho istého služobného úradu ako autor. Funkčnosť sa nachádza sa v detaile zvolenej žiadosti uchádzača.

Používateľ klikne na tlačidlo UPRAVIŤ ŽIADOSŤ O ZARADENIE.

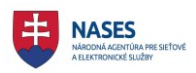

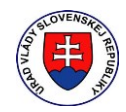

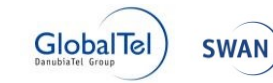

| Administrácia výberového konania 🕨 Detail uchá | idzača                                                                      |
|------------------------------------------------|-----------------------------------------------------------------------------|
| Detail uchádzača \                             | /K/2017/95/1                                                                |
| 🖨 Uchádzač                                     | VK/2017/95/1                                                                |
|                                                | Katarína Čuláková                                                           |
| Iné informácie                                 | JLOŽIŤ                                                                      |
| UPRAVIŤ ZAEVIDOVANIE ŽIADOSTI O ZARADENIE      |                                                                             |
|                                                | Služobný úrad 1<br>nova 4909/2, 81272 Bratislava - mestská časť Staré Mesto |
| Zaevidovanie žiado                             | osti o zaradenie do výberového konania                                      |
| Výberové konanie                               |                                                                             |
| Identifikátor výberového konania               | VK/2017/95                                                                  |
| Služobný úrad                                  | Služobný úrad 1                                                             |
| Sidlo služobného úradu                         | Pribinova 4909/2                                                            |
|                                                | Bratislava - mestská časť Staré Mesto<br>81272                              |
| Organizačný útvar                              | Katka Test 002                                                              |
| Obsadzovaná funkcia                            | samostatný radca                                                            |

Otvorí sa formulár Zaevidovanie žiadosti o zaradenie do výberového konania.

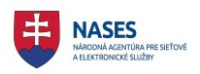

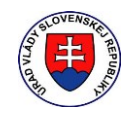

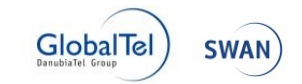

# Zaevidovanie žiadosti o zaradenie do výberového konania

| ldentifikátor výberového<br>konania | VK/2017/95                            |
|-------------------------------------|---------------------------------------|
| Služobný úrad                       | Služobný úrad 1                       |
| Sídlo služobného úradu              | Pribinova 4909                        |
|                                     | Bratislava - mestská časť Staré Mesto |
|                                     | 81272                                 |
| Organizačný útvar                   | Katka Test 002                        |
| Obsadzovaná funkcia                 | samostatný radca                      |
| Vedúci štátny zamestnanec           | iné                                   |

## Údaje uchádzača

| Oslovenie**                                                                                      | pani ×                    | •                            |            |  |  |  |
|--------------------------------------------------------------------------------------------------|---------------------------|------------------------------|------------|--|--|--|
| Tituly prod monom                                                                                |                           | Mana                         | * Katariaa |  |  |  |
| fituly pred menom                                                                                |                           | Meno                         | Katarina   |  |  |  |
| Priezvisko *                                                                                     | Čuláková                  | Tituly za menom              | × DiS.art  |  |  |  |
| Rodné číslo                                                                                      |                           | Dátum narodenia <sup>4</sup> | 15.08.1990 |  |  |  |
| Občianstvo**                                                                                     | Slovenská republika 🛛 🗙   | •                            |            |  |  |  |
| E-mail                                                                                           |                           |                              |            |  |  |  |
| Telefónne číslo                                                                                  |                           |                              |            |  |  |  |
| Dátum skončenia prípravy na<br>povolanie**                                                       | 01.08.2017                |                              |            |  |  |  |
|                                                                                                  |                           |                              |            |  |  |  |
| Iné                                                                                              |                           |                              |            |  |  |  |
| Korešpondenčná adresa                                                                            |                           |                              |            |  |  |  |
| Štát**                                                                                           | Slovenská republika       |                              | × *        |  |  |  |
| Obec**                                                                                           | Ábelová                   | × T PSČ**                    | 85421      |  |  |  |
| Ulica**                                                                                          | Ábelová                   | Súpisné / Orientačné číslo** | 1 ×        |  |  |  |
| Žiadam o zabezpečenie výpisu z<br>registra trestov**<br>O Nie                                    |                           |                              |            |  |  |  |
|                                                                                                  |                           | ZAEVIDOVAŤ                   |            |  |  |  |
| Legenda:                                                                                         |                           |                              |            |  |  |  |
| <ul> <li>Povinné údaje pre zaradenie uchá</li> <li>Povinné údaje pre zaevidovanie žia</li> </ul> | dzača<br>adosti uchádzača |                              |            |  |  |  |

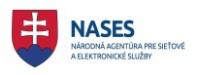

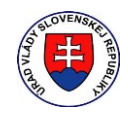

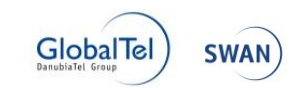

Po ukončení editovania údajov vo formulári Zaevidovanie žiadosti o zaradenie do výberového konania používateľ stlačí tlačidlo UPRAVIŤ.

Následne sa zobrazí informácia o úspešnom odoslaní žiadosti o zaradenie do výberového konania.

| 0   | Informácia                                                     |  |
|-----|----------------------------------------------------------------|--|
| Žia | adosť o zaradenie do výberového konania bolo úspešne odoslaná. |  |
|     | ZAVRIEŤ                                                        |  |

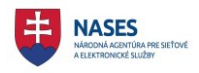

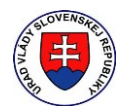

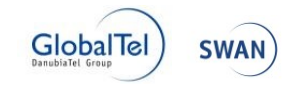

## 7 Manažment výberového konania

Funkcie pre manažovanie výberových konaní sú dostupné v **Administrácií výberového konania** v detaile výberového konania a sú prístupné len prihlásenému používateľovi a súčasne musí byť používateľ autorom výberového konania alebo zamestnancom toho istého služobného úradu ako autor. Používateľ stlačí tlačidlo **ADMINISTRÁCIA** v detaile výberového konania a otvorí sa administrácia výberového konania.

| Výberové konania 🕨 Detail                                        |                                                                               |  |  |  |
|------------------------------------------------------------------|-------------------------------------------------------------------------------|--|--|--|
| VK/2017/96 - radca - vedúci štátny zamestnanec - Test<br>KCU 003 |                                                                               |  |  |  |
| Vyhlásené                                                        |                                                                               |  |  |  |
| ADMINISTRÁCIA                                                    |                                                                               |  |  |  |
| Vyhlásenie výberového konania:                                   |                                                                               |  |  |  |
| Výberové konanie                                                 |                                                                               |  |  |  |
| Identifikátor výberového konania                                 | VK/2017/96                                                                    |  |  |  |
| Služobný úrad                                                    | Služobný úrad 1                                                               |  |  |  |
| Sídlo služobného úradu                                           | Pribinova 4909/2                                                              |  |  |  |
|                                                                  | Bratislava - mestská časť Staré Mesto                                         |  |  |  |
|                                                                  | 81272                                                                         |  |  |  |
| Druh výberoveho konania                                          | širšie vnútorné výberové konanie                                              |  |  |  |
| Vymedzenie okruhu uchádzačov, pre ktorých sa                     | štátni zamestnanci a nadbytoční štátni zamestnanci všetkých služobných úradov |  |  |  |
| vyhlasuje výberové konanie                                       |                                                                               |  |  |  |
| Počet obsadzovaných miest                                        | 1                                                                             |  |  |  |

Zobrazí sa administrácia výberového konania.

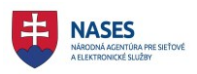

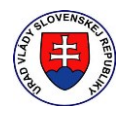

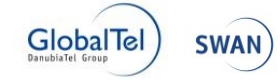

Detail výberového konania 🕨 Administrácia výberového konania

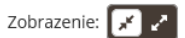

# Administrácia: VK/2017/96 - radca - vedúci štátny zamestnanec - Test KCU 003

#### Vyhlásené

| Zoznam terr                                                                                                    | Zoznam termínov uskutočnenia výberového konania                                                                                                    |                        |                           |                                       |                                   |                                    |  |  |
|----------------------------------------------------------------------------------------------------|----------------------------------------------------------------------------------------------------|------------------------|---------------------------|---------------------------------------|-----------------------------------|------------------------------------|--|--|
| Dátum Čá                                                                                                    | as N                                                                                                    | liesto                 |                           |                                       |                                   |                                    |  |  |
| <b>E</b>                                                                                                    |                                                                                                    |                        |                           |                                       |                                   |                                    |  |  |
| Výberové konanie<br>Všeobecný<br>Odborný te<br>Test zo štát<br>Test z cudz<br>Test z cudz<br>Prípadová<br>Osobný po<br>Posúdenie | Výberové konanie pozostáva z nasledovných foriem overenia:<br>Všeobecný test<br>Odborný test<br>Test zo štátneho jazyka<br>Test z cudzieho jazyka<br>Prípadová štúdia<br>Osobný pohovor<br>Posúdenie metódou hodnotiaceho centra (ústna časť) |                        |                           |                                       |                                   |                                    |  |  |
| Iné:                                                                                                    |                                                                                                    |                        |                           |                                       |                                   |                                    |  |  |
|                                                                                                    |                                                                                                    |                        |                           |                                       |                                   |                                    |  |  |
| ULOŽIŤ                                                                                                    |                                                                                                    |                        |                           |                                       |                                   |                                    |  |  |
| Pred rozdelením u                                                                                                    | uchádzačov na p                                                                                                    | ríslušné termíny       | si uložte vykonané zmeny  | v zozname termínov.                   |                                   |                                    |  |  |
|                                                                                                    |                                                                                                    |                        |                           |                                       |                                   |                                    |  |  |
| ZAEVIDOVAŤ ŽIA<br>Zoznam ucl<br>Počet uchádzačo                                                                                  | DOSŤ O ZARADEN<br>NádZaČOV<br>v: 4 [Registrova                                                                                                    | ۱E<br>ný: 4, Nezarader | vý: 0, Zaradený: 0, Zmena | pozvánky: <b>0</b> , Zaslaná pozvánka | a: <b>0</b> ] [Bez prideleného te | :rmínu: <b>0</b> ]                 |  |  |
| ID / Detail                                                                                                    | Meno                                                                                                    | Priezvisko             | Stav                      | Spôsob doručovania                    | Termín VK                         |                                    |  |  |
| <u>VK/2017/96/1</u>                                                                                                    | Jana                                                                                                    | Janulíková             | Registrovaný              | Poštový podnik                        |                                   | <u>Zaradiť</u><br><u>Nezaradiť</u> |  |  |
| <u>VK/2017/96/2</u>                                                                                                    | Jozef                                                                                                    | Novák                  | Registrovaný              | Email                                 |                                   | <u>Zaradiť</u><br><u>Nezaradiť</u> |  |  |
| <u>VK/2017/96/3</u>                                                                                                    | Mária                                                                                                    | Drobná                 | Registrovaný              | Elektronická schránka                 |                                   | <u>Zaradiť</u><br><u>Nezaradiť</u> |  |  |
| <u>VK/2017/96/4</u>                                                                                                    | Milada                                                                                                    | Mrvičková              | Registrovaný              | Poštový podnik                        |                                   | <u>Zaradiť</u><br><u>Nezaradiť</u> |  |  |
| ROZDELIŤ TERMÍ                                                                                                    | NY ULOŽIŤ TE                                                                                                    | RMÍNY ROZPOS           | SLAŤ POZVÁNKY             |                                       |                                   |                                    |  |  |
| Tlačové zos                                                                                                    | tavy                                                                                                    |                        |                           |                                       |                                   |                                    |  |  |
| ZOZNAM UCHÁD                                                                                                    | ZAČOV OZNÁ                                                                                                    | MENIA O NEZARAD        | DENÍ UCHÁDZAČA POZVÁ      | NKY                                   |                                   |                                    |  |  |

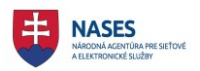

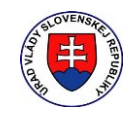

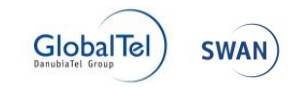

| Podpis                                                                                                    | ~ |
|----------------------------------------------------------------------------------------------------|---|
| Zadajte text pre podpis, ktorý bude zobrazovaný v pravej dolnej časti<br>oznámení a pozvánky doručovaných v elektronickej podobe do<br>e-mailových schránok uchádzačov alebo v listinnej podobe: |   |
|                                                                                                    |   |
| ULOŽIŤ                                                                                                    |   |
| Zmena kontaktnej osoby                                                                                                    | * |
| Zadajte kontaktnú osobu pre potreby rozosielania oznámení a pozvánok. Kontaktná osoba vo vyhlásenom výberovom konaní ostáva<br>nezmenená.                                                        |   |
| Tituly pred menom                                                                                                    |   |
| Meno *                                                                                                    |   |
| Priezvisko *                                                                                                    |   |
| Tituly za menom                                                                                                    |   |
| Telefónne číslo *                                                                                                    |   |
| ULOŽIŤ                                                                                                    |   |
| VYHLÁSENIE O ZRUŠENÍ VÝBEROVÉHO KONANIA                                                                                                    |   |
|                                                                                                    |   |

Obrazovka je rozdelená na nasledujúce časti:

- Názov výberového konania zobrazenie názvu zvoleného výberového konania.
- Stav výberového konania zobrazenie aktuálneho stavu výberového konania.
- Zoznam termínov uskutočnenia výberového konania manažovanie termínov a foriem overenia pre výberové konanie.
- **Zoznam uchádzačov –** manažovanie uchádzačov výberového konania s možnosťou zaevidovania novej žiadosti o zaradenie.
- **Tlačové zostavy –** tlačové zostavy pre tlač zoznamu uchádzačov, pozvánok, vyhodnotenia a oznámenia o zrušení VK.
- Podpis vloženie resp. editovanie podpisu, ktorý bude zobrazovaný v pravej dolnej časti oznámení a pozvánky doručovaných v elektronickej podobe do e-mailových schránok uchádzačov alebo v listinnej podobe.
- Zmena kontaktnej osoby vloženie resp. editovanie kontaktnej osoby pre potreby rozosielania oznámení a pozvánok. Kontaktná osoba vo vyhlásenom výberovom konaní ostáva nezmenená.
- Tlačidlo VYHLÁSENIE O ZRUŠENÍ VÝBEROVÉHO KONANIA slúži na zrušenie výberového konania, pričom je dostupné iba v čase od vyhlásenia výberového konania po jeho uskutočnenie, teda do prvého termínu uskutočnenia výberového konania.
- ٠

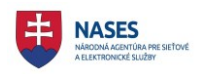

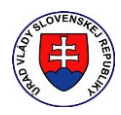

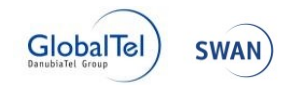

## 7.1 Zoznamom uchádzačov

**Zoznam uchádzačov** zobrazuje zoznam uchádzačov výberového konania, ktorí podali žiadosť v elektronickej podobe alebo boli zaevidovaní na základe žiadosti podanej v listinnej podobe. Umožňuje manažovanie uchádzačov výberového konania s možnosťou zaevidovania novej žiadosti o zaradenie. Je dostupný v **Administrácii výberového konania** v detaile výberového konania.

Nad tabuľkou sa zobrazujú počty uchádzačov pre stavy:

- Registrovaný.
- Nezaradený
- Zaradený
- Zmena pozvánky
- Zaslaná pozvánka
- Bez prideleného termínu.

|                     |        | _          | · · · · · · · · · · · · · · · · · · · |                       |            |                        |
|---------------------|--------|------------|---------------------------------------|-----------------------|------------|------------------------|
|                     |        |            | Všetky 🗸                              | Všetky 🗸              | Všetky 🗸 🔎 |                        |
| ID / Detail         | Meno   | Priezvisko | Stav                                  | Spôsob doručovania    | Termín VK  |                        |
| /K/2017/96/1        | Jana   | Janulíková | Registrovaný                          | Poštový podnik        |            | <u>Zaradi</u><br>Nezar |
| /K/2017/96/2        | Jozef  | Novák      | Registrovaný                          | Email                 |            | <u>Zaradi</u><br>Nezar |
| <u>/K/2017/96/3</u> | Mária  | Drobná     | Registrovaný                          | Elektronická schránka |            | <u>Zaradi</u><br>Nezar |
| <u>/K/2017/96/4</u> | Milada | Mrvičková  | Registrovaný                          | Poštový podnik        |            | <u>Zaradi</u>          |

#### 7.1.1 Popis stavov uchádzača

Stav uchádzača je možné sledovať priamo v zozname uchádzačov, v ktorých sú jednotlivé stavy slovne vypísané. Nasledujúci zoznam stavov poskytuje ich vysvetlenie a legendu farebného odlíšenia:

- **Registrovaný** prihlásený uchádzač, ktorý podal žiadosť o zaradenie do výberového konania, pričom ešte nebola posúdená jeho žiadosť o zaradenie
- Zaradený uchádzač bol zaradený do výberového konania zamestnancom služobného úradu.
- Nezaradený uchádzač nebol zaradený do výberového konania zamestnancom služobného úradu napr. z dôvodu nesplnenia požiadaviek na uchádzača alebo neúplne zadaných údajov v žiadosti o zaradenie do výberového konania.
- **Zaslaná pozvánka –** uchádzačovi bola poslaná pozvánka na konkrétny termín výberového konania.

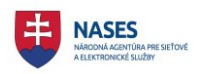

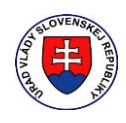

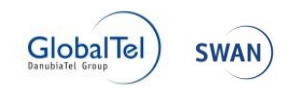

- Zmena pozvánky nastala zmena prideleného termínu uchádzačovi alebo nastala zmena v
  pozvánke pre konkrétny termín výberového konania napr. z dôvodu zmeny dátumu, miesta
  alebo času alebo nastala zmena vo forme overenia. Z toho dôvodu je nutné vykonať nové
  rozoslanie pozvánok, pričom systém vykoná rozoslanie iba tým uchádzačom, ktorí sú v stave
  zmena pozvánky.
- **Nezúčastnil sa –** uchádzač sa nezúčastnil výberového konania. Tento údaj zadáva zamestnanec služobného úradu vo fáze vyhodnotenia výberového konania.
- Neúspešný uchádzač bol neúspešný vo výberovom konaní. Tento údaj zadáva zamestnanec služobného úradu vo fáze vyhodnotenia výberového konania.
- Úspešný uchádzač bol úspešný vo výberovom konaní. Tento údaj zadáva zamestnanec služobného úradu vo fáze vyhodnotenia výberového konania formou určenia poradia uchádzačov.
- Úspešný vybraný uchádzač bol úspešný a zároveň vybraný vo výberovom konaní. Tento údaj zadáva zamestnanec služobného úradu vo fáze vyhodnotenia výberového konania formou určenia poradia uchádzačov.

#### 7.1.2 Základné vyhľadávanie

Možnosť základného vyhľadávania uchádzačov je dostupná nad tabuľkou v časti **Zoznam uchádzačov** v **Administrácii výberových konaní.** 

|                     |        | 1          |              |                       |                         | 1                        |
|---------------------|--------|------------|--------------|-----------------------|-------------------------|--------------------------|
| D / Detail          | Meno   | Priezvisko | Všetky 🗸     | Všetky Všetky V       | Všetky V p<br>Termín VK | 1                        |
| <u>/K/2017/96/1</u> | Jana   | Janulíková | Registrovaný | Poštový podnik        |                         | <u>Zaradit</u><br>Nezara |
| /K/2017/96/2        | Jozef  | Novák      | Registrovaný | Email                 |                         | <u>Zaradi</u><br>Nezara  |
| <u>/K/2017/96/3</u> | Mária  | Drobná     | Registrovaný | Elektronická schránka |                         | <u>Zaradit</u><br>Nezara |
| /K/2017/96/4        | Milada | Mrvičková  | Registrovaný | Poštový podnik        |                         | <u>Zaradit</u><br>Nezara |

Používateľ zadá identifikátor, meno alebo priezvisko uchádzača resp. kombináciu položiek a potvrdí

vyhľadanie uchádzača buď tlačidlom 🛄 alebo klávesou Enter.

V Zozname uchádzačov sa zobrazí výsledok vyhľadávania t.j. hľadaný záznam/y uchádzača.

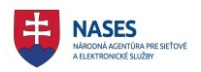

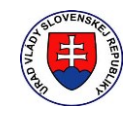

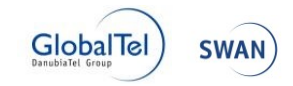

| ZAEVIDOVAŤ ŽIA                | DOSŤ O ZARADI   | ENIE                           |                                           |                                        |                         |                                    |
|-------------------------------|-----------------|--------------------------------|-------------------------------------------|----------------------------------------|-------------------------|------------------------------------|
| Zoznam uc                     | hádzačov        |                                |                                           |                                        |                         |                                    |
| Počet uchádzačo<br><b>0</b> ] | v: 4 [Registrov | <mark>/aný: 4</mark> , Nezarad | ený: <b>0</b> , Zaradený: <b>0</b> , Zmer | na pozvánky: <b>0</b> , Zaslaná pozván | ka: 0] [Bez prideleného | termínu:                           |
|                               |                 | jan                            | Všetky 🗸                                  | Všetky 🗸                               | Všetky 🗸 🔎              | ]                                  |
| ID / Detail                   | Meno            | Priezvisko                     | Stav                                      | Spôsob doručovania                     | Termín VK               |                                    |
| <u>VK/2017/96/1</u>           | Jana            | Janulíková                     | Registrovaný                              | Poštový podnik                         |                         | <u>Zaradiť</u><br><u>Nezaradiť</u> |
|                               |                 |                                |                                           |                                        |                         |                                    |
| ROZDELIŤ TERMI                | ÍNY ULOŽIŤ T    | ERMÍNY ROZP                    | OSLAŤ POZVÁNKY                            |                                        |                         |                                    |
|                               |                 |                                |                                           |                                        |                         |                                    |

#### 7.1.3 Podrobné vyhľadávanie

Možnosť podrobného vyhľadávania uchádzačov (filtrácia) je dostupná nad tabuľkou v časti **Zoznam** uchádzačov v Administrácii výberových konaní.

|                     |        |            | Všetky 🗸     | Všetky 🗸              | Všetky 🗸  | م                      |
|---------------------|--------|------------|--------------|-----------------------|-----------|------------------------|
| D / Detail          | Meno   | Priezvisko | Stav         | Spôsob doručovania    | Termín VK | 1                      |
| <u>/K/2017/96/1</u> | Jana   | Janulíková | Registrovaný | Poštový podnik        |           | <u>Zaradi</u><br>Nezar |
| <u>/K/2017/96/2</u> | Jozef  | Novák      | Registrovaný | Email                 |           | <u>Zarad</u><br>Nezar  |
| <u>/K/2017/96/3</u> | Mária  | Drobná     | Registrovaný | Elektronická schránka |           | <u>Zaradi</u><br>Nezar |
| /K/2017/96/4        | Milada | Mrvičková  | Registrovaný | Poštový podnik        |           | Zaradi<br>Nezar        |

Používateľ vyberie hodnoty z roletového menu **Stav, Spôsob doručovania alebo Termín VK** resp. kombináciu položiek.

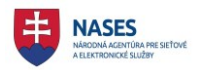

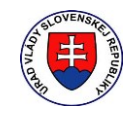

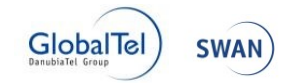

|                     |        |            | Všetky 🗸     | Poštový podnik 🛛 🗡 | Všetky 🗸 🔎 |                                 |
|---------------------|--------|------------|--------------|--------------------|------------|---------------------------------|
| D / Detail          | Meno   | Priezvisko | Stav         | Spôsob doručovania | Termín VK  |                                 |
| <u>/K/2017/96/1</u> | Jana   | Janulíková | Registrovaný | Poštový podnik     |            | <u>Zaradiť</u><br><u>Nezara</u> |
| /K/2017/96/4        | Milada | Mrvičková  | Registrovaný | Poštový podnik     |            | <u>Zaradiť</u><br>Nezara        |

V Zozname uchádzačov sa zobrazí výsledok podrobného vyhľadávania t.j. hľadaný záznam/y uchádzača.

## 7.2 Posúdenie žiadosti uchádzača

Používateľ posúdi žiadosť uchádzača a buď uchádzača zaradí do výberového konania alebo ho nezaradí. Možnosti zaradenia a nezaradenia uchádzača do výberového konania sa nachádza na konci tabuľky v časti **Zoznam uchádzačov** v **Administrácii výberových konaní.** 

|                     |        | 7          | Všetlav      | Vřetky                | Věetlov   |                          |
|---------------------|--------|------------|--------------|-----------------------|-----------|--------------------------|
| ID / Detail         | Meno   | Priezvisko | Stav         | Spôsob doručovania    | Termín VK |                          |
| <u>VK/2017/96/1</u> | Jana   | Janulíková | Registrovaný | Poštový podnik        |           | <u>Zaradit</u><br>Nezara |
| <u>VK/2017/96/2</u> | Jozef  | Novák      | Registrovaný | Email                 |           | <u>Zaradit</u><br>Nezara |
| <u>VK/2017/96/3</u> | Mária  | Drobná     | Registrovaný | Elektronická schránka |           | <u>Zaradi</u><br>Nezara  |
| <u>VK/2017/96/4</u> | Milada | Mrvičková  | Registrovaný | Poštový podnik        |           | Zaradit<br>Nezara        |

#### 7.2.1 Zaradenie uchádzača

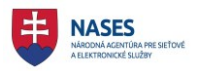

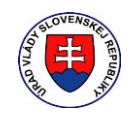

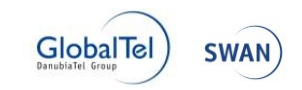

Možnosť zaradenia uchádzača je dostupná v časti **Zoznam uchádzačov** v **Administrácii výberových konaní** pre uchádzača, ktorý je v stave Registrovaný alebo Nezaradený.

Používateľ klikne na link Zaradiť pri zvolenom uchádzačovi.

|                     |        | ]          | Všetkv V     | Všetkv 🗸              | Všetkv Y p |                         |
|---------------------|--------|------------|--------------|-----------------------|------------|-------------------------|
| ID / Detail         | Meno   | Priezvisko | Stav         | Spôsob doručovania    | Termín VK  |                         |
| <u>VK/2017/96/1</u> | Jana   | Janulíková | Registrovaný | Poštový podnik        |            | <u>Zaradi</u><br>Nezara |
| <u>VK/2017/96/2</u> | Jozef  | Novák      | Registrovaný | Email                 |            | <u>Zaradi</u><br>Nezar  |
| <u>VK/2017/96/3</u> | Mária  | Drobná     | Registrovaný | Elektronická schránka |            | <u>Zaradi</u><br>Nezar  |
| <u>VK/2017/96/4</u> | Milada | Mrvičková  | Registrovaný | Poštový podnik        |            | <u>Zaradi</u><br>Nezar  |

Následne sa zobrazí informácia o úspešnom zaradení do výberového konania.

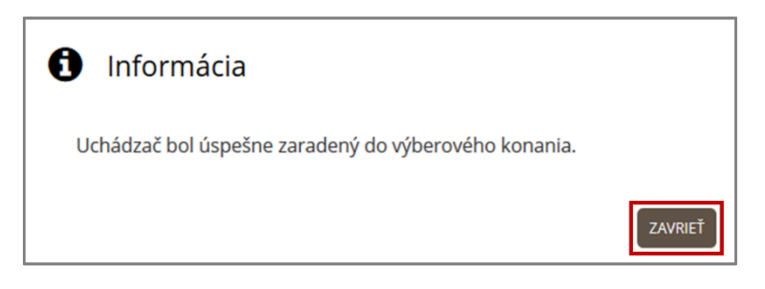

V **Zozname uchádzačov** sa zmení stav uchádzača na Zaradený. Používateľovi so stavom Zaradený je možné priradiť termín VK.

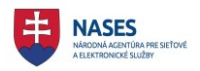

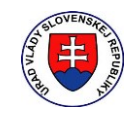

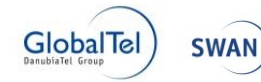

|                     |        |            | Všetky 🗸     | Všetky 🗸              | Všetky 🗸 🗸    |                         |
|---------------------|--------|------------|--------------|-----------------------|---------------|-------------------------|
| ID / Detail         | Meno   | Priezvisko | Stav         | Spôsob doručovania    | Termín VK     |                         |
| <u>VK/2017/96/1</u> | Jana   | Janulíková | Registrovaný | Poštový podnik        |               | <u>Zaradi</u><br>Nezara |
| VK/2017/96/2        | Jozef  | Novák      | Registrovaný | Email                 |               | <u>Zaradi</u><br>Nezara |
| <u>VK/2017/96/3</u> | Mária  | Drobná     | Zaradený     | Elektronická schránka | Nepriradený 🗸 | <u>Zaradi</u><br>Nezara |
| VK/2017/96/4        | Milada | Mrvičková  | Registrovaný | Poštový podnik        |               | <u>Zaradi</u><br>Nezara |

#### 7.2.2 Nezaradenie uchádzača

Možnosť nezaradenia uchádzača, je dostupná v časti **Zoznam uchádzačov** v **Administrácii** výberových konaní pre uchádzača, ktorý je v stave Registrovaný, Zaradený alebo Zaslaná pozvánka.

**POZNÁMKA:** Operáciu je možné vykonať najneskôr v deň zúčastnenia uchádzača výberového konania.

Používateľ klikne na link **Nezaradiť** pri zvolenom uchádzačovi.

| ]                   |        |            |              |                       |               |                                 |
|---------------------|--------|------------|--------------|-----------------------|---------------|---------------------------------|
|                     |        |            | Všetky 🗸     | Všetky V              | Všetky V      |                                 |
| ID / Detail         | Meno   | Priezvisko | Stav         | Sposob dorucovania    | Termin VK     |                                 |
| <u>VK/2017/96/1</u> | Jana   | Janulíková | Registrovaný | Poštový podnik        |               | <u>Zaradit</u><br>Nezara        |
| <u>VK/2017/96/2</u> | Jozef  | Novák      | Registrovaný | Email                 |               | <u>Zaradit</u><br><u>Nezara</u> |
| <u>VK/2017/96/3</u> | Mária  | Drobná     | Zaradený     | Elektronická schránka | Nepriradený 🗸 | <u>Zaradit</u><br><u>Nezara</u> |
| <u>VK/2017/96/4</u> | Milada | Mrvičková  | Registrovaný | Poštový podnik        |               | Zaradit                         |

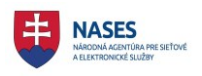

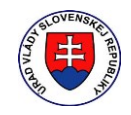

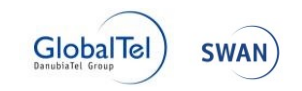

Otvorí sa okno s názvom **Nezaradenie uchádzača do výberového konania**. Používateľ v otvorenom okne zvolí:

- dôvod nezaradenia do výberového konania výberom z roletového menu (povinný údaj)
- iné zadá text, ktorý bude zobrazený iba v doručovanom oznámení o nezaradení uchádzača (nepovinný údaj)

a potvrdí nezaradenie tlačidlom NEZARADIŤ.

| vou | nespĺňate predpoklady a požiadavky vyhláseného výbe * |
|-----|-------------------------------------------------------|
|     |                                                       |
|     |                                                       |
|     |                                                       |
|     |                                                       |
|     |                                                       |
|     |                                                       |
|     |                                                       |

Následne sa zobrazí informácia o úspešnom nezaradení do výberového konania.

| <b>1</b> Informácia                                       |  |
|-----------------------------------------------------------|--|
| Nezaradenie uchádzača do výberového konania bolo úspešné. |  |
| ZAVRIEŤ                                                   |  |

V **Zozname uchádzačov** sa zmení stav uchádzača na Nezaradený. Používateľovi so stavom Nezaradený nie je možné priradiť termín VK.

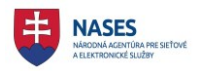

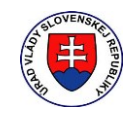

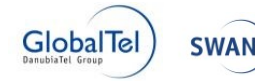

|                     |        |            | Všetky 🗸     | Všetky 🗸              | Všetky 🗸 🔈    |                         |
|---------------------|--------|------------|--------------|-----------------------|---------------|-------------------------|
| D / Detail          | Meno   | Priezvisko | Stav         | Spôsob doručovania    | Termín VK     |                         |
| <u>/K/2017/96/1</u> | Jana   | Janulíková | Registrovaný | Poštový podnik        |               | <u>Zaradi</u><br>Nezara |
| <u>/K/2017/96/2</u> | Jozef  | Novák      | Registrovaný | Email                 |               | <u>Zarad</u><br>Nezar   |
| <u>/K/2017/96/3</u> | Mária  | Drobná     | Zaradený     | Elektronická schránka | Nepriradený 🗸 | <u>Zaradi</u><br>Nezar  |
| /K/2017/96/4        | Milada | Mrvičková  | Nezaradený   | Poštový podnik        |               | Zaradi<br>Nezar         |

#### 7.2.3 Opakované zaradenie/nezaradenie

Používateľ má možnosť opakovaného zaradenia resp. nezaradenia uchádzača (uchádzač so stavom Zaradený resp. Nezaradený) v časti **Zoznam uchádzačov** v **Administrácii výberových konaní** najneskôr v deň zúčastnenia uchádzača výberového konania resp. do vyhodnotenia výberového konania.

Používateľ klikne na link Zaradiť resp. Nezaradiť pri zvolenom uchádzačovi v Zozname uchádzačov.

|                     |        |            | Všetkv 🗸     | Všetky 🗸              | Všetkv V p    |                          |
|---------------------|--------|------------|--------------|-----------------------|---------------|--------------------------|
| ID / Detail         | Meno   | Priezvisko | Stav         | Spôsob doručovania    | Termín VK     |                          |
| <u>VK/2017/96/1</u> | Jana   | Janulíková | Registrovaný | Poštový podnik        |               | <u>Zaradit</u><br>Nezara |
| VK/2017/96/2        | Jozef  | Novák      | Registrovaný | Email                 |               | <u>Zaradit</u><br>Nezara |
| <u>VK/2017/96/3</u> | Mária  | Drobná     | Zaradený     | Elektronická schránka | Nepriradený 🗸 | <u>Zaradit</u><br>Nezara |
| <u>VK/2017/96/4</u> | Milada | Mrvičková  | Nezaradený   | Poštový podnik        |               | Zaradit                  |

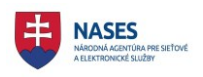

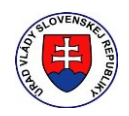

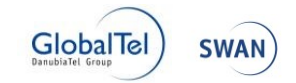

### 7.3 Termín uskutočnenia výberového konania

**Zoznam termínov uskutočnenia výberového konania** zobrazuje zoznam termínov uskutočnenia výberového konania ako aj foriem overenia. Umožňuje manažovanie termínov a foriem overenia pre výberové konanie.

Zoznam termínov uskutočnenia výberového konania je dostupný v Administrácii výberového konania v detaile výberového konania.

| Detail výberového konania 🔸 Administrácia výberového konania                                                                                                    | Zobrazenie: 💉 🖍 |
|----------------------------------------------------------------------------------------------------|-----------------|
| Administrácia: VK/2017/96 - radca - vedúci štátny<br>zamestnanec - Test KCU 003                                                                                                    | ý               |
| Vyhlásené                                                                                                    |                 |
| Zoznam termínov uskutočnenia výberového konania                                                                                                    | ~               |
| Dátum Čas Miesto                                                                                                    |                 |
| Výberové konanie pozostáva z nasledovných foriem overenia:<br>Všeobecný test<br>Odborný test<br>Test zo štátneho jazyka<br>Test z cudzieho jazyka<br>Test na overenie schopnosti a vlastnosti<br>Prípadová štúdia<br>Osobný pohovor<br>Posúdenie metódou hodnotiaceho centra (ústna časť) |                 |
| Iné:<br>ULOŽIŤ<br>Pred rozdelením uchádzačov na príslušné termíny si uložte vykonané zmeny v zozname termínov.                                                                                                    |                 |
|                                                                                                    |                 |

Vykonané zmeny v termínoch uskutočnenia výberového konania ako aj foriem overenia je potrebné potvrdiť tlačidlom **ULOŽIŤ**.

Následne sa zobrazí informácia o úspešnom uložení termínu výberového konania.

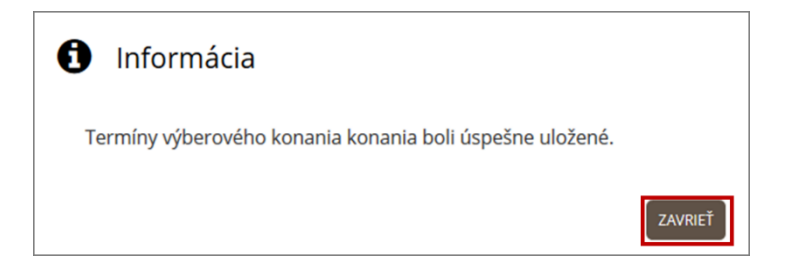

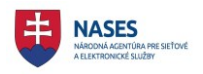

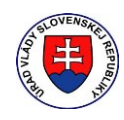

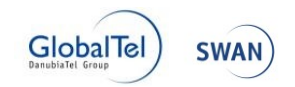

#### 7.3.1 Vytvorenie termínu

Možnosť vytvorenia termínu uskutočnenia výberového konania, je dostupná v časti **Zoznam termínov** uskutočnenia výberového konania v Administrácii výberových konaní pre výberové konanie, ktoré je v stave Zadané alebo Vyhlásené.

Používateľ klikne na tlačidlo VYTVORIŤ TERMÍN 🔮 v časti Zoznam termínov uskutočnenia výberového konania a zvolí dátum, čas a miesto nového termínu výberového konania.

Následne zvolí aspoň jednu formu alebo viacero foriem overenia zaškrtnutím zaškrtávacieho políčka pri zvolenej forme overenia v **Zozname termínov uskutočnenia výberového konania** (podrobnejšie popisuje kapitola <u>7.4 Formy overenia</u>).

| Zoznam t                                                                                                    | ermínov u                                                                                                    | skutočnenia výberového konania                                                                 | ~ |
|----------------------------------------------------------------------------------------------------|----------------------------------------------------------------------------------------------------|------------------------------------------------------------------------------------------------|---|
| Dátum                                                                                                    | Čas                                                                                                    | Miesto                                                                                         |   |
| 15.8.2017                                                                                                    | 10:00                                                                                                    | Bratislava –                                                                                   |   |
| Yýberové kor         Výberové kor         Odbor         Test zc         Test zc         Test na         Prípad         Osobn         Posúda         Iné:         ULOŽIŤ         Pred rozdelet | nanie pozostáva<br>ecný test<br>ný test<br>o štátneho jazyka<br>a overenie scho<br>ová štúdia<br>ý pohovor<br>enie metódou h | z nasledovných foriem overenia:<br>a<br>pnosti a vlastnosti<br>odnotiaceho centra (ústna časť) |   |

Vykonané zmeny v termínoch uskutočnenia výberového konania ako aj foriem overenia je potrebné potvrdiť tlačidlom **ULOŽIŤ**.

Následne sa zobrazí informácia o úspešnom uložení termínu výberového konania.

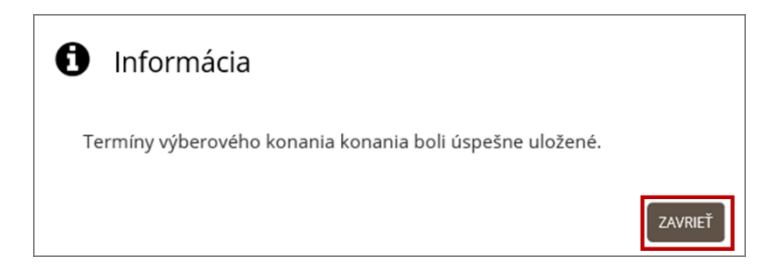

**POZNÁMKA:** Po zadaní termínu je potrebné zadať aj formu resp. formy overenia. Inak sa po stlačení tlačidla **ULOŽIŤ** sa zobrazí nasledujúca chyba a systém neumožní uloženie termínu výberového konania.

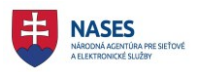

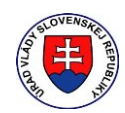

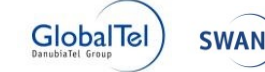

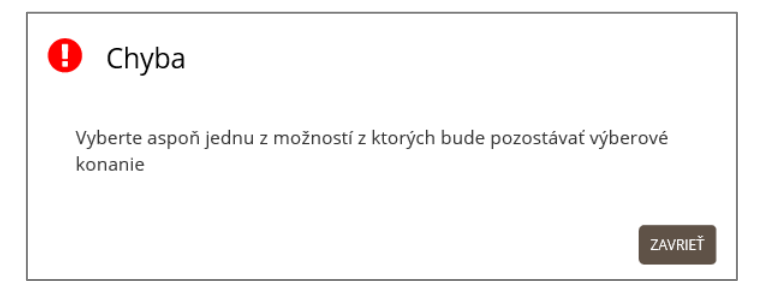

#### 7.3.2 Zmena termínu

Možnosť zmeny termínu uskutočnenia výberového konania, je dostupná v časti **Zoznam termínov** uskutočnenia výberového konania v Administrácii výberových konaní pre výberové konanie, ktoré je v stave Zadané alebo Vyhlásené. Je možné meniť nasledujúce údaje termínu uskutočnenia výberového konania:

- Dátum
- Čas
- Miesto.

Používateľ pri zvolenom termíne zmení údaje termínu (dátum, miesto alebo čas) uskutočnenia výberového konania v časti **Zoznam termínov uskutočnenia výberového konania**.

| Zoznam                                                                                                    | termínov                                                                                                    | uskutočnenia výberového konania                                                                                        | ~ |
|----------------------------------------------------------------------------------------------------|----------------------------------------------------------------------------------------------------|----------------------------------------------------------------------------------------------------|---|
| Dátum                                                                                                    | Čas                                                                                                    | Miesto                                                                                                    |   |
| 20.8.2017                                                                                                    | 11:00                                                                                                    | Trenčín –                                                                                                    |   |
| <ul> <li>Yýberové kol</li> <li>✓ Všeob</li> <li>✓ Odboi</li> <li>Test z</li> <li>Test z</li> <li>Test n</li> <li>Prípac</li> <li>Osobr</li> <li>Posúd</li> </ul> | nanie pozostáv<br>ecný test<br>o štátneho jazy<br>cudzieho jazył<br>a overenie sch<br>dová štúdia<br>ný pohovor<br>lenie metódou | a z nasledovných foriem overenia:<br><sup>i</sup> ka<br>:a<br>opnosti a vlastnosti<br>hodnotiaceho centra (ústna časť) |   |
| ULOŽIŤ                                                                                                    |                                                                                                    |                                                                                                    |   |
| Pred rozdele                                                                                                    | ním uchádzačo                                                                                                    | v na príslušné termíny si uložte vykonané zmeny v zozname termínov.                                                    |   |

**POZNÁMKA:** Používateľ môže zmeniť aj viacej termínov alebo miest uskutočnenia výberového konania Vykonané zmeny v termínoch uskutočnenia výberového konania je potrebné potvrdiť tlačidlom **ULOŽIŤ**. Následne sa zobrazí informácia o úspešnom uložení termínov výberového konania.

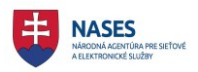

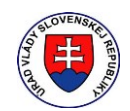

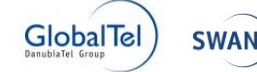

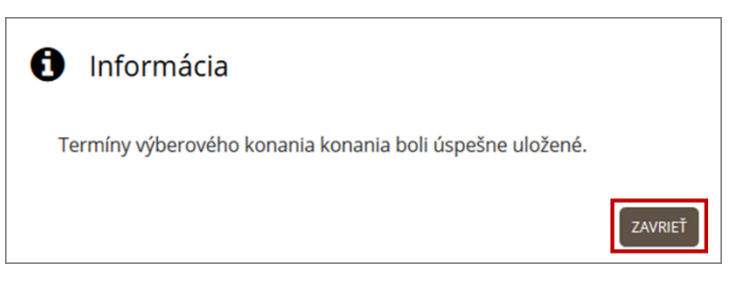

Zmení sa stav uchádzača/ov, ktorí mali priradený zmenený termín, na Zmena pozvánky.

|                     |        |            | Všetky 🗸       | Všetky 🗸              | Všetky 🗸 🔊        |                                 |
|---------------------|--------|------------|----------------|-----------------------|-------------------|---------------------------------|
| ID / Detail         | Meno   | Priezvisko | Stav           | Spôsob doručovania    | Termín VK         |                                 |
| <u>VK/2017/96/1</u> | Jana   | Janulíková | Zmena pozvánky | Poštový podnik        | 20.8.2017 11:00 🗸 | <u>Zaradif</u><br><u>Nezara</u> |
| <u>VK/2017/96/2</u> | Jozef  | Novák      | Zmena pozvánky | Email                 | 20.8.2017 11:00 🗸 | <u>Zaradiť</u><br>Nezara        |
| <u>VK/2017/96/3</u> | Mária  | Drobná     | Zaradený       | Elektronická schránka | Nepriradený 🗸     | <u>Zaradiť</u><br>Nezara        |
| <u>VK/2017/96/4</u> | Milada | Mrvičková  | Nezaradený     | Poštový podnik        |                   | <u>Zaradif</u>                  |

#### 7.3.3 Zrušenie termínu

Možnosť zrušenia termínu uskutočnenia výberového konania, je dostupná v časti **Zoznam termínov** uskutočnenia výberového konania v Administrácii výberových konaní pre výberové konanie, ktoré je v stave Zadané alebo Vyhlásené.

Používateľ klikne na tlačidlo **ZRUŠIŤ TERMÍN** v časti **Zoznam termínov uskutočnenia** výberového konania pri termíne, ktorý chce zrušiť. Vykonané zmeny v termínoch uskutočnenia výberového konania je potrebné potvrdiť tlačidlom **ULOŽIŤ**.

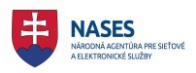

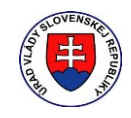

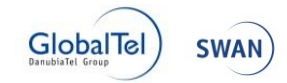

| Zoznam te                                                                                           | ermínov usk                                                                                                    | kutočnenia                                                | výberového kona                           | nia                                    |                            | ~                                  |
|----------------------------------------------------------------------------------------------------|----------------------------------------------------------------------------------------------------|-----------------------------------------------------------|-------------------------------------------|----------------------------------------|----------------------------|------------------------------------|
| Dátum                                                                                               | Čas                                                                                                    | Miesto                                                    |                                           |                                        |                            |                                    |
| 20.8.2017                                                                                           | 11:00                                                                                                    | Trenčín                                                   |                                           | _                                      |                            |                                    |
| 25.8.2017                                                                                           | 10:00                                                                                                    | Bratislava                                                |                                           | -                                      |                            |                                    |
| <b>E</b>                                                                                            |                                                                                                    |                                                           |                                           |                                        |                            |                                    |
| Výberové kona<br>Všeobec<br>Odborn<br>Test zo<br>Test zo<br>Test na<br>Prípado<br>Osobný<br>Posúdei | nie pozostáva z r<br>mý test<br>ý test<br>štátneho jazyka<br>udzieho jazyka<br>overenie schopno<br>vá štúdia<br>pohovor<br>nie metódou hod | nasledovných for<br>osti a vlastnosti<br>notiaceho centra | iem overenia:<br>a (ústna časť)           |                                        |                            |                                    |
|                                                                                                    |                                                                                                    |                                                           |                                           |                                        |                            |                                    |
| ULOŽIŤ                                                                                              |                                                                                                    |                                                           |                                           |                                        |                            |                                    |
| Pred rozdelení                                                                                      | m uchádzačov na                                                                                                    | a príslušné termí                                         | ny si uložte vykonané zme                 | ny v zozname termínov.                 |                            |                                    |
|                                                                                                    |                                                                                                    |                                                           |                                           |                                        |                            |                                    |
| ZAEVIDOVAŤ                                                                                          | ίμαροςτο Ζάβαρ                                                                                                    | ENIE                                                      |                                           |                                        |                            |                                    |
| Zoznam u                                                                                            | chádzačov                                                                                                    |                                                           |                                           |                                        |                            |                                    |
| Počet uchádza                                                                                       | čov: 4 [Registro                                                                                                    | vaný: <b>0</b> , Nezarad                                  | ený: <b>1</b> , Zaradený: <b>0</b> , Zmer | na pozvánky: <b>0</b> , Zaslaná pozván | ka: 3] [Bez prideleného te | rmínu: <b>0</b> ]                  |
|                                                                                                    |                                                                                                    |                                                           | Všetky 🗸                                  | Všetky 🗸                               | Všetky 🗸 🔈                 |                                    |
| ID / Detail                                                                                         | Meno                                                                                                    | Priezvisko                                                | Stav                                      | Spôsob doručovania                     | Termín VK                  |                                    |
| <u>VK/2017/96/</u>                                                                                  | L Jana                                                                                                    | Janulíková                                                | Zaslaná pozvánka                          | Poštový podnik                         | 20.8.2017 11:00 🗸          | <u>Zaradiť</u><br><u>Nezaradiť</u> |
| <u>VK/2017/96/</u>                                                                                  | 2 Jozef                                                                                                    | Novák                                                     | Zaslaná pozvánka                          | Email                                  | 20.8.2017 11:00 🗸          | <u>Zaradiť</u><br><u>Nezaradiť</u> |
| <u>VK/2017/96/</u>                                                                                  | Mária                                                                                                    | Drobná                                                    | Zaslaná pozvánka                          | Elektronická schránka                  | 25.8.2017 10:00 🗸          | <u>Zaradiť</u><br><u>Nezaradiť</u> |
| <u>VK/2017/96/</u>                                                                                  | <u>1</u> Milada                                                                                                    | Mrvičková                                                 | Nezaradený                                | Poštový podnik                         |                            | <u>Zaradiť</u><br><u>Nezaradiť</u> |
| ROZDELIŤ TER                                                                                        | MÍNY ULOŽIŤ 1                                                                                                    |                                                           | OSLAŤ POZVÁNKY                            |                                        |                            |                                    |

Následne sa zobrazí informácia o úspešnom uložení termínov výberového konania.

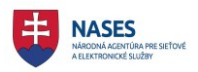

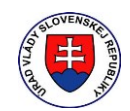

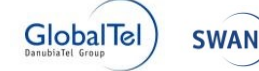

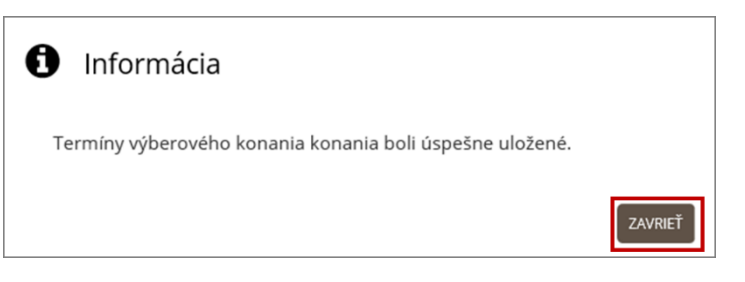

Zrušený termín nie je priradený žiadnemu uchádzačov a zmení sa stav uchádzača na Zmena pozvánky.

|                     |        |            | Všetky 🗸         | Všetky 🗸              | Všetky 🗸 🗸        |                                 |
|---------------------|--------|------------|------------------|-----------------------|-------------------|---------------------------------|
| D / Detail          | Meno   | Priezvisko | Stav             | Spôsob doručovania    | Termín VK         |                                 |
| <u>/K/2017/96/1</u> | Jana   | Janulíková | Zaslaná pozvánka | Poštový podnik        | 20.8.2017 11:00 🗸 | <u>Zaradiť</u><br><u>Nezara</u> |
| <u>/K/2017/96/2</u> | Jozef  | Novák      | Zaslaná pozvánka | Email                 | 20.8.2017 11:00 🗸 | <u>Zaradiť</u><br><u>Nezara</u> |
| /K/2017/96/3        | Mária  | Drobná     | Zmena pozvánky   | Elektronická schránka | Nepriradený 🗸     | <u>Zaradit</u><br><u>Nezara</u> |
| /K/2017/96/4        | Milada | Mrvičková  | Nezaradený       | Poštový podnik        |                   | <u>Zaradiť</u><br>Nezara        |

Následne je potrebné rozposlať pozvánky uchádzačom, tam kde uvedený stav Zmena pozvánky vid. kapitola <u>7.6 Rozoslanie pozvánok</u>.

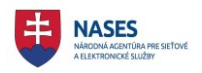

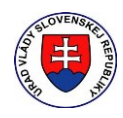

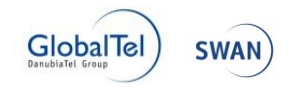

## 7.4 Formy overenia

Definovanie formy overenia pre termíny uskutočnenia výberového konania je dostupné v **Zozname** termínov uskutočnenia výberového konania, ktorý umožňuje manažovanie termínov a foriem overenia pre výberové konanie.

Zoznam termínov uskutočnenia výberového konania je dostupný v Administrácii výberového konania v detaile výberového konania

Výberové konanie pozostáva z nasledovných foriem overenia:

- všeobecný test
- odborný test
- test zo štátneho jazyka
- test z cudzieho jazyka
- test na overenie schopností a vlastností
- prípadová štúdia
- osobný pohovor
- posúdenie metódou hodnotiaceho centra (ústna časť)

#### 7.4.1 Definovanie foriem overenia

Možnosť definovanie foriem overenia je dostupná v Zozname termínov uskutočnenia výberového konania v Administrácii výberových konaní.

**POZNÁMKA:** Zvolené formy overenia platia pre všetky existujúce termíny v čase uloženia foriem overenia.

Používateľ zvolí aspoň jednu formu alebo viacero foriem overenia zaškrtnutím zaškrtávacieho políčka pri zvolenej forme overenia v **Zozname termínov uskutočnenia výberového konania**.

Používateľ môže ďalej zadať nepovinný údaj v poli **Iné** (do ktorej je možné zadať ľubovoľný text). Tento text sa zobrazí v pozvánke na výberové konanie uchádzačovi a môže obsahovať napríklad podrobnejšie informácie resp. popis vybraných foriem overenia.

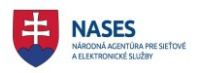

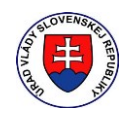

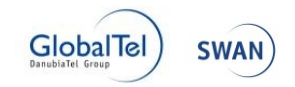

| Zoznam                                                                                                    | termínov u                                                                                                    | uskutočnenia výberového konania                                                                          | ~ |
|----------------------------------------------------------------------------------------------------|----------------------------------------------------------------------------------------------------|----------------------------------------------------------------------------------------------------|---|
| Dátum                                                                                                    | Čas                                                                                                    | Miesto                                                                                                   |   |
| 20.8.2017                                                                                                    | 11:00                                                                                                    | Trenčín –                                                                                                |   |
| <ul> <li>Yýberové kor</li> <li>✓ Všeob</li> <li>✓ Odbor</li> <li>□ Test zc</li> <li>□ Test n.</li> <li>□ Prípad</li> <li>□ Osobr</li> <li>□ Posúd</li> <li>Iné:</li> <li>Program:</li> <li>11:00 Všeo</li> <li>ULOŽIŤ</li> <li>Pred rozdelet</li> </ul> | nanie pozostávi<br>ecný test<br>o štátneho jazy<br>cudzieho jazyk<br>a overenie scho<br>lová štúdia<br>ný pohovor<br>lenie metódou<br>becný test | a z nasledovných foriem overenia:<br>ka<br>a<br>opnosti a vlastnosti<br>hodnotiaceho centra (ústna časť) |   |

Vykonané zmeny v termínoch uskutočnenia výberového konania ako aj foriem overenia je potrebné potvrdiť tlačidlom **ULOŽIŤ**.

Následne sa zobrazí informácia o úspešnom uložení termínu výberového konania.

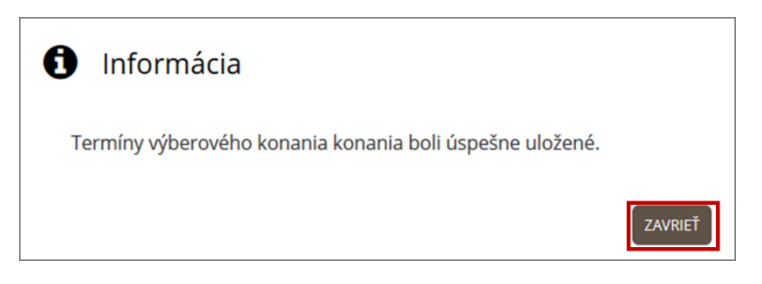

Po zaevidovaní foriem overenia sa všetkým uchádzačom výberového konania, u ktorých došlo k zmene foriem overenia a ktorí sú v stave Zaslaná pozvánka, zmení stav na **Zmena pozvánky**.

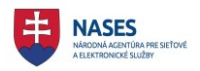

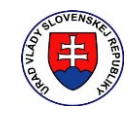

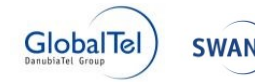

|                     |        |            | Všetky 🗸       | Všetky 🗸              | Všetky 🗸 🗸        |                          |
|---------------------|--------|------------|----------------|-----------------------|-------------------|--------------------------|
| ID / Detail         | Meno   | Priezvisko | Stav           | Spôsob doručovania    | Termín VK         |                          |
| VK/2017/96/1        | Jana   | Janulíková | Zmena pozvánky | Poštový podnik        | 20.8.2017 11:00 🗸 | <u>Zaradit</u><br>Nezara |
| <u>VK/2017/96/2</u> | Jozef  | Novák      | Zmena pozvánky | Email                 | 20.8.2017 11:00 🗸 | <u>Zaradit</u><br>Nezara |
| <u>VK/2017/96/3</u> | Mária  | Drobná     | Zmena pozvánky | Elektronická schránka | 20.8.2017 11:00 🗸 | <u>Zaradit</u><br>Nezara |
| <u>VK/2017/96/4</u> | Milada | Mrvičková  | Nezaradený     | Poštový podnik        |                   | <u>Zaradit</u><br>Nezara |

Následne je potrebné rozposlať uchádzačom pozvánky vid. kapitola 7.6 Rozoslanie pozvánok.

#### 7.4.2 Zmena foriem overenia

Možnosť zmeny foriem overenia je dostupná v Zozname termínov uskutočnenia výberového konania v Administrácii výberových konaní.

Používateľ upraví formu resp. viacero foriem overenia zaškrtnutím resp. odškrtnutím zaškrtávacieho políčka pri zvolenej forme overenia v **Zozname termínov uskutočnenia výberového konania**.

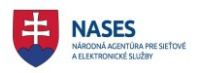

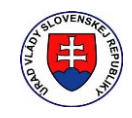

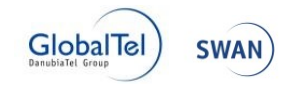

| pozostáva z n<br>test<br>st<br>neho jazyka                       | Trenčín<br>asledovných for                                           |                                                                                                    | -                                                                                                    |                                                                                                    |                                                                                                    |
|------------------------------------------------------------------|----------------------------------------------------------------------|----------------------------------------------------------------------------------------------------|----------------------------------------------------------------------------------------------------|----------------------------------------------------------------------------------------------------|----------------------------------------------------------------------------------------------------|
| pozostáva z n<br>test<br>st<br>neho jazyka                       | asledovných for                                                      |                                                                                                    |                                                                                                    |                                                                                                    |                                                                                                    |
| pozostáva z n<br>test<br>st<br>neho jazyka                       | asledovných for                                                      |                                                                                                    |                                                                                                    |                                                                                                    |                                                                                                    |
| renie schopno<br>túdia<br>Iovor<br>netódou hodr<br>ý test        | osti a vlastnosti<br>notiaceho centra                                | iem overenia:<br>ı (ústna časť)<br>ny si uložte vykonané zmei                                          | ny v zozname termínov.                                                                                             |                                                                                                    |                                                                                                    |
| OSŤ O ZARADE                                                     | NIE                                                                  |                                                                                                    |                                                                                                    |                                                                                                    |                                                                                                    |
| 4 [Registrova                                                    | aný: <b>0</b> , Nezarado                                             | ený: 1, Zaradený: 0, Zmer<br>Všetky V                                                                  | na pozvánky: <b>0</b> , Zaslaná pozván<br>Všetky v                                                                 | ka: 3] [Bez prideleného te<br>Všetky v                                                                                                    | rmínu: <b>0</b>                                                                                                    |
| 4 [Registrova                                                    | aný: 0, Nezarado                                                     | ený: 1, Zaradený: 0, Zmer<br>Všetky V<br>Stav                                                          | na pozvánky: 0, Zaslaná pozván<br>Všetky v<br>Spôsob doručovania                                                   | ika: 3) [Bez prideleného te<br>Všetky م<br>Termín VK                                                                                                    | rmínu: <b>C</b>                                                                                                    |
| 4 [Registrova<br>Meno                                            | aný: 0, Nezarado<br>Priezvisko<br>Janulíková                         | ený: 1, Zaradený: 0, Zmer<br>Všetky v<br>Stav<br>Zaslaná pozvánka                                      | na pozvánky: 0, Zaslaná pozván<br>Všetky v<br>Spôsob doručovania<br>Poštový podnik                                 | ka: 3) [Bez prideleného te<br>Všetky ✓ ♪<br>Termín VK<br>20.8.2017 11:00 ✓                                                                                     | rmínu: <b>(</b><br><u>Zaradi</u><br><u>Nezar</u>                                                                                                 |
| 4 [Registrova<br>Meno                                            | aný: 0, Nezarado<br>Priezvisko<br>Janulíková<br>Novák                | ený: 1, Zaradený: 0, Zmer<br>Všetky  V<br>Stav<br>Zaslaná pozvánka<br>Zaslaná pozvánka                 | na pozvánky: 0, Zaslaná pozván<br>Všetky<br>Spôsob doručovania<br>Poštový podnik<br>Email                          | ka: 3] [Bez prideleného te<br>Všetky ✓ ♪<br>Termín VK<br>20.8.2017 11:00 ✓<br>20.8.2017 11:00 ✓                                                                | rmínu: <b>C</b><br>Zaradi<br>Nezara<br>Zaradi<br>Nezara                                                                                          |
| 4 [Registrova<br>4 [Registrova<br>Meno<br>Jana<br>Jozef<br>Mária | aný: 0, Nezarado<br>Priezvisko<br>Janulíková<br>Novák<br>Drobná      | ený: 1, Zaradený: 0, Zmer<br>Všetky   Stav<br>Zaslaná pozvánka<br>Zaslaná pozvánka<br>Zaslaná pozvánka | na pozvánky: 0, Zaslaná pozván<br>Všetky<br>Spôsob doručovania<br>Poštový podnik<br>Email<br>Elektronická schránka | ka: 3] [Bez prideleného te                                                                                                    | rmínu: C<br>Zaradi<br>Nezar.<br>Zaradi<br>Nezar.<br>Zaradi<br>Nezar.                                                                             |
|                                                                  | udia<br>ovor<br>hetódou hodr<br>test<br>chádzačov na<br>osť o ZARADE | udia<br>ovor<br>hetódou hodnotiaceho centra<br>test                                                    | iudia<br>ovor<br>netódou hodnotiaceho centra (ústna časť)<br>test                                                  | <pre>udia<br/>ovor<br/>netódou hodnotiaceho centra (ústna časť)<br/>test<br/>chádzačov na príslušné termíny si uložte vykonané zmeny v zozname termínov.</pre> | tudia<br>ovor<br>netódou hodnotiaceho centra (ústna časť)<br>test<br>chádzačov na príslušné termíny si uložte vykonané zmeny v zozname termínov. |

Vykonané zmeny vo formách overenia je potrebné potvrdiť tlačidlom ULOŽIŤ.

Následne sa zobrazí informácia o úspešnom uložení termínov výberového konania.

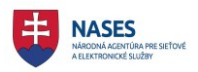

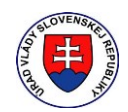

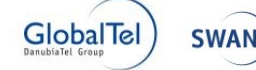

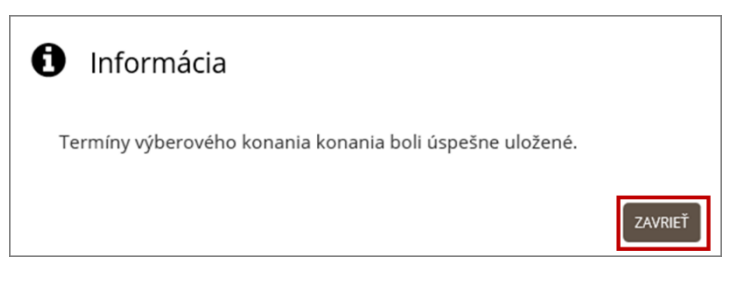

Po zaevidovaní foriem overenia sa všetkým uchádzačom výberového konania, u ktorých došlo k zmene foriem overenia a ktorí sú v stave Zaslaná pozvánka, zmení stav na Zmena pozvánky.

|                     |        |            | Všetky 🗸       | Všetky 🗸              | Všetky 🗸 🗸        |                         |
|---------------------|--------|------------|----------------|-----------------------|-------------------|-------------------------|
| ID / Detail         | Meno   | Priezvisko | Stav           | Spôsob doručovania    | Termín VK         |                         |
| <u>VK/2017/96/1</u> | Jana   | Janulíková | Zmena pozvánky | Poštový podnik        | 20.8.2017 11:00 🗸 | <u>Zaradi</u><br>Nezara |
| <u>VK/2017/96/2</u> | Jozef  | Novák      | Zmena pozvánky | Email                 | 20.8.2017 11:00 🗸 | <u>Zaradi</u><br>Nezara |
| <u>VK/2017/96/3</u> | Mária  | Drobná     | Zmena pozvánky | Elektronická schránka | 20.8.2017 11:00 🗸 | <u>Zaradi</u><br>Nezara |
| <u>VK/2017/96/4</u> | Milada | Mrvičková  | Nezaradený     | Poštový podnik        |                   | <u>Zaradi</u>           |

Následne je potrebné rozposlať uchádzačom pozvánky vid. kapitola 7.6 Rozoslanie pozvánok.

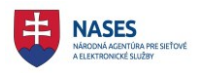

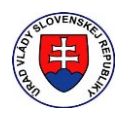

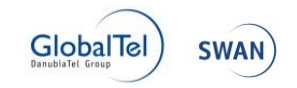

## 7.5 Termín uskutočnenia výberového konania

Funkcie pre manažovanie termínov uskutočnenia výberového konania sú dostupné v časti **Zozname** uchádzačov v Administrácií výberového konania v detaile výberového konania. Sú prístupné len prihlásenému používateľovi a súčasne musí byť používateľ autorom výberového konania alebo zamestnancom toho istého služobného úradu ako autor.

Manažovanie termínov uskutočnenia výberového konania umožňuje:

- priradenie termínu uskutočnenia výberového konania,
- zmenu termínu uskutočnenia výberového konania,
- zrušenie termínu uskutočnenia výberového konania,
- automatické priradenie termínu uskutočnenia výberového konania.

**POZNÁMKA:** Pred rozdelením uchádzačov na príslušné termíny je potrebné mať uložené vykonané zmeny v zozname termínov.

#### 7.5.1 Pridelenie termínu uskutočnenia výberového konania

Možnosť pridelenia termínu uskutočnenia výberového konania, je dostupná v časti **Zozname** uchádzačov v Administrácii výberových konaní pre uchádzača v stave Zaradený alebo Zaslaná pozvánka alebo Zmena pozvánky.

**POZNÁMKA:** Pred priradením termínu uskutočnenia výberového konania je potrebné mať vytvorený aspoň jeden termín a vybrané formy overenia.

Používateľ vyberie z roletového menu v stĺpci **Termín VK** dátum výberového konania v **Zozname uchádzačov** a potvrdí uloženie priradenia termínov a miest kliknutím na tlačidlo **ULOŽIŤ TERMÍNY**.

|                     |        |            | Všetlav          | Všetkv 🗸              | Vřetky            |                          |
|---------------------|--------|------------|------------------|-----------------------|-------------------|--------------------------|
| ID / Detail         | Meno   | Priezvisko | Stav             | Spôsob doručovania    | Termín VK         |                          |
| <u>VK/2017/96/1</u> | Jana   | Janulíková | Zaslaná pozvánka | Poštový podnik        | 20.8.2017 11:00 🗸 | <u>Zaradit</u><br>Nezara |
| <u>VK/2017/96/2</u> | Jozef  | Novák      | Zaslaná pozvánka | Email                 | 20.8.2017 11:00 🗸 | <u>Zaradit</u><br>Nezara |
| <u>VK/2017/96/3</u> | Mária  | Drobná     | Zaslaná pozvánka | Elektronická schránka | 20.8.2017 11:00   | <u>Zaradit</u><br>Nezara |
| <u>VK/2017/96/4</u> | Milada | Mrvičková  | Zaradený         | Poštový podnik        | Nepriradený 🗸     | <u>Zaradit</u><br>Nezara |
| <u>VK/2017/96/5</u> | Katka  | Krátka     | Nezaradený       | Poštový podnik        |                   | <u>Zaradiť</u><br>Nezara |

Následne sa zobrazí informácia o úspešnom uložení termínov výberového konania.

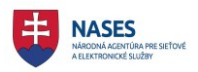

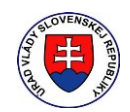

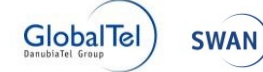

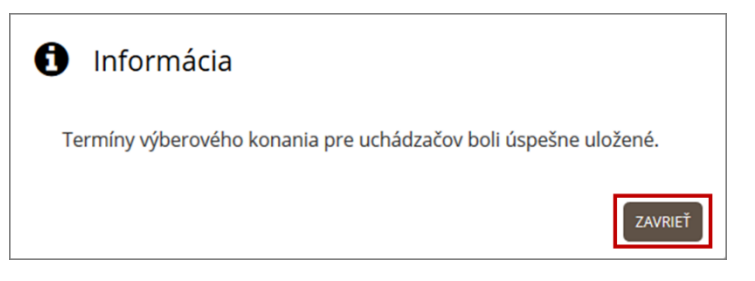

Zaeviduje sa priradenie termínov a miest uskutočnenia výberového konania uchádzačom. Zmení sa stav uchádzačov na **Zmena pozvánky**.

|                     |        |            | Všetky 🗸       | Všetky 🗸              | Všetky 🗸 🔈        |                                 |
|---------------------|--------|------------|----------------|-----------------------|-------------------|---------------------------------|
| D / Detail          | Meno   | Priezvisko | Stav           | Spôsob doručovania    | Termín VK         |                                 |
| <u>/K/2017/96/1</u> | Jana   | Janulíková | Zmena pozvánky | Poštový podnik        | 20.8.2017 11:00 🗸 | <u>Zaradiť</u><br><u>Nezara</u> |
| <u>/K/2017/96/2</u> | Jozef  | Novák      | Zmena pozvánky | Email                 | 20.8.2017 11:00 🗸 | <u>Zaradiť</u><br>Nezara        |
| <u>/K/2017/96/3</u> | Mária  | Drobná     | Zmena pozvánky | Elektronická schránka | 20.8.2017 11:00 🗸 | <u>Zaradiť</u><br>Nezara        |
| <u>/K/2017/96/4</u> | Milada | Mrvičková  | Zaradený       | Poštový podnik        | Nepriradený 🗸     | <u>Zaradiť</u><br>Nezara        |
| /K/2017/96/5        | Katka  | Krátka     | Nezaradený     | Poštový podnik        |                   | <u>Zaradiť</u>                  |

Následne je potrebné rozposlať pozvánky uchádzačom, ktorý majú stav **Zmena pozvánky** vid. kapitola <u>7.6 Rozoslanie pozvánok</u>.

#### 7.5.2 Zmena termínu uskutočnenia výberového konania

Možnosť zmeny termínu uskutočnenia výberového konania, je dostupná v časti **Zoznam uchádzačov** a v **Administrácii výberových konaní** pre uchádzača v stave Zaradený alebo Zaslaná pozvánka alebo Zmena pozvánky.

**POZNÁMKA:** Pred zmenou termínu uskutočnenia výberového konania je potrebné vykonať zmeny a uložiť ich v **Zozname termínov uskutočnenia výberového konania**.

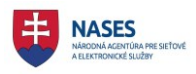

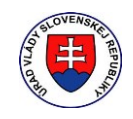

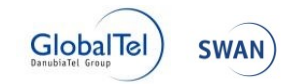

| Zoznam t                                                                            | ermínov us                                                                                                    | skutočnenia výberového konania                                                           | ~ |
|-------------------------------------------------------------------------------------|----------------------------------------------------------------------------------------------------|------------------------------------------------------------------------------------------|---|
| Dátum                                                                               | Čas                                                                                                    | Miesto                                                                                   |   |
| 20.8.2017                                                                           | 11:00                                                                                                    | Trenčín –                                                                                |   |
| 25.8.2017                                                                           | 10:00                                                                                                    | Bratislava                                                                               |   |
| <b>E</b>                                                                            |                                                                                                    |                                                                                          |   |
| Výberové kor<br>Všeobu<br>Odbor<br>Test zc<br>Test z<br>Prípad<br>Osobn<br>V Posúde | anie pozostáva z<br>ecný test<br>ný test<br>o štátneho jazyka<br>a overenie schop<br>ová štúdia<br>ý pohovor<br>enie metódou ho | r nasledovných foriem overenia:<br>nosti a vlastnosti<br>idnotiaceho centra (ústna časť) |   |
| Iné:<br>Program:<br>11:00 Všeol<br>ULOŽIŤ<br>Pred rozdeler                          | oecný test<br>ním uchádzačov i                                                                                                  | na príslušné termíny si uložte vykonané zmeny v zozname termínov.                        |   |

Používateľ vyberie dátum nového termínu z roletového menu v stĺpci **Termín VK** dátum výberového konania v **Zozname uchádzačov** a potvrdí uloženie priradenia termínov a miest kliknutím na tlačidlo **ULOŽIŤ TERMÍNY.** 

|                     |        |            | Všetky 🗸         | Všetky 🗸              | Všetky 🗸 🔎        |                                  |
|---------------------|--------|------------|------------------|-----------------------|-------------------|----------------------------------|
| ID / Detail         | Meno   | Priezvisko | Stav             | Spôsob doručovania    | Termín VK         |                                  |
| <u>VK/2017/96/1</u> | Jana   | Janulíková | Zaslaná pozvánka | Poštový podnik        | 25.8.2017 10:00 🗸 | <u>Zaradiť</u><br><u>Nezarad</u> |
| <u>VK/2017/96/2</u> | Jozef  | Novák      | Zaslaná pozvánka | Email                 | 20.8.2017 11:00 🗸 | <u>Zaradiť</u><br>Nezara         |
| <u>VK/2017/96/3</u> | Mária  | Drobná     | Zaslaná pozvánka | Elektronická schránka | 20.8.2017 11:00 🗸 | <u>Zaradiť</u><br>Nezara         |
| <u>VK/2017/96/4</u> | Milada | Mrvičková  | Zaradený         | Poštový podnik        | Nepriradený 🗸     | <u>Zaradit</u><br>Nezara         |
| VK/2017/96/5        | Katka  | Krátka     | Nezaradený       | Poštový podnik        |                   | <u>Zaradif</u><br>Nezara         |

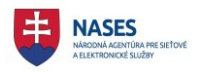

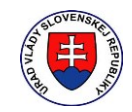

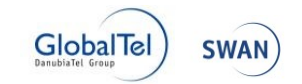

Následne sa zobrazí informácia o úspešnom uložení termínov výberového konania.

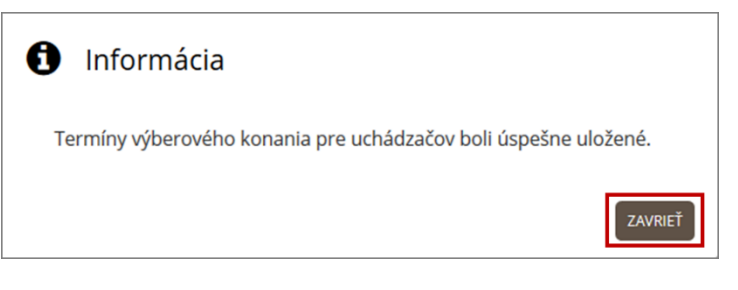

Zaeviduje sa zmena termínov a miest uskutočnenia výberového konania uchádzačom. Zmení sa stav uchádzačov, na ktorých nastala zmena termínu, na **Zmena pozvánky**.

|                     |        |            | Všetky 🗸         | Všetky 🗸              | Všetky 🗸 🔊        |                                  |
|---------------------|--------|------------|------------------|-----------------------|-------------------|----------------------------------|
| D / Detail          | Meno   | Priezvisko | Stav             | Spôsob doručovania    | Termín VK         |                                  |
| <u>/K/2017/96/1</u> | Jana   | Janulíková | Zmena pozvánky   | Poštový podnik        | 25.8.2017 10:00 🗸 | <u>Zaradiť</u><br><u>Nezarac</u> |
| <u>/K/2017/96/2</u> | Jozef  | Novák      | Zaslaná pozvánka | Email                 | 20.8.2017 11:00 🗸 | <u>Zaradiť</u><br><u>Nezarac</u> |
| <u>/K/2017/96/3</u> | Mária  | Drobná     | Zaslaná pozvánka | Elektronická schránka | 20.8.2017 11:00 🗸 | <u>Zaradiť</u><br><u>Nezarac</u> |
| <u>/K/2017/96/4</u> | Milada | Mrvičková  | Zaradený         | Poštový podnik        | Nepriradený 🗸     | <u>Zaradiť</u><br><u>Nezarac</u> |
| <u>/K/2017/96/5</u> | Katka  | Krátka     | Nezaradený       | Poštový podnik        |                   | <u>Zaradiť</u><br>Nezarac        |

Následne je potrebné rozposlať pozvánky uchádzačom, ktorý majú stav Zmena pozvánky vid. kapitola <u>7.6 Rozoslanie pozvánok</u>.

#### 7.5.3 Zrušenie termínu uskutočnenia výberového konania pre uchádzača

Možnosť zrušenia termínu uskutočnenia výberového konania pre uchádzača, je dostupná v časti **Zoznam uchádzačov** a v **Administrácii výberových konaní** pre uchádzača v stave Zaradený alebo Zaslaná pozvánka alebo Zmena pozvánky.

Používateľ vyberie hodnotu *Nepriradený* z roletového menu v stĺpci **Termín VK** dátum výberového konania v **Zozname uchádzačov** a potvrdí uloženie priradenia termínov a miest kliknutím na tlačidlo **ULOŽIŤ TERMÍNY.** 

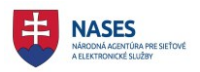

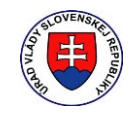

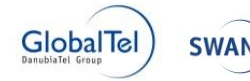

|                     |        |            | Všetky 🗸         | Všetky 🗸              | Všetky 🗸 🔎        |                                 |
|---------------------|--------|------------|------------------|-----------------------|-------------------|---------------------------------|
| D / Detail          | Meno   | Priezvisko | Stav             | Spôsob doručovania    | Termín VK         |                                 |
| <u>/K/2017/96/1</u> | Jana   | Janulíková | Zaslaná pozvánka | Poštový podnik        | Nepriradený 💌     | <u>Zaradit</u><br>Nezara        |
| <u>/K/2017/96/2</u> | Jozef  | Novák      | Zaslaná pozvánka | Email                 | 20.8.2017 11:00 🗸 | <u>Zaradit</u><br>Nezara        |
| <u>/K/2017/96/3</u> | Mária  | Drobná     | Zaslaná pozvánka | Elektronická schránka | 20.8.2017 11:00 🗸 | <u>Zaradit</u><br><u>Nezara</u> |
| <u>/K/2017/96/4</u> | Milada | Mrvičková  | Zaslaná pozvánka | Poštový podnik        | 20.8.2017 11:00 ¥ | <u>Zaradit</u><br>Nezara        |
| /K/2017/96/5        | Katka  | Krátka     | Nezaradený       | Poštový podnik        |                   | Zaradit                         |

Následne sa zobrazí informácia o úspešnom uložení termínov výberového konania.

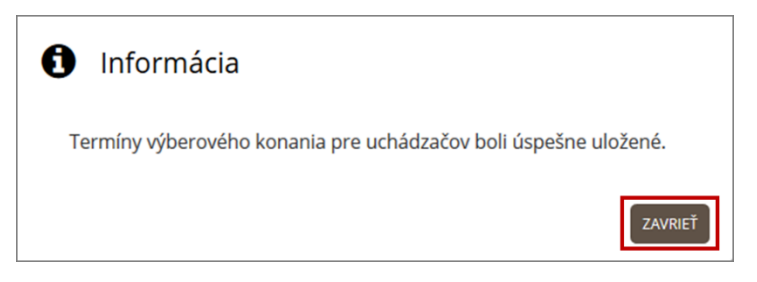

Zaeviduje sa zrušenie termínov a miest uskutočnenia výberového konania uchádzačom. Zmení sa stav uchádzačov, na ktorých nastalo zrušenie termínu, na **Zmena pozvánky**.

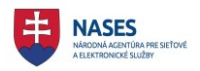

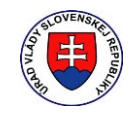

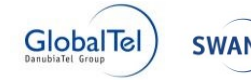

|                     |        |            | Všetky 🗸         | Všetky 🗸              | Všetky 🗸 🔎        |                                  |
|---------------------|--------|------------|------------------|-----------------------|-------------------|----------------------------------|
| ID / Detail         | Meno   | Priezvisko | Stav             | Spôsob doručovania    | Termín VK         |                                  |
| <u>VK/2017/96/1</u> | Jana   | Janulíková | Zmena pozvánky   | Poštový podnik        | Nepriradený 🗸     | <u>Zaradiť</u><br><u>Nezarac</u> |
| <u>VK/2017/96/2</u> | Jozef  | Novák      | Zaslaná pozvánka | Email                 | 20.8.2017 11:00 🗸 | <u>Zaradiť</u><br><u>Nezarad</u> |
| <u>VK/2017/96/3</u> | Mária  | Drobná     | Zaslaná pozvánka | Elektronická schránka | 20.8.2017 11:00 🗸 | <u>Zaradiť</u><br><u>Nezarad</u> |
| <u>VK/2017/96/4</u> | Milada | Mrvičková  | Zaslaná pozvánka | Poštový podnik        | 20.8.2017 11:00 🗸 | <u>Zaradiť</u><br>Nezarad        |
| <u>VK/2017/96/5</u> | Katka  | Krátka     | Nezaradený       | Poštový podnik        |                   | Zaradiť                          |

Následne je potrebné uchádzačovi priradiť nový termín výberového konania alebo ho vyradiť z výberového konania,

#### 7.5.4 Automatické pridelenie termínov zúčastnenia sa výberového konania

Možnosť automatického pridelenia termínu uskutočnenia výberového konania, je dostupná v časti **Zozname uchádzačov** v **Administrácii výberových konaní** pre uchádzača v stave Zaradený alebo Zaslaná pozvánka alebo Zmena pozvánky.

**POZNÁMKA:** Pred automatickým priradením termínu uskutočnenia výberového konania je potrebné mať vytvorené aspoň dva termíny a vybrané formy overenia.
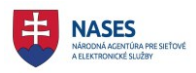

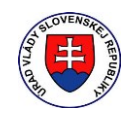

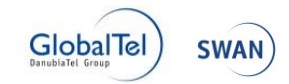

| Zoznam termínov uskutočnenia výberového konania                                                                                                    | ~ |
|----------------------------------------------------------------------------------------------------|---|
| Dátum Čas Miesto                                                                                                    |   |
| 20.8.2017 11:00 Trenčín –                                                                                                    |   |
| 25.8.2017 10:00 Bratislava                                                                                                    |   |
| <ul> <li>Výberové konanie pozostáva z nasledovných foriem overenia:</li> <li>Všeobecný test</li> <li>Odborný test</li> <li>Test zo štátneho jazyka</li> <li>Test na overenie schopnosti a vlastnosti</li> <li>Prípadová štúdia</li> <li>Osobný pohovor</li> <li>Posúdenie metódou hodnotiaceho centra (ústna časť)</li> </ul> Iné: Iné: ULOŽIŤ Pred rozdelením uchádzačov na príslušné termíny si uložte vykonané zmeny v zozname termínov. |   |

Používateľ klikne na tlačidlo **ROZDELIŤ TERMÍNY** v **Zozname uchádzačov** a automaticky sa uchádzačom, ktorý nemajú pridelený termín, rovnomerne rozdelia termíny uskutočnenia výberového konania.

|                     |        |            | Všetky 🗸         | Všetky 🗸              | Všetky V p    |                           |
|---------------------|--------|------------|------------------|-----------------------|---------------|---------------------------|
| D / Detail          | Meno   | Priezvisko | Stav             | Spôsob doručovania    | Termín VK     |                           |
| /K/2017/96/1        | Jana   | Janulíková | Zaslaná pozvánka | Poštový podnik        | Nepriradený 🗸 | <u>Zaradiť</u><br>Nezarad |
| <u>/K/2017/96/2</u> | Jozef  | Novák      | Zaslaná pozvánka | Email                 | Nepriradený 💙 | <u>Zaradiť</u><br>Nezarad |
| /K/2017/96/3        | Mária  | Drobná     | Zaslaná pozvánka | Elektronická schránka | Nepriradený 💙 | <u>Zaradiť</u><br>Nezarad |
| <u>/K/2017/96/4</u> | Milada | Mrvičková  | Zaslaná pozvánka | Poštový podnik        | Nepriradený 💙 | <u>Zaradiť</u><br>Nezarad |
| /K/2017/96/5        | Katka  | Krátka     | Nezaradený       | Poštový podnik        |               | <u>Zaradiť</u><br>Nezarad |

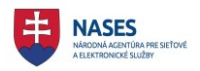

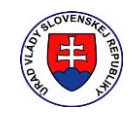

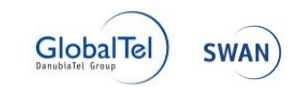

Následne používateľ potvrdí uloženie priradenia termínov a miest kliknutím na tlačidlo ULOŽIŤ TERMÍNY v Zozname uchádzačov.

|                     |        |            | Všetky 🗸       | Všetky 🗸              | Všetky 🗸 🗸        |                                 |
|---------------------|--------|------------|----------------|-----------------------|-------------------|---------------------------------|
| ID / Detail         | Meno   | Priezvisko | Stav           | Spôsob doručovania    | Termín VK         |                                 |
| <u>VK/2017/96/1</u> | Jana   | Janulíková | Zmena pozvánky | Poštový podnik        | 20.8.2017 11:00 🗸 | <u>Zaradiť</u><br>Nezarad       |
| <u>VK/2017/96/2</u> | Jozef  | Novák      | Zmena pozvánky | Email                 | 20.8.2017 11:00 🗸 | <u>Zaradiť</u><br><u>Nezara</u> |
| <u>VK/2017/96/3</u> | Mária  | Drobná     | Zmena pozvánky | Elektronická schránka | 25.8.2017 10:00 🗸 | <u>Zaradiť</u><br>Nezara        |
| <u>VK/2017/96/4</u> | Milada | Mrvičková  | Zmena pozvánky | Poštový podnik        | 25.8.2017 10:00 🗸 | <u>Zaradiť</u><br><u>Nezara</u> |
| <u>VK/2017/96/5</u> | Katka  | Krátka     | Nezaradený     | Poštový podnik        |                   | <u>Zaradiť</u><br>Nezara        |

Následne sa zobrazí informácia o úspešnom uložení termínov výberového konania.

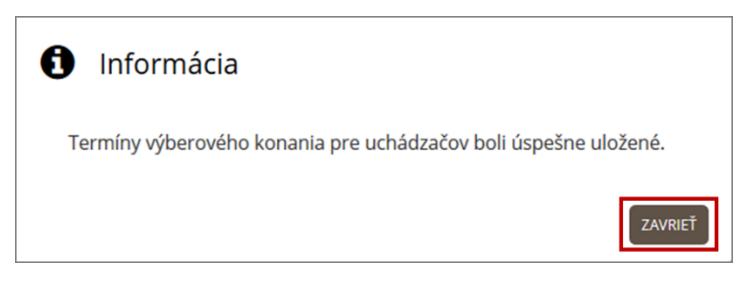

Zaeviduje sa priradenie termínov a miest uskutočnenia výberového konania uchádzačom. Zmení sa stav uchádzačov na **Zmena pozvánky**.

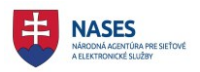

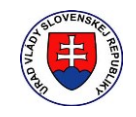

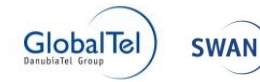

|                     |        |            | Všetky 🗸       | Všetky 🗸              | Všetky 🗸 🔊        |                                  |
|---------------------|--------|------------|----------------|-----------------------|-------------------|----------------------------------|
| ID / Detail         | Meno   | Priezvisko | Stav           | Spôsob doručovania    | Termín VK         |                                  |
| <u>VK/2017/96/1</u> | Jana   | Janulíková | Zmena pozvánky | Poštový podnik        | 20.8.2017 11:00 🗸 | <u>Zaradiť</u><br><u>Nezarad</u> |
| <u>VK/2017/96/2</u> | Jozef  | Novák      | Zmena pozvánky | Email                 | 20.8.2017 11:00 🗸 | <u>Zaradiť</u><br>Nezarad        |
| <u>VK/2017/96/3</u> | Mária  | Drobná     | Zmena pozvánky | Elektronická schránka | 25.8.2017 10:00 🗸 | <u>Zaradiť</u><br>Nezarad        |
| <u>VK/2017/96/4</u> | Milada | Mrvičková  | Zmena pozvánky | Poštový podnik        | 25.8.2017 10:00 🗸 | <u>Zaradiť</u><br>Nezarad        |
| VK/2017/96/5        | Katka  | Krátka     | Nezaradený     | Poštový podnik        |                   | Zaradiť                          |

Následne je potrebné rozposlať pozvánky uchádzačom, ktorý majú stav **Zmena pozvánky** vid. kapitola <u>7.6 Rozoslanie pozvánok</u>.

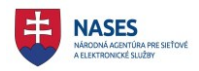

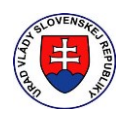

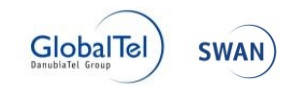

## 7.6 Rozoslanie pozvánok

Možnosť rozposlania poznámok je dostupná v časti **Zoznam uchádzačov** v **Administrácii** výberových konaní pre výberové konanie v stave vyhlásené, pričom pozvánky sa rozpošlú len uchádzačom so stavom Zaradený alebo Zmena pozvánky, ktorí majú priradení termín VK.

#### 7.6.1 Prvotné rozoslanie pozvánok

Funkcia **ROZPOSLAŤ POZVÁNKY** v **Zozname uchádzačov** slúži na rozposlanie pozvánok uchádzačom výberového konania so stavom Zaradený alebo Zmena pozvánky, ktorí majú priradení termín VK.

Používateľ potvrdí rozposlanie pozvánok kliknutím na tlačidlo **ROZPOSLAŤ POZVÁNKY** pod tabuľkou v **Zozname uchádzačov** a otvorí sa potvrdzovacie okno.

|                     |        | Všetky 🗸   | Všetky 🗸       | Všetky 🗸 🔎            |                   |                          |
|---------------------|--------|------------|----------------|-----------------------|-------------------|--------------------------|
| ID / Detail         | Meno   | Priezvisko | Stav           | Spôsob doručovania    | Termín VK         |                          |
| <u>VK/2017/96/1</u> | Jana   | Janulíková | Zmena pozvánky | Poštový podnik        | 20.8.2017 11:00 🗸 | <u>Zaradit</u><br>Nezara |
| <u>VK/2017/96/2</u> | Jozef  | Novák      | Zmena pozvánky | Email                 | 20.8.2017 11:00 🗸 | <u>Zaradit</u><br>Nezara |
| <u>VK/2017/96/3</u> | Mária  | Drobná     | Zmena pozvánky | Elektronická schránka | 20.8.2017 11:00 🗸 | <u>Zaradit</u><br>Nezara |
| <u>VK/2017/96/4</u> | Milada | Mrvičková  | Zmena pozvánky | Poštový podnik        | 25.8.2017 10:00 🗸 | <u>Zaradit</u><br>Nezara |
| <u>VK/2017/96/5</u> | Katka  | Krátka     | Zmena pozvánky | Poštový podnik        | 25.8.2017 10:00 🗸 | <u>Zaradit</u><br>Nezara |

V prípade kliknutia na tlačidlo **[.PDF]** zobrazí sa v ďalšej záložke prehliadača náhľad so všetkými pozvánkami, ktoré budú rozposlané.

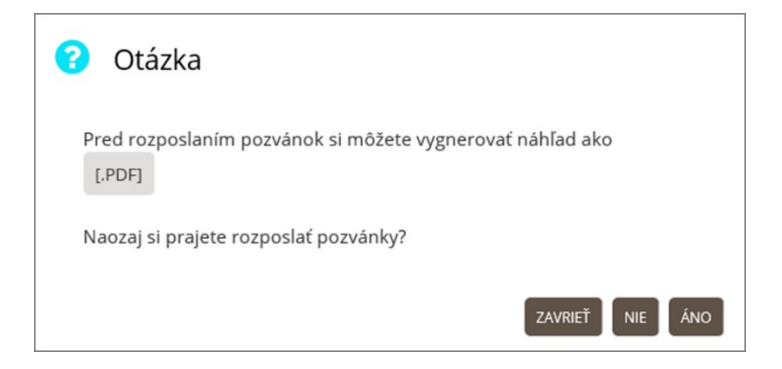

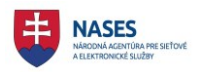

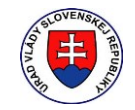

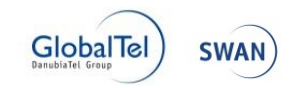

| File | Ópravy | https://open.edovfix. <b>gov.sk</b> /VK/GetInvita<br>Go to Favorites Help                                                               | P → S Certificate error (                                                                                  | 🖸 🔗 Výb 🄗 o ×                                                   | Elek                                             | 0<br>67 52 | ? { <sup>2</sup> } | × :) |
|------|--------|----------------------------------------------------------------------------------------------------|----------------------------------------------------------------------------------------------------|-----------------------------------------------------------------|--------------------------------------------------|------------|--------------------|------|
|      |        |                                                                                                    | Služobný úra<br>Pribinova 4909/2, 81272                                                                    | d 1<br>2 Bratislava                                             |                                                  |            |                    |      |
|      |        |                                                                                                    | Vážen<br>Jana J:<br>Ábelo<br>81105                                                                         | á pani<br>anulíková<br>vá 1<br>Ábelová                          |                                                  |            |                    |      |
|      |        | Identifikátor výberového konania:<br>VK/2017/96                                                                                         | Vybavuje:<br>Nováková                                                                                      | Telefónne číslo:<br>+421905666113                               | Bratislava<br>04.08.2017                         |            |                    |      |
|      |        | <b>Vec</b><br><u>Pozvánka na výberové konanie</u>                                                                                       |                                                                                                    |                                                                 |                                                  |            |                    |      |
|      |        | Na základe Vašej žiados<br>štátnozamestnaneckého miesta vo<br>organizačnom útvare: Test KCU ()<br>Vás <b>pozývam</b> na výberové konani | sti o zaradenie do vý<br>funkcii: radca, vedúci štá<br>103, v odbore štátnej služ<br>e, ktoré sa uskutoční | berového konania<br>tny zamestnanec: Te<br>tby: 1.01 - Riadenie | na obsadenie<br>st KCU 003, v<br>štátnej služby, |            |                    |      |
|      |        | dňa 2                                                                                                    | 20. augusta 2017 o 11:00<br>na adrese: <u>Trenčín</u> .                                                    | ) hod.                                                          |                                                  |            |                    |      |

V prípade potvrdenia **ÁNO** budú odoslané pozvánky uchádzačom, ktorí sú v stave zaradený alebo zmena pozvánky podľa nastaveného spôsobu doručovania, pričom odosielateľom je systém RVK.

| Otázka                                                              |
|---------------------------------------------------------------------|
| Pred rozposlaním pozvánok si môžete vygnerovať náhľad ako<br>[.PDF] |
| Naozaj si prajete rozposlať pozvánky?                               |

Následne sa zobrazí informácia o úspešnom odoslaní pozvánok uchádzačom spolu s počtom odoslaných pozvánok.

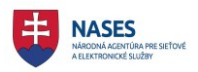

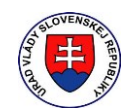

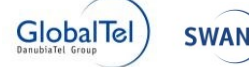

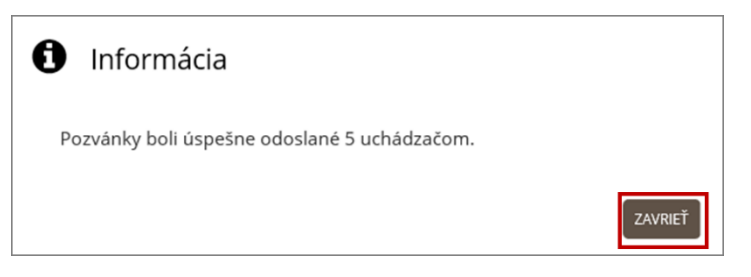

V prípade zadania **NIE** bude operácia zrušená. V prípade zadania **ZAVRIEŤ** sa potvrdzovacie okno zavrie bez vykonania operácie.

Po úspešnom odoslaní pozvánok sa zmenia stavy všetkých uchádzačov, ktorí sú v stave Zaradený alebo Zmena pozvánky na stav Zaslaná pozvánka.

|                     |        |            | Všetky 🗸         | Všetky 🗸              | Všetky 🗸 🔈        |                                 |
|---------------------|--------|------------|------------------|-----------------------|-------------------|---------------------------------|
| ID / Detail         | Meno   | Priezvisko | Stav             | Spôsob doručovania    | Termín VK         |                                 |
| <u>VK/2017/96/1</u> | Jana   | Janulíková | Zaslaná pozvánka | Poštový podnik        | 20.8.2017 11:00 🗸 | <u>Zaradit</u><br><u>Nezara</u> |
| <u>VK/2017/96/2</u> | Jozef  | Novák      | Zaslaná pozvánka | Email                 | 20.8.2017 11:00 🗸 | <u>Zaradit</u><br>Nezara        |
| <u>VK/2017/96/3</u> | Mária  | Drobná     | Zaslaná pozvánka | Elektronická schránka | 20.8.2017 11:00 🗸 | <u>Zaradit</u><br>Nezara        |
| <u>VK/2017/96/4</u> | Milada | Mrvičková  | Zaslaná pozvánka | Poštový podnik        | 25.8.2017 10:00 🗸 | <u>Zaradiť</u><br>Nezara        |
| <u>VK/2017/96/5</u> | Katka  | Krátka     | Zaslaná pozvánka | Poštový podnik        | 25.8.2017 10:00 🗸 | <u>Zaradit</u><br>Nezara        |

#### 7.6.2 Rozoslanie pozvánok po zmene

Po každej zmene termínu uskutočnenia výberového konania (zrušenie, zmena termínu alebo zmena dátumu, času, miesta) alebo formy overenia je potrebné znovu rozposlať pozvánky. Potrebu opätovného rozposlania pozvánky indikuje stav uchádzača Zmena pozvánky v **Zozname uchádzačov.** 

Možnosť rozposlania pozvánok po zmene je dostupná v **Zozname uchádzačov** prostredníctvom tlačidla **ROZPOSLAŤ POZVÁNKY.** 

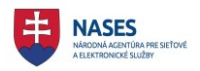

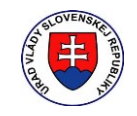

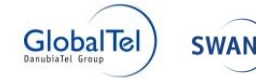

|                     |        |            | Všetky 🗸         | Všetky 🗸              | Všetky 🗸 🔎        |                                 |
|---------------------|--------|------------|------------------|-----------------------|-------------------|---------------------------------|
| ID / Detail         | Meno   | Priezvisko | Stav             | Spôsob doručovania    | Termín VK         |                                 |
| <u>VK/2017/96/1</u> | Jana   | Janulíková | Zmena pozvánky   | Poštový podnik        | 25.8.2017 10:00 🗸 | <u>Zaradit</u><br><u>Nezara</u> |
| <u>VK/2017/96/2</u> | Jozef  | Novák      | Zaslaná pozvánka | Email                 | 20.8.2017 11:00 ¥ | <u>Zaradit</u><br>Nezara        |
| <u>VK/2017/96/3</u> | Mária  | Drobná     | Zaslaná pozvánka | Elektronická schránka | 20.8.2017 11:00 ¥ | <u>Zaradit</u><br>Nezara        |
| <u>VK/2017/96/4</u> | Milada | Mrvičková  | Zaslaná pozvánka | Poštový podnik        | 25.8.2017 10:00 ¥ | <u>Zaradi</u><br>Nezara         |
| <u>VK/2017/96/5</u> | Katka  | Krátka     | Zaslaná pozvánka | Poštový podnik        | 25.8.2017 10:00 ¥ | <u>Zaradi</u><br>Nezara         |

Po kliknutí na tlačidlo ROZPOSLAŤ POZVÁNKY otvorí sa potvrdzovacie okno.

V prípade kliknutia na tlačidlo **[.PDF]** zobrazí sa v ďalšej záložke prehliadača náhľad so všetkými pozvánkami, ktoré budú rozposlané.

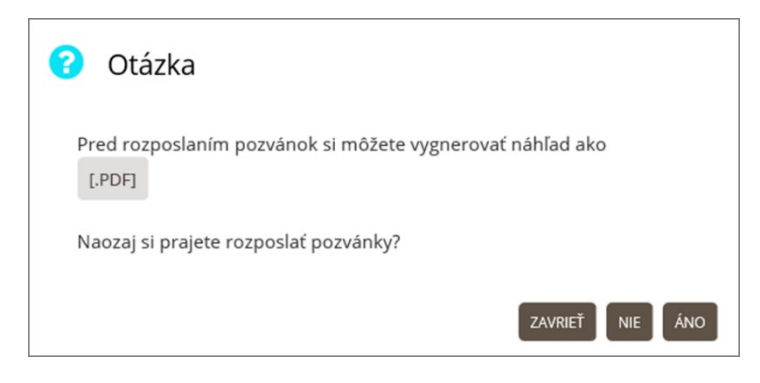

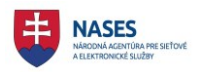

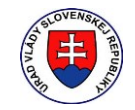

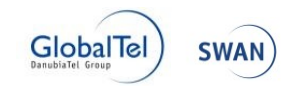

| File | ے) 🕞 🕻<br>Úpravy | https://open.edovfix. <b>gov.sk</b> /VK/GetInvita<br>Go to Favorites Help                                                              |                                                                                                    | 🕑 🧟 Výb 🖉 o :                                                    | × 🙋 Elek                                          | ŵ 5 | -<br>☆ ‡ | × |
|------|------------------|----------------------------------------------------------------------------------------------------|----------------------------------------------------------------------------------------------------|------------------------------------------------------------------|---------------------------------------------------|-----|----------|---|
|      |                  |                                                                                                    | Služobný úr<br>Pribinova 4909/2, 8127                                                                  | ad 1<br>72 Bratislava                                            |                                                   |     |          |   |
|      |                  |                                                                                                    | Váže<br>Jana<br>Ábelo<br>8110                                                                          | ná pani<br>Janulíková<br>ová 1<br>5 Ábelová                      |                                                   |     |          |   |
|      |                  | Identifikátor výberového konania:<br>VK/2017/96                                                                                        | Vybavuje:<br>Nováková                                                                                  | Telefónne číslo:<br>+421905666113                                | Bratislava<br>04.08.2017                          |     |          |   |
|      |                  | <b>Vec</b><br><u>Pozvánka na výberové konanie</u>                                                                                      |                                                                                                    |                                                                  |                                                   |     |          |   |
|      |                  | Na základe Vašej žiados<br>štátnozamestnaneckého miesta vo<br>organizačnom útvare: Test KCU 0<br>Vás <b>pozývam</b> na výberové konani | sti o zaradenie do v<br>funkcii: radca, vedúci št<br>03, v odbore štátnej slu<br>e, ktoré sa uskutoční | ýberového konania<br>átny zamestnanec: T<br>žby: 1.01 - Riadenie | na obsadenie<br>est KCU 003, v<br>státnej služby, |     |          |   |
|      |                  | dňa 2                                                                                                    | 20. augusta 2017 o 11:0<br>na adrese: <u>Trenčín</u> .                                                 | 00 hod.                                                          |                                                   |     |          |   |

V prípade potvrdenia **ÁNO** budú odoslané pozvánky uchádzačom, ktorí sú v stave zaradený alebo zmena pozvánky podľa nastaveného spôsobu doručovania, pričom odosielateľom je systém RVK.

| Otázka                                                              |
|---------------------------------------------------------------------|
| Pred rozposlaním pozvánok si môžete vygnerovať náhľad ako<br>[.PDF] |
| Naozaj si prajete rozposlať pozvánky?                               |
| ZAVRIEŤ NIE ÁNO                                                     |

Následne sa zobrazí informácia o úspešnom odoslaní pozvánok uchádzačom spolu s počtom odoslaných pozvánok.

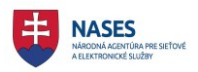

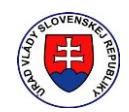

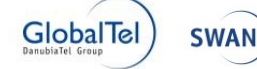

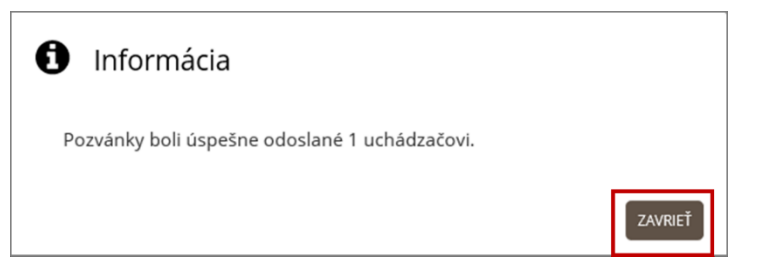

V prípade zadania **NIE** bude operácia zrušená. V prípade zadania **ZAVRIEŤ** sa potvrdzovacie okno zavrie bez vykonania operácie.

Po úspešnom odoslaní pozvánok sa zmenia stavy všetkých uchádzačov, ktorí sú v stave Zaradený alebo Zmena pozvánky na stav Zaslaná pozvánka.

|                     |        |            | Všetky 🗸         | Všetky 🗸              | Všetky 🗸 🗸        |                         |
|---------------------|--------|------------|------------------|-----------------------|-------------------|-------------------------|
| ID / Detail         | Meno   | Priezvisko | Stav             | Spôsob doručovania    | Termín VK         |                         |
| <u>VK/2017/96/1</u> | Jana   | Janulíková | Zaslaná pozvánka | Poštový podnik        | 25.8.2017 10:00 🗸 | <u>Zaradi</u><br>Nezara |
| <u>VK/2017/96/2</u> | Jozef  | Novák      | Zaslaná pozvánka | Email                 | 20.8.2017 11:00 🗸 | <u>Zaradi</u><br>Nezara |
| <u>VK/2017/96/3</u> | Mária  | Drobná     | Zaslaná pozvánka | Elektronická schránka | 20.8.2017 11:00 🗸 | <u>Zaradi</u><br>Nezara |
| <u>VK/2017/96/4</u> | Milada | Mrvičková  | Zaslaná pozvánka | Poštový podnik        | 25.8.2017 10:00 🗸 | <u>Zaradi</u><br>Nezara |
| VK/2017/96/5        | Katka  | Krátka     | Zaslaná pozvánka | Poštový podnik        | 25.8.2017 10:00 🗸 | Zaradi<br>Nezara        |

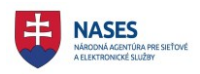

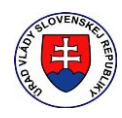

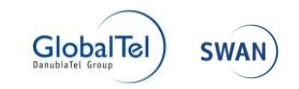

# 7.7 Tlačové zostavy

Funkcie pre zobrazenie tlačových zostáv pre vybrané výberové konanie sú dostupné v časti **Tlačové zostavy** v **Administrácií výberového konania** v detaile výberového konania a sú prístupné len prihlásenému používateľovi a súčasne musí byť používateľ autorom výberového konania alebo zamestnancom toho istého služobného úradu ako autor.

Umožňuje zobrazenie nasledovných tlačových zostáv:

- Oznámenia o nezaradení uchádzača
- Pozvánky
- Oznámenia výsledku

| Tlačové zostavy   |                                  |          |                    |
|-------------------|----------------------------------|----------|--------------------|
| ZOZNAM UCHÁDZAČOV | OZNÁMENIA O NEZARADENÍ UCHÁDZAČA | POZVÁNKY | OZNÁMENIA VÝSLEDKU |

Každé tlačidlo obsahuje podmenu:

- Listinná podoba zobrazenie tlačovej zostavy, ktorý sa otvorí v novej záložke prehliadača. Tlačová zostava obsahuje vyplnené údaje uchádzača resp. uchádzačov, s ktorým služobný úrad komunikuje listinnou podobou. V prípade, že je takýchto uchádzačov viacero, zobrazí sa viacstranová tlačová zostava, ktorá obsahuje oznámenia či pozvánky pre každého uchádzača.
- Elektronická podoba zobrazenie tlačového výstupu, ktorý sa otvorí v novej záložke prehliadača. Tlačová zostava obsahuje vyplnené údaje uchádzača resp. uchádzačov, s ktorým služobný úrad komunikuje elektronicky – emailom alebo elektronickou schránkou.
   V prípade, že je takýchto uchádzačov viacero, zobrazí sa viacstranová tlačová zostava, ktorá obsahuje oznámenia či pozvánky pre každého uchádzača.
- Celá zostava zobrazenie tlačového výstupu, ktorý sa otvorí v novej záložke prehliadača. Tlačová zostava obsahuje vyplnené údaje uchádzača resp. uchádzačov, s ktorým služobný úrad komunikuje listinnou podobou, elektronicky – emailom alebo elektronickou schránkou.

#### 7.7.1 Zoznam uchádzačov

Možnosť zobrazenia tlačových zostáv so zoznamom uchádzačov, je dostupná v časti **Tlačové** zostavy v Administrácii výberového konania v detaile výberového konania.

Používateľ potvrdí zobrazenie tlačových zostáv so zoznamom uchádzačov kliknutím na tlačidlo **Zoznam uchádzačov** v časti **Tlačové zostavy**.

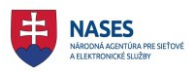

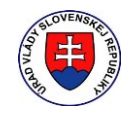

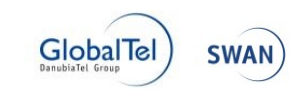

| oznam tei           | rmínov usk       | kutočnenia               | výberového kona                          | ania                                   |                          |                                  |
|---------------------|------------------|--------------------------|------------------------------------------|----------------------------------------|--------------------------|----------------------------------|
| ZAEVIDOVAŤ ŽI.      | ADOSŤ O ZARADI   | ENIE                     |                                          |                                        |                          |                                  |
| oznam ud            | hádzačov         |                          |                                          |                                        |                          |                                  |
| očet uchádzač       | ov: 4 [Registrov | /aný: <b>4</b> , Nezarao | dený: <b>0</b> , Zaradený: <b>0</b> , Zm | ena pozvánky: <b>0</b> , Zaslaná pozvá | nka: 0] [Bez prideleného | termínu:                         |
|                     |                  |                          | Všetky •                                 | Všetky •                               | Všetky 🔻 🔎               |                                  |
| D / Detail          | Meno             | Priezvisko               | Stav                                     | Spôsob doručovania                     | Termín VK                |                                  |
| <u>/K/2017/95/1</u> | Katarína         | Čuláková                 | Registrovaný                             | Poštový podnik                         |                          | <u>Zaradiť</u><br><u>Nezarac</u> |
| <u>/K/2017/95/2</u> | Jana             | Janulíková               | Registrovaný                             | Poštový podnik                         |                          | <u>Zaradiť</u><br><u>Nezarac</u> |
| <u>/K/2017/95/3</u> | Peter            | Novák                    | Registrovaný                             | Poštový podnik                         |                          | <u>Zaradiť</u><br><u>Nezarac</u> |
| <u>/K/2017/95/4</u> | Jozef            | Baláž                    | Registrovaný                             | Poštový podnik                         |                          | <u>Zaradiť</u><br>Nezarad        |
|                     |                  |                          |                                          |                                        |                          |                                  |

Tlačová zostava so zoznamom uchádzačov sa otvorí v novej záložke prehliadača.

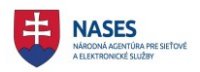

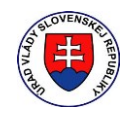

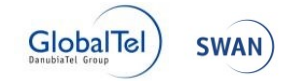

| T TT Z 10 0 1 1 10 C |                                                           |                          |
|----------------------|-----------------------------------------------------------|--------------------------|
| VK/2017/95           | <ul> <li>samostatný radca - vedúci štátny zamo</li> </ul> | estnanec - zástupca      |
| riaditeľa            |                                                           |                          |
| Zoznam uchádzač      | ov pre termín:                                            |                          |
|                      |                                                           |                          |
| Číslo                | Meno priezvisko                                           | Telefónne číslo          |
|                      | Adresa                                                    | Dátum odoslania pozvánky |
| VK/2017/95/1         | pani Katarína Čuláková DiS.art                            |                          |
|                      | Nám. Hraničiarov, 14 85103 Bratislava - mestská časť      |                          |
|                      | Petržalka, Slovenská republika                            | I                        |
| VK/2017/95/2         | pani Jana Janulíková                                      |                          |
|                      | Ábelová, 1 85421 Ábelová, Slovenská republika             |                          |
| VK/2017/95/3         | Peter Novák                                               |                          |
|                      | , ,                                                       |                          |
| VK/2017/95/4         | Jozef Baláž                                               |                          |
|                      |                                                           |                          |

#### 7.7.2 Oznámenia o nezaradení uchádzača

Možnosť zobrazenia tlačových zostáv pre oznámenia o nezaradení uchádzača, je dostupná v časti **Tlačové zostavy** v **Administrácii výberového konania** v detaile výberového konania.

**POZNÁMKA:** Tlačová zostava "Oznámenia o nezaradení uchádzača" pre príslušnú podobu, je dostupná len v prípade, že bol nezaradený do výberového konania aspoň jeden uchádzač, ktorý komunikuje so služobným úradom vybranou podobou.

Používateľ potvrdí zobrazenie tlačových zostáv pre oznámenia o nezaradení uchádzača kliknutím na tlačidlo **Oznámenie o nezaradení uchádzača** v časti **Tlačové zostavy** a vyberie v podmenu príslušnú podobu.

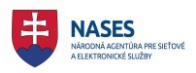

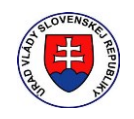

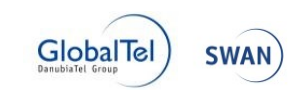

| tail výberového kon                               | ania 🕨 Adminis                                     | strácia výberovéh                                               | o konania                                    |                                        | Zobraze                            | nie: 💉 .                   |
|---------------------------------------------------|----------------------------------------------------|-----------------------------------------------------------------|----------------------------------------------|----------------------------------------|------------------------------------|----------------------------|
| dminis<br>tátny za                                | trácia:<br>amest                                   | VK/20<br>nanec                                                  | )17/105 - s<br>- Test KCU                    | amostatný r<br>I 001                   | adca - vedi                        | úci                        |
| /hlásené                                          |                                                    |                                                                 |                                              |                                        |                                    |                            |
| Zoznam terr                                       | mínov usku                                         | utočnenia                                                       | výberového konar                             | nia                                    |                                    | >                          |
| ZAEVIDOVAŤ ŽIAU<br>Zoznam uch<br>Počet uchádzačov | DOSŤ O ZARADEN<br>NÁdZAČOV<br>r: 1 [Registrova     | vie<br>ný: <b>0</b> , Nezarade                                  | ený: 1, Zaradený: <b>0</b> , Zmena           | a pozvánky: <b>0</b> , Zaslaná pozvánk | a: <b>0</b> ] [Bez prideleného ter | mínu: <b>0</b> ]           |
|                                                   |                                                    |                                                                 | Všetky 🗸                                     | Všetky 🗸                               | Všetky 💙 🔎                         |                            |
| ID / Detail                                       | Meno                                               | Priezvisko                                                      | Stav                                         | Spôsob doručovania                     | Termín VK                          |                            |
| <u>VK/2017/105/1</u>                              | Jana                                               | Janulíková                                                      | Nezaradený                                   | Poštový podnik                         |                                    | <u>Zaradiť</u><br>Nezaradi |
| ROZDELIŤ TERMÍN<br>Tlačové zost<br>zoznam uchádz  | VY ULOŽIŤ TE<br>tavy<br>začov ozná<br>List<br>ELER | RMÍNY ROZPO<br>MENIA O NEZARA<br>INNÁ PODOBA<br>CTRONICKÁ PODOB | DSLAŤ POZVÁNKY VYHOD<br>NDENÍ UCHÁDZAČA POZV | ŃŊŢĬ                                   |                                    |                            |

Tlačová zostava pre oznámenia o nezaradení uchádzača sa otvorí v novej záložke prehliadača.

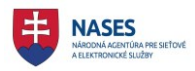

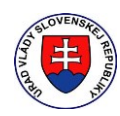

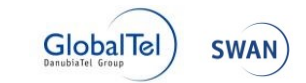

| FILT                                                                                                    | Služob<br>Pribinova 4909/                                      | ný úrad 1<br>2, 81272 Bratislava                                                   |                                                       |
|----------------------------------------------------------------------------------------------------|----------------------------------------------------------------|------------------------------------------------------------------------------------|-------------------------------------------------------|
|                                                                                                    |                                                                | Vážená pani<br>Jana Janulíková<br>Ábelová 1<br>01008 Ábelová                       |                                                       |
| Identifikátor výberového konan<br>VK/2017/105                                                                        | ia: Vybavuje:<br>Čuláková                                      | Telefónne číslo:<br>+421905666111                                                  | Bratislava                                            |
| Vec<br>Oznámenie o nezaradení do výl<br>VK/2017/105/1                                                                | perového konania uc                                            | hádzačovi s identifikátorom                                                        | <u>1</u>                                              |
| Dovoľujem si Vám o<br>štátnozamestnaneckého miesta<br>zamestnanec: Test KCU 001, v<br>1.01 - Riadenie štátnej služby | známiť, že ste bo<br>vo funkcii: samosta<br>organizačnom útva: | oli vo výberovom konaní<br>atný radca - Test KCU 001<br>re: Test KCU 001, v odbore | na obsadenie<br>l, vedúci štátny<br>e štátnej služby: |
|                                                                                                    |                                                                |                                                                                    |                                                       |

#### 7.7.3 Pozvánky

Možnosť zobrazenia tlačových zostáv pre pozvánky je dostupná v časti **Tlačové zostavy** v **Administrácii výberového konania** v detaile výberového konania.

**POZNÁMKA:** Tlačová zostava "Pozvánky" pre príslušnú podobu, je dostupná len v prípade, že existuje aspoň jeden uchádzač výberového konania so stavom **Zaslaná pozvánka** a súčasne komunikuje so služobným úradom príslušnou podobou.

Používateľ potvrdí zobrazenie tlačových zostáv pre pozvánky kliknutím na tlačidlo **Oznámenie** výsledku v časti **Tlačové zostavy** a vyberie v podmenu príslušnú podobu.

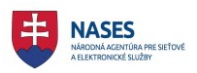

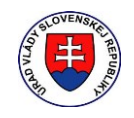

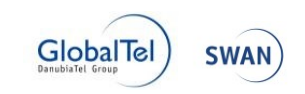

| etail výberového kon                              | ania 🕨 Adminis                                 | strácia výberovéh               | o konania                                                  |                                                     | Zobraze                      | enie: 💉 🖌                          |
|---------------------------------------------------|------------------------------------------------|---------------------------------|------------------------------------------------------------|-----------------------------------------------------|------------------------------|------------------------------------|
| Adminis<br>Státny za                              | trácia:<br>amest                               | : VK/20<br>nanec                | )17/105 - s<br>- Test KCU                                  | amostatný i<br>V 001                                | radca - vedi                 | úci                                |
| yhlásené                                          |                                                |                                 |                                                            |                                                     |                              |                                    |
| Zoznam terr                                       | nínov usku                                     | utočnenia                       | výberového konar                                           | nia                                                 |                              | >                                  |
| ZAEVIDOVAŤ ŽIAE<br>Zoznam uch<br>Počet uchádzačov | DOSŤ O ZARADEN<br>NÁdZAČOV<br>r: 2 [Registrova | NIE<br>Iný: <b>0</b> , Nezarade | ený: 1, Zaradený: 0, Zmen                                  | a pozvánky: <b>0</b> , Zaslaná pozvár               | ika: 1] [Bez prideleného ter | mínu: <b>0</b> ]                   |
|                                                   |                                                |                                 | Všetky 🗸                                                   | Všetky 🗸                                            | Všetky Y 🔎                   |                                    |
| ID / Detail                                       | Meno                                           | Priezvisko                      | Stav                                                       | Spôsob doručovania                                  | Termín VK                    |                                    |
| <u>VK/2017/105/1</u>                              | Jana                                           | Janulíková                      | Nezaradený                                                 | Poštový podnik                                      |                              | <u>Zaradiť</u><br>Nezaradiť        |
| <u>VK/2017/105/2</u>                              | Katarína                                       | Čuláková                        | Zaslaná pozvánka                                           | Poštový podnik                                      | 10.8.2017 10:00 🗸            | <u>Zaradiť</u><br><u>Nezaradit</u> |
| rozdeliť termín<br>Tlačové zost<br>zoznam uchádz  | uy uložiť te<br>tavy<br>začov ozná             | RMÍNY ROZPO                     | DSLAŤ POZVÁNKY VYHOD<br>NDENÍ UCHÁDZAČA POZV<br>LIS<br>ELE | NOTIŤ<br>TÁNKY<br>TINNÁ PODOBA<br>:KTRONICKÁ PODOBA |                              |                                    |
|                                                   |                                                |                                 | CEL                                                        | Á ZOSTAVA                                           |                              |                                    |

Tlačová zostava pre pozvánky sa otvorí v novej záložke prehliadača.

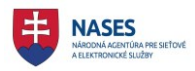

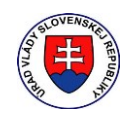

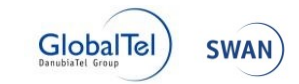

|                                                                                                    | Služobi<br>Pribinova 4909/2                                                                                                    | ıý úrad 1<br>2, 81272 Bratislava                                                                                                    |                                                                                                   |
|----------------------------------------------------------------------------------------------------|----------------------------------------------------------------------------------------------------|----------------------------------------------------------------------------------------------------|---------------------------------------------------------------------------------------------------|
|                                                                                                    |                                                                                                    | Vážená pani<br>Katarína Čuláková<br>Ábelová 1<br>01008 Ábelová                                                                                                    |                                                                                                   |
| Identifikátor výberového konania:<br>VK/2017/105                                                                                                    | Vybavuje:<br>Čuláková                                                                                                    | Telefónne číslo:<br>+421905666111                                                                                                    | Bratislava<br>09.08.2017                                                                          |
| Vec<br>Pozvánka na výberové konanie                                                                                                    |                                                                                                    |                                                                                                    |                                                                                                   |
| Na základe Vašej žiado<br>štátnozamestnaneckého miesta vo<br>zamestnanec: Test KCU 001, v or                                                                                                    | sti o zarađenie<br>) funkcii: samosta<br>ganizačnom útvar                                                                                                    | do výberového konania<br>tný radca - Test KCU 001<br>e: Test KCU 001, v odbore                                                                                                    | na obsadeni<br>l, vedúci štátn<br>e štátnej služby                                                |
| Na základe Vašej žiado<br>štátnozamestnaneckého miesta vo<br>zamestnanec: Test KCU 001, v or<br>1.01 - Riadenie štátnej služby, Vás<br>dňa                                                                          | sti o zarađenie<br>o funkcii: samosta<br>ganizačnom útvar<br>s <b>pozývam</b> na výb<br><b>10. augusta 2017</b>                                                                                              | do výberového konania<br>tný radca - Test KCU 001<br>e: Test KCU 001, v odbore<br>erové konanie, ktoré sa usł<br>o <b>10:00 hod.</b>                                                                                       | na obsadeni<br>I, vedúci štátn<br>e štátnej služby<br>cutoční                                     |
| Na základe Vašej žiado<br>štátnozamestnaneckého miesta vo<br>zamestnanec: Test KCU 001, v or<br>1.01 - Riadenie štátnej služby, Vás<br><b>dňa</b><br>Výberové konanie bude po<br>jazyka Test z cudzieho jazyka Test | sti o zaradenie<br>o funkcii: samosta<br>ganizačnom útvar<br>s <b>pozývam</b> na výb<br><b>10. augusta 2017</b><br>na adrese: <u>Brati</u><br>vzostávať z nasledo<br>t na overenie scho                      | do výberového konania<br>tný radca - Test KCU 001<br>e: Test KCU 001, v odbore<br>erové konanie, ktoré sa usł<br>o 10:00 hod.<br>slava.<br>ovných foriem overenia: Te<br>pnosti a vlastnosti                               | na obsadeni<br>l, vedúci štátm<br>: štátnej služby<br>cutoční<br>:est zo štátneho                 |
| Na základe Vašej žiado<br>štátnozamestnaneckého miesta vo<br>zamestnanec: Test KCU 001, v or<br>1.01 - Riadenie štátnej služby, Vás<br><b>dňa</b><br>Výberové konanie bude po<br>jazyka Test z cudzieho jazyka Test | sti o zaradenie<br>o funkcii: samosta<br>ganizačnom útvar<br>s <b>pozývam</b> na výb<br><b>10. augusta 2017</b><br>na adrese: <u>Brati</u><br>zostávať z nasledo<br>t na overenie scho<br>pia máte pridelený | do výberového konania<br>tný radca - Test KCU 001<br>e: Test KCU 001, v odbore<br>erové konanie, ktoré sa usł<br>o 10:00 hod.<br>slava.<br>ovných foriem overenia: Te<br>pnosti a vlastnosti<br>identifikátor uchádzača: V | na obsadeni<br>l, vedúci štátn<br>e štátnej služby<br>cutoční<br>est zo štátneho<br>K /2017/105/2 |

#### 7.7.4 Oznámenia výsledku

Možnosť zobrazenia tlačových zostáv pre oznámenia výsledku, je dostupná v časti **Tlačové zostavy** v **Administrácii výberového konania** v detaile výberového konania.

**POZNÁMKA:** Tlačová zostava "Oznámenia výsledku" pre príslušnú podobu, je dostupná len v prípade, že bol vyhlásený výsledok výberového konania a zároveň bol aspoň jeden vybraný úspešný uchádzač, ktorý komunikuje so služobným úradom príslušnou podobou.

Používateľ potvrdí zobrazenie tlačových zostáv pre oznámenia výsledku kliknutím na tlačidlo **Oznámenie výsledku** v časti **Tlačové zostavy** a vyberie v podmenu príslušnú podobu.

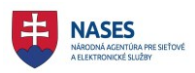

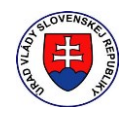

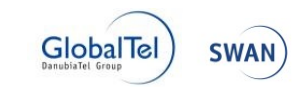

| Adminis<br>štátny za<br>/yhlásený výs<br>Zoznam uch<br>Počet uchádzačov | trácia:<br>amest<br>ledok<br>hádzačov<br>: 3 [Registrova | : VK/20<br>nanec | 017/100 - s<br>- Test KCU | amostatný r<br>001                                                               | adca - ved     | úci                                |
|-------------------------------------------------------------------------|----------------------------------------------------------|------------------|---------------------------|----------------------------------------------------------------------------------|----------------|------------------------------------|
| ID / Detail                                                             | Meno                                                     | Priezvisko       | Stav                      | Spôsob doručovania                                                               | Vsetky V p     |                                    |
| <u>VK/2017/100/1</u>                                                    | Jana                                                     | Janulíková       | Nezúčastnil sa            | Poštový podnik                                                                   | 7.8.2017 10:00 | <u>Zaradiť</u><br><u>Nezaradiť</u> |
| <u>VK/2017/100/2</u>                                                    | Ján                                                      | Novák            | Úspešný                   | Poštový podnik                                                                   | 7.8.2017 10:00 | <u>Zaradiť</u><br><u>Nezaradiť</u> |
| <u>VK/2017/100/3</u>                                                    | Mária                                                    | Drobná           | Úspešný vybraný           | Elektronická schránka                                                            | 7.8.2017 10:00 | <u>Zaradiť</u><br><u>Nezaradiť</u> |
| Tlačové zost<br>zoznam uchádz                                           | avy<br>začov ozná                                        | MENIA O NEZARA   | DENÍ UCHÁDZAČA POZV.      | ÁNKY OZNÁMENIA VÝSLEDKU<br>LISTINNÁ PODOBA<br>ELEKTRONICKÁ PODOB<br>CELÁ ZOSTAVA | RA             |                                    |

Tlačová zostava pre oznámenia výsledku sa otvorí v novej záložke prehliadača.

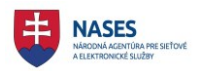

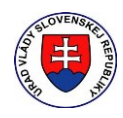

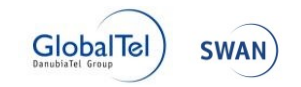

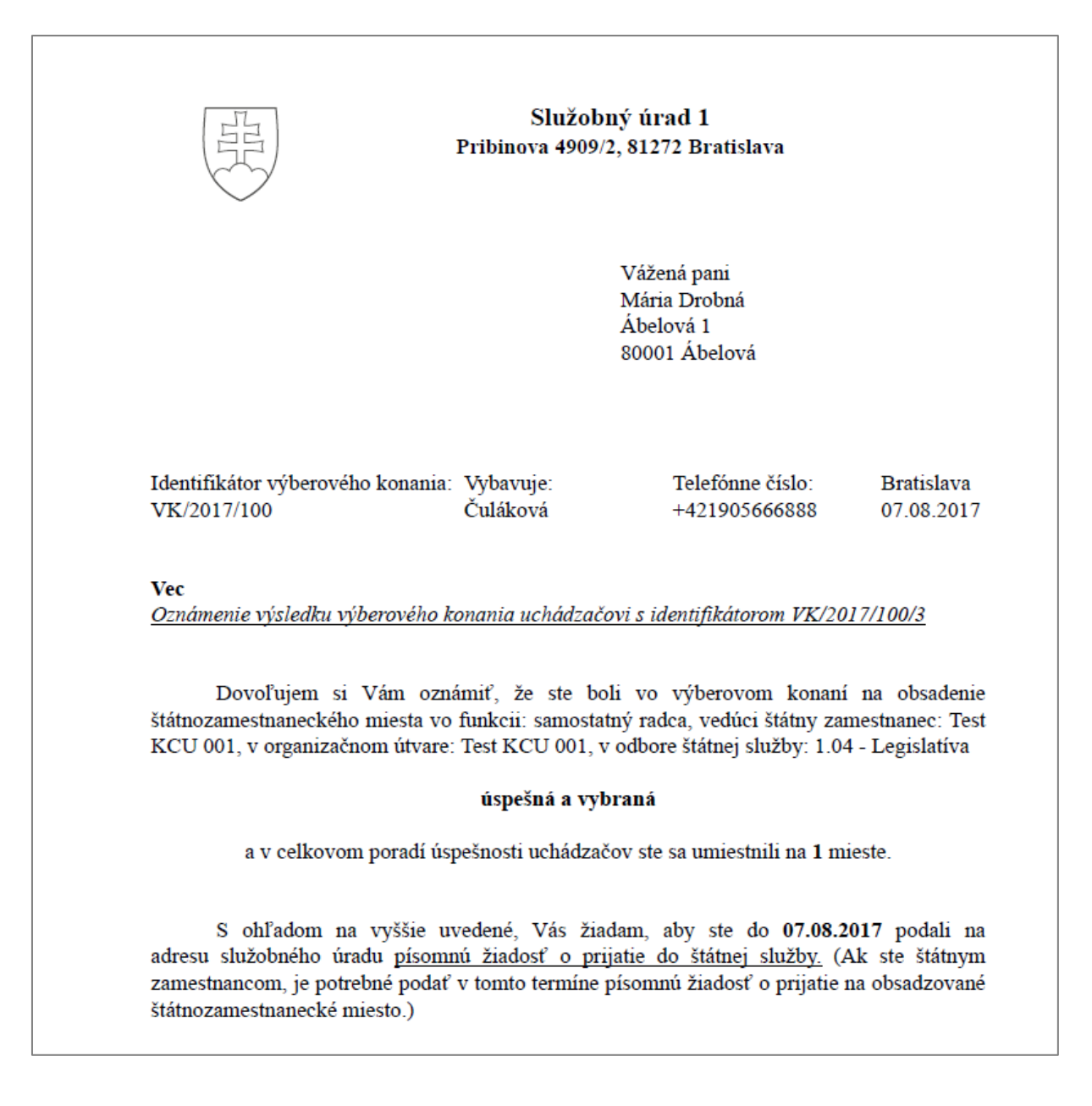

# 7.8 Manažment výstupov pre listinnú podobu

Funkcie pre manažovanie výstupov pre listinnú podobu sú dostupné v **Administrácií výberového konania** v detaile výberového konania a sú prístupné len prihlásenému používateľovi a súčasne musí byť používateľ autorom výberového konania alebo zamestnancom toho istého služobného úradu ako autor.

Manažovanie výstupov pre listinnú podobu pozostáva z:

- Nastavenia podpisu
- Zmeny kontaktnej osoby

#### 7.8.1 Nastavenie podpisu

Možnosť nastavenia podpisu umožňuje nastavenie podpisu vo forme voľného textu pre doručovanie oznámení a pozvánky do e-mailovej schránky uchádzača alebo v listinnej podobe pre dané výberové konanie.

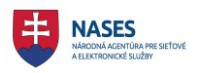

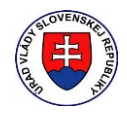

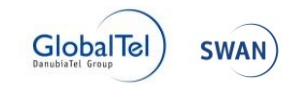

Možnosť nastavenia podpisu, je dostupná v časti **Podpis** v **Administrácii výberového konania** v detaile výberového konania.

Používateľ zadá nepovinný údaj text podpisu (do ktorej je možné zadať ľubovoľný text) v časti **Podpis** a klikne na tlačidlo **Uložiť**.

| Podpis                                                                                                    | ~ |
|----------------------------------------------------------------------------------------------------|---|
| Zadajte text pre podpis, ktorý bude zobrazovaný v pravej dolnej časti<br>oznámení a pozvánky doručovaných v elektronickej podobe do<br>e-mailových schránok uchádzačov alebo v listinnej podobe: |   |
| Katarína Čuláková                                                                                                    |   |
| ULOŽIŤ                                                                                                    |   |

Následne sa zobrazí informácia o úspešnom uložení textu podpisu.

| 1 Informácia                      |         |
|-----------------------------------|---------|
| Text podpisu bol úspešne uložený. |         |
|                                   | ZAVRIEŤ |

Zaevidovaný text pre podpis zobrazuje v pravej dolnej časti oznámení a pozvánky doručovaných v elektronickej podobe do e-mailových schránok uchádzačov alebo v listinnej podobe.

#### 7.8.2 Zmena kontaktnej osoby

Možnosť zmeny kontaktnej osoby slúži na zmenu kontaktnej osoby pre potreby rozposielania oznámení a pozvánok, pričom kontaktná osoba vo vyhlásenom výberovom konaní ostáva nezmenená. Funkčnosť je dostupná pre výberové konanie je v stave zadané alebo vyhlásené alebo vyhlásený výsledok.

Možnosť zmeny kontaktnej osoby, je dostupná v časti **Zmena kontaktnej osoby** v **Administrácii** výberových konaní v detaile výberového konania.

Používateľ zadá požadované údaje kontaktnej osoby pre zmenu kontaktnej osoby v časti **Zmena** kontaktnej osoby a klikne na tlačidlo **Uložiť**.

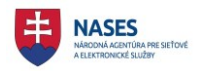

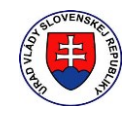

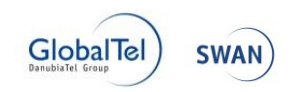

| Zmena konta                     | ktnej osoby                                                                                               | * |  |
|---------------------------------|----------------------------------------------------------------------------------------------------|---|--|
| Zadajte kontaktnú<br>nezmenená. | osobu pre potreby rozosielania oznámení a pozvánok. Kontaktná osoba vo vyhlásenom výberovom konaní ostáva |   |  |
| Tituly pred menom               |                                                                                                    |   |  |
| Meno *                          | Katarina                                                                                                  |   |  |
| Priezvisko *                    | Čuláková                                                                                                  |   |  |
| Tituly za menom                 |                                                                                                    |   |  |
| Telefónne číslo *               | +421905611                                                                                                |   |  |
| ULOŽIŤ                          |                                                                                                    |   |  |

Následne sa zobrazí informácia o úspešnom uložení údajov.

| 1 Info   | ormácia              |
|----------|----------------------|
| Údaje bo | oli úspešne uložené. |
|          | ZAVRIEŤ              |

Zmenená kontaktná osoba sa zobrazuje v oznámeniach a pozvánkach a to v PDF výstupoch doručovaných v elektronickej podobe do e-mailových schránok uchádzačov alebo v listinnej podobe a zároveň aj v správe vo forme formulára doručovanej do elektronickej schránky.

POZNÁMKA: Kontaktná osoba vo vyhlásenom výberovom konaní ostáva nezmenená.

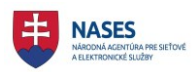

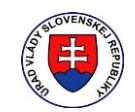

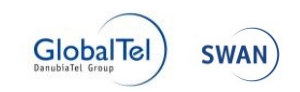

| ovensko sk                                             |                                                                                                    | Pomoc Kontakt English Prepnúť na STAR                                                                                                    |
|--------------------------------------------------------|----------------------------------------------------------------------------------------------------|----------------------------------------------------------------------------------------------------|
| v novej verzii Vašej elektronickej schránky. Stále pra | cujeme na jej zlepšení. Ak máte podnety, napíšte n                                                                               | ám na lepsieschranky@nases.gov.sk.                                                                                                    |
|                                                        |                                                                                                    |                                                                                                    |
| ektronická schránka                                    |                                                                                                    | Mária Drobná<br>(Prenpůť schránku) Ø Aktivovať schránku Odh                                                                                                    |
|                                                        |                                                                                                    |                                                                                                    |
|                                                        | - Cast                                                                                                    | D Prodobádzajúca Nacladuj                                                                                                    |
| Prijaté 84                                             |                                                                                                    |                                                                                                    |
| Odoslané 22                                            |                                                                                                    | 17/04                                                                                                    |
| Ροτογραφικατά                                          | Pozvanka na vyberove konanie VK/20                                                                                               | 1//96 04.08.2017 15:5                                                                                                    |
| Kozpiacovane                                           | Odosielateľ: Register výberových konaní                                                                                          |                                                                                                    |
|                                                        | Odpovedať Viac 🗸                                                                                                    |                                                                                                    |
| Pridať priečinok                                       |                                                                                                    |                                                                                                    |
|                                                        | Л                                                                                                    |                                                                                                    |
| > Sprievodca schránkou                                 | (99)                                                                                                    | Služobný úrad 1                                                                                                    |
|                                                        | Prib                                                                                                    | inova 4909/2, 81272 Bratislava - mestská časť Staré Mesto                                                                                                    |
| 🌣 Nastavenia                                           |                                                                                                    |                                                                                                    |
|                                                        |                                                                                                    | Pozvanka                                                                                                    |
|                                                        | Výberové konanie                                                                                                    |                                                                                                    |
| Využité miesto 0GB / 0,1GB<br>Zvýšiť kapacitu schránky | Identifikátor výberového konania                                                                                                 | VK/2017/96                                                                                                    |
|                                                        | Služobný úrad                                                                                                    | Služobný úrad 1                                                                                                    |
|                                                        | Sídlo služobného úradu                                                                                                    | Pribinova 4909/2                                                                                                    |
|                                                        |                                                                                                    | 81272                                                                                                    |
|                                                        | Organizačný útvar                                                                                                    | Test KCU 003                                                                                                    |
|                                                        | Obsadzovaná funkcia                                                                                                    | radca                                                                                                    |
|                                                        | Vedúci štátny zamestnanec<br>Odbor štátnej služby                                                                                | Test KCU 003<br>1.01 - Riadenie štátnej služby                                                                                                    |
|                                                        | Údaje uchádzača                                                                                                    |                                                                                                    |
|                                                        | Identifikátor uchádzača                                                                                                    | VK/2017/96/3                                                                                                    |
|                                                        | Oslovenie                                                                                                    | pani                                                                                                    |
|                                                        | Meno                                                                                                    | pani Mária Drobná                                                                                                    |
|                                                        | Korešpondenčná adresa                                                                                                    | Baranecká 25/25                                                                                                    |
|                                                        |                                                                                                    | 906 13                                                                                                    |
|                                                        |                                                                                                    | Slovenská republika                                                                                                    |
|                                                        | Informácie o výberovom konaní                                                                                                    |                                                                                                    |
|                                                        | Deň, miesto a čas uskutočnenia výberového                                                                                        | 25.08.2017, Bratislava o 10:00                                                                                                    |
|                                                        | Kullallia                                                                                                    |                                                                                                    |
|                                                        | Forma výberového konania                                                                                                    | Všeobecný test, Odborný test, Posúdenie metódou hodnotiaceho centra (ústna ča                                                                                                    |
|                                                        | Forma výberového konania<br>Iné                                                                                                  | Všeobecný test, Odborný test, Posúdenie metódou hodnotiaceho centra (ústna ča<br>Program:                                                                                                    |
|                                                        | Forma výberového konania<br>Iné                                                                                                  | Všeobecný test, Odborný test, Posúdenie metódou hodnotiaceho centra (ústna ča<br>Program:<br>11:00 Všeobecný test                                                                                                    |
|                                                        | Forma výberového konania<br>Iné                                                                                                  | Všeobecný test, Odborný test, Posúdenie metódou hodnotiaceho centra (ústna ča<br>Program:<br>11:00 Všeobecný test<br>13:00 Všeobecný test<br>15:00 Posúdenie metódou hodnotiaceho centra                                       |
|                                                        | Forma výberového konania<br>Iné<br>Kontaktná osoba                                                                               | Všeobecný test, Odborný test, Posúdenie metódou hodnotiaceho centra (ústna ča<br>Program:<br>11:00 Všeobecný test<br>13:00 Všeobecný test<br>15:00 Posúdenie metódou hodnotiaceho centra                                       |
|                                                        | Forma výberového konania<br>Iné<br>Kontaktná osoba<br>Meno                                                                       | Všeobecný test, Odborný test, Posúdenie metódou hodnotiaceho centra (ústna ča<br>Program:<br>11:00 Všeobecný test<br>13:00 Všeobecný test<br>15:00 Posúdenie metódou hodnotiaceho centra<br>Katarína Čuláková                  |
|                                                        | Forma výberového konania<br>Iné<br>Kontaktná osoba<br>Meno<br>Telefónne čísto                                                    | Všeobecný test, Odborný test, Posúdenie metódou hodnotiaceho centra (ústna ča<br>Program:<br>11:00 Všeobecný test<br>13:00 Všeobecný test<br>15:00 Posúdenie metódou hodnotiaceho centra<br>Katarína Čuláková<br>+421905611222 |
|                                                        | Forma výberového konania<br>Iné<br>Kontaktná osoba<br>Meno<br>Telefónne číslo                                                    | Všeobecný test, Odborný test, Posúdenie metódou hodnotiaceho centra (ústna ča<br>Program:<br>11:00 Všeobecný test<br>13:00 Všeobecný test<br>15:00 Posúdenie metódou hodnotiaceho centra<br>Katarína Čuláková<br>+421905611222 |
|                                                        | Forma výberového konania<br>Iné<br>Kontaktná osoba<br>Meno<br>Telefónne číslo                                                    | Všeobecný test, Odborný test, Posúdenie metódou hodnotiaceho centra (ústna ča<br>Program:<br>11:00 Všeobecný test<br>13:00 Všeobecný test<br>15:00 Posúdenie metódou hodnotiaceho centra<br>Katarína Čuláková<br>+421905611222 |
|                                                        | Forma výberového konania<br>Iné<br>Kontaktná osoba<br>Meno<br>Telefónne číslo                                                    | Všeobecný test, Odborný test, Posúdenie metôdou hodnotiaceho centra (ústna ča<br>Program:<br>11:00 Všeobecný test<br>13:00 Všeobecný test<br>15:00 Posúdenie metôdou hodnotiaceho centra<br>Katarína Čuláková<br>+421905611222 |
|                                                        | Forma výberového konania<br>Iné<br>Kontaktná osoba<br>Meno<br>Teletónne čísto                                                    | Všeobecný test, Odborný test, Posúdenie metódou hodnotiaceho centra (ústna ča<br>Program:<br>11:00 Všeobecný test<br>13:00 Všeobecný test<br>15:00 Posúdenie metódou hodnotiaceho centra<br>Katarína Čuláková<br>+421905611222 |
|                                                        | Forma výberového konania<br>Iné<br>Kontaktná osoba<br>Meno<br>Telefónne číslo<br>C<br>Súvisiace správy:<br>Odosielateľ Prijimate | Všeobecný test, Odborný test, Posúdenie metódou hodnotiaceho centra (ústna ča<br>Program:<br>11:00 Všeobecný test<br>13:00 Všeobecný test<br>15:00 Posúdenie metódou hodnotiaceho centra<br>Katarina Čuláková<br>+421905611222 |

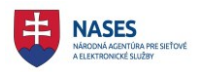

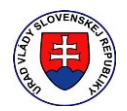

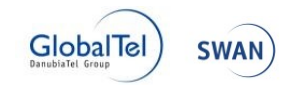

# 8 Vyhodnotenie výberového konania

Po uskutočnení výberového konania je potrebné zaevidovať výsledky uchádzačov vo výberovom konaní a následné vyhlásiť výsledok výberového konania

Funkcie pre vyhodnotenie výberového konania sú dostupné v **Administrácií výberového konania** v detaile výberového konania a sú prístupné len prihlásenému používateľovi a súčasne musí byť používateľ autorom výberového konania alebo zamestnancom toho istého služobného úradu ako autor.

**POZNÁMKA:** Tlačidlo **VYHODNOTIŤ** je prístupné v prípade, že už nastal predpokladaný termín uskutočnenia výberového konania, ktorý bol zadaný v rámci výberového konania.

# 8.1 Vyhlásenie výsledku výberového konania

Možnosť vyhlásenia výsledkov výberového konania je dostupná v časti **Zoznam uchádzačov** v **Administrácii výberových konaní** pre výberové konanie v stave vyhlásené.

POZNÁMKA: Pozor, po vyhlásení výsledku už nie je možné výsledok výberového konania meniť.

#### 8.1.1 Žiadny zaradený uchádzač

V prípade, že do výberového konania nebol zaradený žiadny uchádzač, vyhlási sa výsledok výberového konania nasledovne.

Používateľ klikne na tlačidlo VYHODNOTIŤ v prázdnom Zozname uchádzačov.

|                      |       |            | Všetky 🗸   | Všetky 🗸              | Všetky 🗸 🗸 |                                  |
|----------------------|-------|------------|------------|-----------------------|------------|----------------------------------|
| ID / Detail          | Meno  | Priezvisko | Stav       | Spôsob doručovania    | Termín VK  |                                  |
| <u>VK/2017/101/1</u> | Ján   | Novák      | Nezaradený | Poštový podnik        |            | <u>Zaradiť</u><br><u>Nezarac</u> |
| <u>VK/2017/101/2</u> | Mária | Drobná     | Nezaradený | Elektronická schránka |            | <u>Zaradiť</u><br>Nezarad        |

Následne sa zobrazia polia:

- termín, do ktorého má vybraný úspešný uchádzač podať na služobný úrad písomnú žiadosť o
  prijatie do štátnej služby (povinný údaj) používateľ v tomto prípade ponechá preddefinovaný
  dátum, nakoľko je irelevantný a nebude sa nikomu odosielať oznámenie o vyhlásení výsledku.
- iné (nepovinný údaj) používateľ v tomto prípade nevyplní tento údaj, nakoľko je irelevantný a nebude sa nikomu odosielať oznámenie o vyhlásení výsledku.
- Tlačidlá ODOSLAŤ VYHODNOTENIE a ZRUŠIŤ.

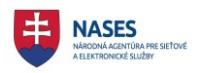

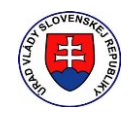

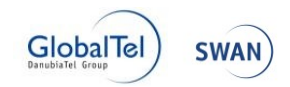

|                     |               |                | Všetky 🗸                 | Všetky 🗸                               | Všetky 🗸 🔈                      |                   |           |                     |
|---------------------|---------------|----------------|--------------------------|----------------------------------------|---------------------------------|-------------------|-----------|---------------------|
| ) / Detail          | Meno          | Priezvisko     | Stav                     | Spôsob doručovania                     | Termín VK                       | Nezúčastnil<br>sa | Neúspešný | Úspešný<br>v poradí |
| <u>K/2017/101/1</u> | Ján           | Novák          | Nezaradený               | Poštový podnik                         |                                 |                   |           |                     |
| K/2017/101/2        | Mária         | Drobná         | Nezaradený               | Elektronická schránka                  |                                 |                   |           |                     |
| ermín, do kt        | orého má vybr | raný úspešný u | chádzač podať na služobr | ý úrad písomnú žiadosť o pri<br>Štátne | jatie do 7.8.2017<br>j služby * |                   |           |                     |

Potvrdí zaevidovanie výsledkov uchádzačov vo výberovom konaní a odoslanie vyhodnotenia kliknutím na tlačidlo **ODOSLAŤ VYHODNOTENIE**.

| 1 Informácia                                           |         |
|--------------------------------------------------------|---------|
| Vyhodnotenie výberového konania bolo úspešne odoslané. |         |
|                                                        | ZAVRIEŤ |

Zaeviduje sa vyhlásený výsledok výberového konania.

| ZAEVIDOVAŤ ŽIADOSŤ O ZARADENIE                                                                                        |                      |
|----------------------------------------------------------------------------------------------------|----------------------|
| Zoznam uchádzačov                                                                                                    |                      |
| Na výberové konanie nie je prihlásený žiadny uchádzač.                                                                |                      |
| Termín, do ktorého má vybraný úspešný uchádzač podať na služobný úrad<br>písomnú žiadosť o prijatie do štátnej služby | 7.8.2017             |
| Iné                                                                                                    |                      |
|                                                                                                    | DDOSLAŤ VYHODNOTENIE |

Ďalej sa automaticky nastaví stav výberovému konaniu na **Neúspešné** z dôvodu, že nebol žiadny uchádzač úspešný. Tento stav sa zobrazí po kliknutí na detail výberového konania.

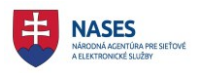

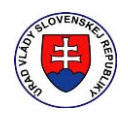

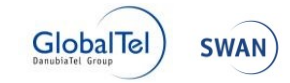

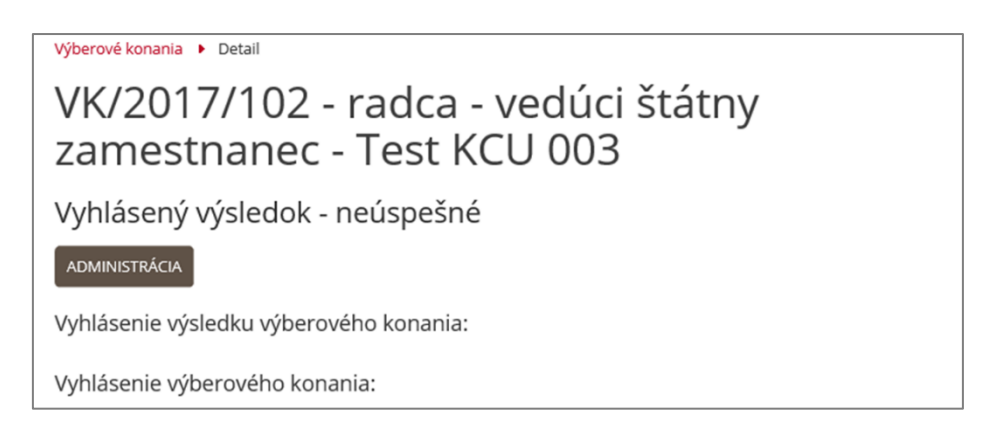

#### 8.1.2 Neprihlásil sa žiadny uchádzač

V prípade, že sa na výberové konanie neprihlásil žiadny uchádzač, vyhlási sa výsledok výberového konania nasledovne.

Používateľ klikne na tlačidlo VYHODNOTIŤ v prázdnom Zozname uchádzačov.

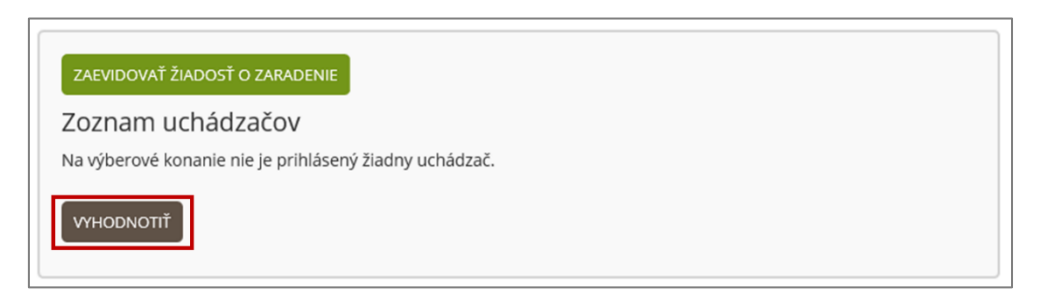

Následne sa zobrazia polia:

- termín, do ktorého má vybraný úspešný uchádzač podať na služobný úrad písomnú žiadosť o
  prijatie do štátnej služby (povinný údaj) používateľ v tomto prípade ponechá preddefinovaný
  dátum, nakoľko je irelevantný a nebude sa nikomu odosielať oznámenie o vyhlásení výsledku.
- iné (nepovinný údaj) používateľ v tomto prípade nevyplní tento údaj, nakoľko je irelevantný a nebude sa nikomu odosielať oznámenie o vyhlásení výsledku.
- Tlačidlá ODOSLAŤ VYHODNOTENIE a ZRUŠIŤ.

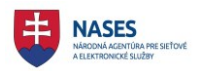

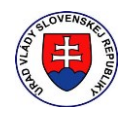

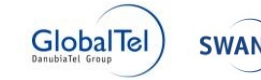

| ZAEVIDOVAŤ ŽIADOSŤ O ZARADENIE                                                                                                 |                               |
|----------------------------------------------------------------------------------------------------|-------------------------------|
| Zoznam uchádzačov<br>Na výberové konanie nie je prihlásený žiadny uchádzač.                                                    |                               |
| Termín, do ktorého má vybraný úspešný uchádzač podať na služobný<br>úrad písomnú žiadosť o prijatie do štátnej služby *<br>lné | 19.7.2017                     |
|                                                                                                    | <br>DSLAŤ VYHODNOTENIE ZRUŠIŤ |

Potvrdí zaevidovanie výsledkov uchádzačov vo výberovom konaní a odoslanie vyhodnotenia kliknutím na tlačidlo **ODOSLAŤ VYHODNOTENIE**.

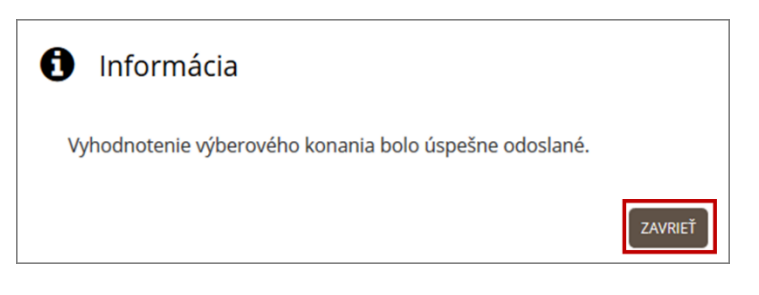

Zaeviduje sa vyhlásený výsledok výberového konania.

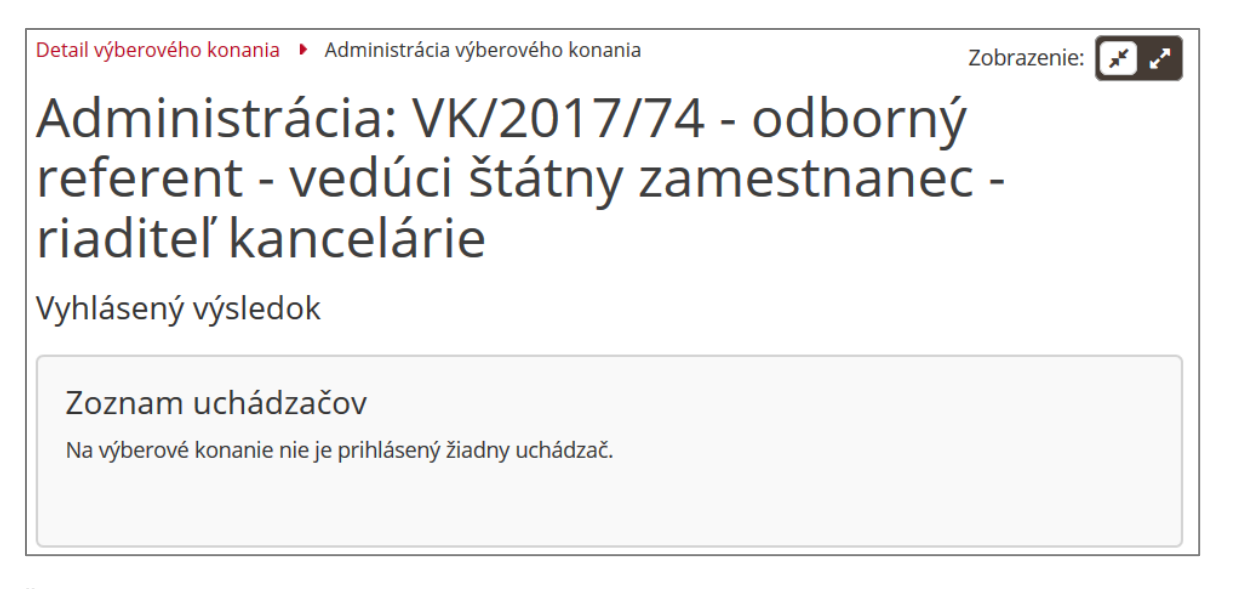

Ďalej sa automaticky nastaví stav výberovému konaniu na **Neúspešné** z dôvodu, že nebol žiadny uchádzač úspešný. Tento stav sa zobrazí po kliknutí na detail výberového konania.

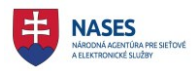

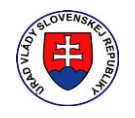

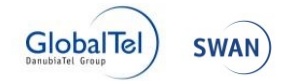

# Vyhlásený výsledok - neúspešné

#### ADMINISTRÁCIA

Vyhlásenie výsledku výberového konania:

Vyhlásenie výberového konania:

### 8.1.3 Prihlásil sa aspoň jeden uchádzač

Používateľ klikne na tlačidlo VYHODNOTIŤ pod tabuľkou v Zozname uchádzačov v Administrácii výberového konania.

|                      |       |            | Všetky 🗸         | Všetky 🗸              | Všetky 🗸 🔎       |                                   |
|----------------------|-------|------------|------------------|-----------------------|------------------|-----------------------------------|
| ID / Detail          | Meno  | Priezvisko | Stav             | Spôsob doručovania    | Termín VK        |                                   |
| <u>VK/2017/100/1</u> | Jana  | Janulíková | Zaslaná pozvánka | Poštový podnik        | 7.8.2017 10:00 🗸 | <u>Zaradiť</u><br><u>Nezaradi</u> |
| <u>VK/2017/100/2</u> | Ján   | Novák      | Zaslaná pozvánka | Poštový podnik        | 7.8.2017 10:00 ¥ | <u>Zaradiť</u><br><u>Nezaradi</u> |
| VK/2017/100/3        | Mária | Drobná     | Zaslaná pozvánka | Elektronická schránka | 7.8.2017 10:00 🗸 | <u>Zaradiť</u><br>Nezaradi        |

Na konci tabuľky v Zozname uchádzačov sa zobrazia polia pre zadanie výsledkov výberového konania:

- Nezúčastnil sa
- Neúspešný
- Úspešný v poradí

A pod tabuľkou sa zobrazia polia:

- termín, do ktorého má vybraný úspešný uchádzač podať na služobný úrad písomnú žiadosť o prijatie do štátnej služby (povinný údaj)
- iné (nepovinný údaj)
- Tlačidlá ODOSLAŤ VYHODNOTENIE a ZRUŠIŤ.

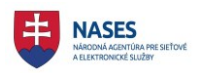

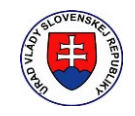

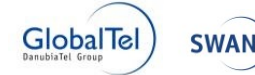

|       |                                   | Všetky 🗸                                                                               | Všetky 🗸                                                                                                    | Všetky 🎽 🕫                                                                                                    |                                                                                                    |                                                                                                    |                                                                                                    |
|-------|-----------------------------------|----------------------------------------------------------------------------------------|----------------------------------------------------------------------------------------------------|----------------------------------------------------------------------------------------------------|----------------------------------------------------------------------------------------------------|----------------------------------------------------------------------------------------------------|----------------------------------------------------------------------------------------------------|
| Meno  | Priezvisko                        | Stav                                                                                   | Spösob doručovania                                                                                                    | Termin VK                                                                                                    | Nezűčastnil<br>sa                                                                                                    | Neúspešný                                                                                                    | Úspešný<br>v poradi                                                                                                    |
| Jana  | januliková                        | Zaslaná pozvánka                                                                       | Poštový podnik                                                                                                    | 7.8.2017 10:00 🗸                                                                                                    |                                                                                                    | 2                                                                                                    |                                                                                                    |
| Ján   | Novák                             | Zaslaná pozvánka                                                                       | Poštový podnik                                                                                                    | 7.8.2017 10:00 ¥                                                                                                    |                                                                                                    | ×                                                                                                    |                                                                                                    |
| Mária | Drobná                            | Zaslaná pozvánka                                                                       | Elektronická schránka                                                                                                    | 7.8.2017 10:00 🗸                                                                                                    |                                                                                                    | ×.                                                                                                    |                                                                                                    |
| k k   | <b>đeno</b><br>ana<br>án<br>đăria | Meno     Priezvisko       ana     Januliková       án     Novák       Aária     Drobná | Priezvisko     Stav       ana     Januliková     Zaslaná pozvánka       án     Novák     Zaslaná pozvánka       dária     Drobná     Zaslaná pozvánka | Priezvisko     Stav     Spösob doručovania       ana     Januliková     Zaslaná pozvánka     Poštový podnik       án     Novák     Zaslaná pozvánka     Poštový podnik       dária     Drobná     Zaslaná pozvánka     Elektronická schránka | Všetky     Všetky     Všetky     Všetky     Všetky     Prizvisko       Ateno     Prizvisko     Stav     Spôsob doručovania     Termin VK       ana     Januliková     Zaslaná pozvánka     Poštový podnik     7.8.2017 10:00 V       án     Novák     Zaslaná pozvánka     Poštový podnik     7.8.2017 10:00 V       ána     Drobná     Zaslaná pozvánka     Elektronická schránka     7.8.2017 10:00 V | Meno       Priezvisko       Stav       Spösob doručovania       Termin VK       Nezúčastnil<br>sa         ana       januliková       Zaslaná pozvánka       Poštový podník       7.8.2017 10:00 •       0         án       Novák       Zaslaná pozvánka       Poštový podník       7.8.2017 10:00 •       0         ání       Drobná       Zaslaná pozvánka       Elektronická schránka       7.8.2017 10:00 •       0 | Meno       Priezvisko       Stav       Spösob doručovania       Termin VK       Nezúčastnil       Neúspešný         ana       januliková       Zaslaná pozvánka       Poštový podnik       78.201710:00 •       □       Ø         án       Novák       Zaslaná pozvánka       Poštový podnik       78.201710:00 •       □       Ø         ána       Drobná       Zaslaná pozvánka       Elektronická schránka       7.8.201710:00 •       □       Ø |

#### 8.1.4 Zaevidovanie poradia uchádzačov

Používateľ v tabuľke v **Zoznam uchádzačov** ku každému uchádzačovi zadá jednu z možností (povinný údaj):

- Nezúčastnený zaškrtnutím zaškrtávacieho políčka,
- Neúspešný zaškrtnutím zaškrtávacieho políčka,
- Úspešný v poradí zadaním číslice do poľa.

|       |                                   | Všetky 🗸                                                                      | Všetky 🗸                                                                                                    | Všetky 💙 🔎                                                                                                    |                                                                                                    |                                                                                                    |                                                                                                    |
|-------|-----------------------------------|-------------------------------------------------------------------------------|----------------------------------------------------------------------------------------------------|----------------------------------------------------------------------------------------------------|----------------------------------------------------------------------------------------------------|----------------------------------------------------------------------------------------------------|----------------------------------------------------------------------------------------------------|
| /leno | Priezvisko                        | Stav                                                                          | Spôsob doručovania                                                                                                    | Termín VK                                                                                                    | Nezúčastnil<br>sa                                                                                                    | Neúspešný                                                                                                    | Úspešný<br>v poradí                                                                                                    |
| ana   | Janulíková                        | Zaslaná pozvánka                                                              | Poštový podnik                                                                                                    | 7.8.2017 10:00 🗸                                                                                                    |                                                                                                    |                                                                                                    |                                                                                                    |
| án    | Novák                             | Zaslaná pozvánka                                                              | Poštový podnik                                                                                                    | 7.8.2017 10:00 🗸                                                                                                    |                                                                                                    |                                                                                                    | 2                                                                                                    |
| Лária | Drobná                            | Zaslaná pozvánka                                                              | Elektronická schránka                                                                                                    | 7.8.2017 10:00 🗸                                                                                                    |                                                                                                    |                                                                                                    | 1                                                                                                    |
|       | <b>leno</b><br>ina<br>in<br>lária | Priezvisko       ina     Janulíková       in     Novák       tária     Drobná | Priezvisko         Stav           ina         Janulíková         Zaslaná pozvánka           in         Novák         Zaslaná pozvánka           tária         Drobná         Zaslaná pozvánka | NenoPriezviskoStavSpôsob doručovaniaJanulíkováZaslaná pozvánkaPoštový podnikinNovákZaslaná pozvánkaPoštový podniktáriaDrobnáZaslaná pozvánkaElektronická schránka | NenoPriezviskoStavSpôsob doručovaniaTermín VKinaJanulíkováZaslaná pozvánkaPoštový podnik7.8.2017 10:00 VinNovákZaslaná pozvánkaPoštový podnik7.8.2017 10:00 VtáriaDrobnáZaslaná pozvánkaElektronická schránka7.8.2017 10:00 V | NeroStavSpôsob doručovaniaTermín VKNezúčastnil<br>sainaJanulíkováZaslaná pozvánkaPoštový podnik7.8.2017 10:00 vIinaNovákZaslaná pozvánkaPoštový podnik7.8.2017 10:00 vItáriaDrobnáZaslaná pozvánkaElektronická schránka7.8.2017 10:00 vI | NerizviskoStavSpôsob doručovaniaTermín VKNezúčastnil<br>saNeúspešnýInaJanulíkováZaslaná pozvánkaPoštový podnik7.8.2017 10:00 vIIInaNovákZaslaná pozvánkaPoštový podnik7.8.2017 10:00 vIIIInaNovákZaslaná pozvánkaPoštový podnik7.8.2017 10:00 vIIIIáriaDrobnáZaslaná pozvánkaElektronická schránka7.8.2017 10:00 vIII |

Ďalej používateľ zadá pod tabuľkou:

 Termín, do ktorého má vybraný úspešný uchádzač podať na služobný úrad písomnú žiadosť o prijatie do štátnej služby – výberom dátumu z kalendára (povinný údaj)

 - Iné – zadá text, ktorý bude zobrazený len v doručovanom oznámení o vyhlásení výsledku výberového konania (nepovinný údaj)

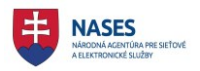

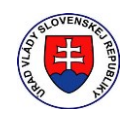

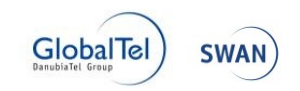

Potvrdí zaevidovanie výsledkov uchádzačov vo výberovom konaní a odoslanie Oznámenia výsledku výberového konania kliknutím na tlačidlo **ODOSLAŤ VYHODNOTENIE**.

| Nozúčast |                                           |                                                                         |
|----------|-------------------------------------------|-------------------------------------------------------------------------|
| K sa     | tnil Neúspešný                            | Úspešr<br>v porac                                                       |
| 10:00 🗸  |                                           |                                                                         |
| 10:00 🗸  |                                           | 2                                                                       |
| 10:00 🗸  |                                           | 1                                                                       |
|          | sa<br>10:00 ♥ Ø<br>10:00 ♥ □<br>10:00 ♥ □ | 10:00 ✓     ☑     □       10:00 ✓     □     □       10:00 ✓     □     □ |

Následne sa zobrazí informácia o úspešnom odoslaní vyhodnotenia výberového konania.

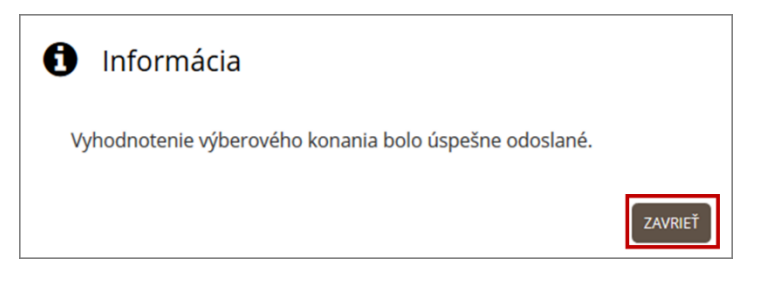

Zaevidujú sa výsledky uchádzačov vo výberovom konaní a nastavia sa stavy uchádzačom na Úspešný vybraný, Úspešný, Neúspešný alebo Nezúčastnil sa.

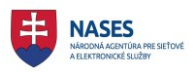

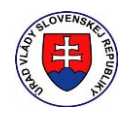

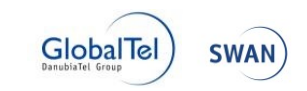

| De           | tail výberového kona                             | ania 🕨 Adminis            | strácia výberovéh       | o konania                 |                                                  | Zobrazer                              | nie: 💉 🖍                           |
|--------------|--------------------------------------------------|---------------------------|-------------------------|---------------------------|--------------------------------------------------|---------------------------------------|------------------------------------|
| A<br>š<br>vy | dminis<br>tátny za<br>/hlásený výs<br>Zoznam uch | trácia:<br>amest<br>Iedok | VK/20<br>nanec          | )17/100 - s<br>- Test KCL | amostatný r<br>J 001                             | adca - ved                            | úci                                |
|              | Počet uchádzačov                                 | : 3 [Registrova           | ný: <b>0</b> , Nezarade | ený: 0, Zaradený: 0, Zmer | a pozvánky: <b>0</b> , Zaslaná pozvánk<br>Všetky | a: 0] [Bez prideleného te<br>Všetky ۷ | rmínu: <b>0</b> ]                  |
|              | ID / Detail                                      | Meno                      | Priezvisko              | Stav                      | Spôsob doručovania                               | Termín VK                             |                                    |
|              | <u>VK/2017/100/1</u>                             | Jana                      | Janulíková              | Nezúčastnil sa            | Poštový podnik                                   | 7.8.2017 10:00                        | <u>Zaradiť</u><br><u>Nezaradiť</u> |
|              | <u>VK/2017/100/2</u>                             | Ján                       | Novák                   | Úspešný                   | Poštový podnik                                   | 7.8.2017 10:00                        | <u>Zaradiť</u><br><u>Nezaradiť</u> |
|              | <u>VK/2017/100/3</u>                             | Mária                     | Drobná                  | Úspešný vybraný           | Elektronická schránka                            | 7.8.2017 10:00                        | <u>Zaradiť</u><br><u>Nezaradiť</u> |
|              |                                                  |                           |                         |                           |                                                  |                                       |                                    |
|              | <                                                |                           |                         |                           |                                                  |                                       | >                                  |

Ďalej sa nastaví stav výberovému konaniu:

- Úspešné - Ak sa počet obsadzovaných miest rovná počtu vybraných úspešných uchádzačov.

- Čiastočne úspešné - Ak bol vybraný úspešný aspoň jeden uchádzač a zároveň počet obsadzovaných miest je väčší ako počet vybraných úspešných uchádzačov.

- Neúspešné - Ak nebol žiadny uchádzač úspešný.

| VK/2017/100 - samost<br>zamestnanec - Test KC | atný radca - vedúci štátny<br>CU 001 |
|-----------------------------------------------|--------------------------------------|
| Vyhlásený výsledok - úspešné                  |                                      |
| ADMINISTRÁCIA                                 |                                      |
|                                               |                                      |
|                                               |                                      |
| Vyhlásenie výsledku výberového konania:       |                                      |
| Vyhlásenie výsledku výberového konania:       | 1. VK/2017/100/3                     |

Následne bude zverejnené vyhlásenie výberového konania.

#### 8.1.5 Oznámenie pre vybraného úspešného uchádzača

Automaticky sa vykoná sa odoslanie Oznámenie výsledku výberového konania uchádzačom, ktorí boli úspešní a zároveň vybraní vo výberovom konaní.

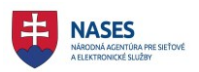

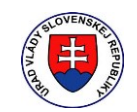

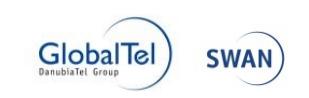

| slovensko sk                                                |                                                                                                | Pomoc                                                             | Kontakt                 | English           | Prepnúť na STARÚ VERZIU. |
|-------------------------------------------------------------|------------------------------------------------------------------------------------------------|-------------------------------------------------------------------|-------------------------|-------------------|--------------------------|
| Ste v novej verzii Vašej elektronickej schránky. Stále prac | ujeme na jej zlepšení. Ak máte podnety, napíšte nám                                            | ı na lepsieschranky@nases.gov.s                                   | k.                      |                   |                          |
| Elektronická schránka                                       |                                                                                                |                                                                   | Mária Dro<br>(Prepnúť s | obná<br>schránku) | Odhlásiť                 |
| Prijaté 88                                                  | - Späf 🖿 🔹 🟦 Viac 🕶 🖨                                                                          |                                                                   | ← Predcha               | ádzajúca          | Nasledujúca →            |
| <ul> <li>Odoslané</li> <li>Rozpracované</li> </ul>          | Oznámenie výsledku výberového konani<br>VK/2017/100<br>Odosielateľ: Repister výberových konaní | a                                                                 |                         | 0                 | 7.08.2017 14:39:06       |
| Pridať priečinok                                            | Odpovedať Viac 🗸                                                                               |                                                                   |                         |                   |                          |
| Sprievodca schránkou                                        | 。<br>Pribing                                                                                   | Služobný ú                                                        | rad 1<br>- mestská      | časť Sta          | ré Mesto                 |
| Nastavenia                                                  | Oznámenie                                                                                      | výsledku výbe                                                     | erové                   | ho k              | onania                   |
| Využité miesto OGB / 0,1GB                                  | Výberové konanie                                                                               |                                                                   |                         |                   |                          |
| Zvýšiť kapacitu schránky                                    | Identifikátor výberového konania                                                               | VK/2017/100                                                       |                         |                   |                          |
|                                                             | Služobný úrad                                                                                  | Služobný úrad 1                                                   |                         |                   |                          |
|                                                             | Sídlo služobného úradu                                                                         | Pribinova 4909/2<br>Bratislava - mestská časť Staré Mest<br>81272 | 0                       |                   |                          |
|                                                             | Organizačný útvar                                                                              | Test KCU 001                                                      |                         |                   |                          |

# 8.2 Zaevidovanie informácie o zmene výsledku výberového konania

Možnosť zaevidovania informácie o zmene výsledku výberového konania k vyhlásenému výsledku výberového konania napríklad z dôvodu nenastúpenia dostatočného počtu úspešných vybraných uchádzačov na štátnozamestnanecké miesto je dostupná v časti **Zaevidovanie informácie o zmene výsledku výberového konania** v **Administrácii výberových konaní** pre výberové konanie v stave Vyhlásený výsledok.

Používateľ zadá text informácie o zmene výsledku výberového konania (nepovinný údaj) v časti **Zaevidovanie informácie o zmene výsledku výberového konania** a potvrdí zaevidovanie informácie kliknutím na tlačidlo **ULOŽIŤ**.

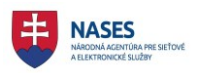

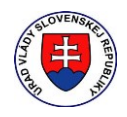

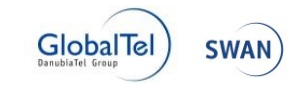

Detail výberového konania 🕨 Administrácia výberového konania

# Zobrazenie: 💉 🖍 Administrácia: VK/2017/100 - samostatný radca - vedúci štátny zamestnanec - Test KCU 001

Vyhlásený výsledok

|                                                                                                    |                                                                                   |                                         | Všetky 🗸                                  | Všetky V                                       | Všetky 🗸 🔎     |                                 |
|----------------------------------------------------------------------------------------------------|-----------------------------------------------------------------------------------|-----------------------------------------|-------------------------------------------|------------------------------------------------|----------------|---------------------------------|
| D / Detail                                                                                                    | Meno                                                                              | Priezvisko                              | Stav                                      | Spôsob doručovania                             | Termín VK      |                                 |
| <u>/K/2017/100/1</u>                                                                                            | Jana                                                                              | Janulíková                              | Nezúčastnil sa                            | Poštový podnik                                 | 7.8.2017 10:00 | <u>Zaradiť</u><br><u>Nezara</u> |
| <u>/K/2017/100/2</u>                                                                                            | Ján                                                                               | Novák                                   | Úspešný                                   | Poštový podnik                                 | 7.8.2017 10:00 | <u>Zaradiť</u><br><u>Nezara</u> |
| /K/2017/100/3                                                                                                   | Mária                                                                             | Drobná                                  | Úspešný vybraný                           | Elektronická schránka                          | 7.8.2017 10:00 | <u>Zaradiť</u><br>Nezara        |
| ačové zosi<br>oznam uchádz<br>odpis                                                                             | tavy<br><sub>začov</sub> ozn                                                      | IÁMENIA O NEZARA                        | DENÍ UCHÁDZAČA POZV                       | ÁNKY OZNÁMENIA VÝSLEDKU                        |                |                                 |
| ačové zost<br>oznam uchádz<br>odpis                                                                             | tavy<br><sub>začov</sub> ozn                                                      | IÁMENIA O NEZARA                        | DENÍ UCHÁDZAČA POZV                       | ÁNKY OZNÁMENIA VÝSLEDKU                        |                |                                 |
| ačové zost<br><sup>oznam uchád</sup><br>odpis<br>nena kont                                                      | tavy<br><sub>začov</sub> ozn<br>aktnej os                                         | IÁMENIA O NEZARA<br>Oby                 | DENÍ UCHÁDZAČA POZV                       | ÁNKY OZNÁMENIA VÝSLEDKU                        |                |                                 |
| ačové zost<br>oznam uchádz<br>odpis<br>mena kont<br>nevidovani                                                  | tavy<br><sub>začov</sub> ozn<br>aktnej osr<br>e doplňuj                           | iámenia o nezara<br>oby<br>iúcej inform | dení uchádzača pozv<br>ácie o zmene výslo | ánky Oznámenia výsledku<br>edku výberového kor | hania          |                                 |
| ačové zost<br>oznam uchádz<br>odpis<br>nena kont<br>ievidovani<br>daite text:                                   | tavy<br><sub>začov</sub> ozn<br>aktnej ost<br>e doplňuj                           | iámenia o nezara<br>oby<br>iúcej inform | dení uchádzača pozv<br>ácie o zmene výslo | ánky oznámenia výsledku<br>edku výberového kor | hania          |                                 |
| ačové zost<br>oznam uchádz<br>odpis<br>mena kont<br>aevidovani<br>dajte text:<br>Úspešne vybrar                 | tavy<br><sub>začov</sub> ozn<br>aktnej osa<br>e doplňuj<br><sub>iý uchádzač</sub> | iámenia o nezara<br>oby<br>iúcej inform | dení uchádzača pozv                       | ánky oznámenia výsledku<br>edku výberového kor | hania          |                                 |
| ačové zost<br>oznam uchád<br>odpis<br>mena kont<br>aevidovani<br>dajte text:<br>Úspešne vybrar<br>nemôže nastúp | tavy<br>začov ozn<br>aktnej osr<br>e doplňuj<br>iý uchádzač<br>iť v<br>termíno z  | iámenia o nezara<br>oby<br>júcej inform | dení uchádzača pozv<br>ácie o zmene výsle | ánky oznámenia výsledku<br>edku výberového kor | hania          |                                 |

Následne sa zobrazí informácia o úspešnom uložení zmeny výsledku výberového konania.

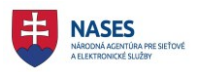

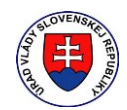

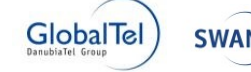

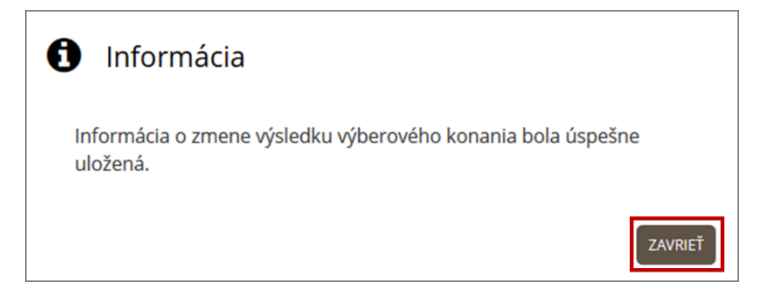

Zaeviduje sa informácia o zmene výsledku výberového konania. a zverejnenia sa doplňujúce informácie o zmene výsledku výberového konania, pričom existujúce vyhlásenie výsledkov výberového konania ostáva nemenné.

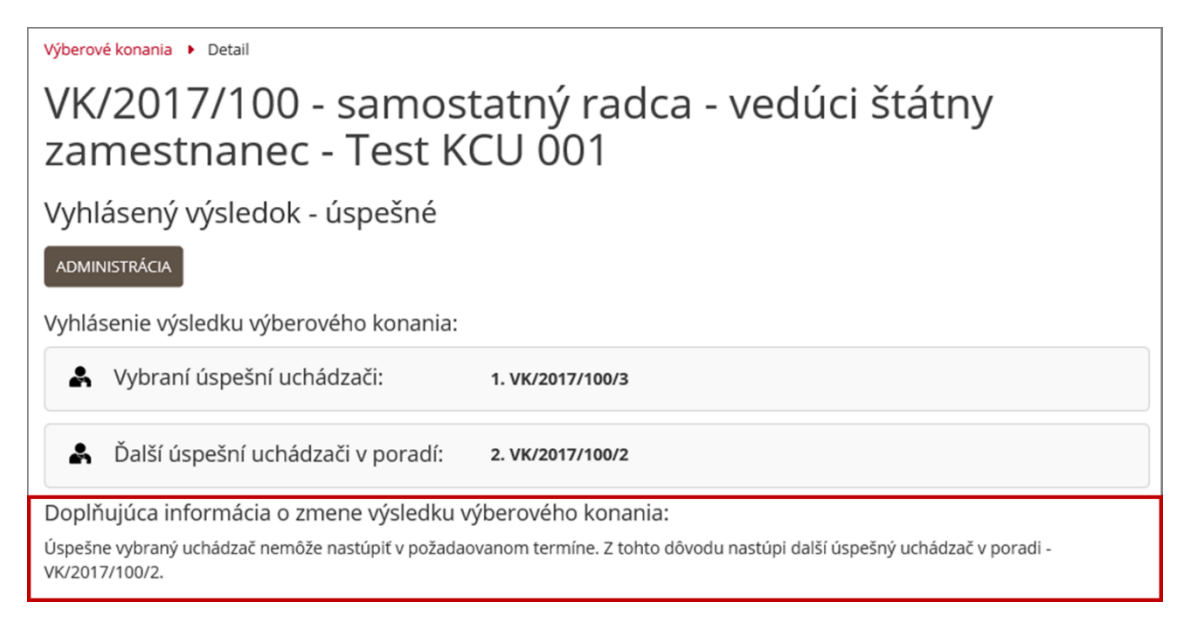

Nebude odoslaná žiadna informácia o zmene výsledku výberového konania. Zmena bude uverejnená len na portáli výberových konaní.

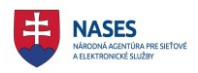

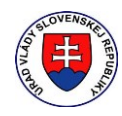

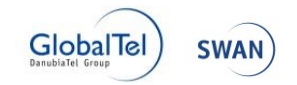

# 9 Zrušenia

Funkcie zrušení sú dostupné v **Administrácií výberového konania** v detaile výberového konania, pričom sú dostupné len vtedy keď je možné ich vykonať.

V podstate môžu nastať iba dve situácie pre zrušenie a to:

- Zrušenie štátnozamestnaneckého miesta
- Zánik dôvodu na obsadenie štátnozamestnaneckého miesta

Podstatné je, kedy táto situácia nastane:

- Od vyhlásenia výberového konania po jeho uskutočnenie,
  - kedy je možné vykonať
    - Zrušenie výberového konania
- Po uskutočnení výberového konania, kedy je nutné najskôr vykonať vyhodnotenie výberového konania a vyhlásiť výsledok a až potom je možné vykonať
  - Zrušenie štátnozamestnaneckého miesta
  - Zánik dôvodu na obsadenie štátnozamestnaneckého miesta

# 9.1 Zrušenie výberového konania

Možnosť zrušenia výberového konania, je dostupná v **Administrácii výberových konaní** pre výberové konanie, ktoré je v stave Vyhlásené a zároveň ešte nenastal deň uskutočnenia výberového konania, pričom za deň uskutočnenia výberového konania sa považuje prvý najskorší dátum z termínov pozvánky.

Používateľ klikne na tlačidlo VYHLÁSENIE O ZRUŠENÍ VÝBEROVÉHO KONANIA v Administrácii výberových konaní.

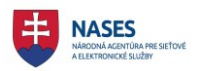

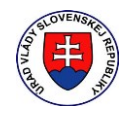

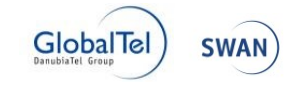

Detail výberového konania 🕨 Administrácia výberového konania

Zobrazenie: 💉 🌌 Administrácia: VK/2017/99 - samostatný radca -vedúci štátny zamestnanec - Test KCU 001

Vyhlásené

| Zoznam ter                                                         | mínov usk                                                  | utočnenia                      | výberového kona                           | nia                                    | >                   |
|--------------------------------------------------------------------|------------------------------------------------------------|--------------------------------|-------------------------------------------|----------------------------------------|---------------------|
| ZAEVIDOVAŤ ŽIA<br>Zoznam uc<br>Počet uchádzačo<br>prideleného term | ADOSŤ O ZARADE<br>hádzačov<br>vv: 2 [Registrov<br>nínu: 0] | NIE<br>aný: <b>2</b> , Nezarad | ený: <b>0</b> , Zaradený: <b>0</b> , Zmer | na pozvánky: <b>0</b> , Zaslaná pozván | ka: <b>0</b> ] [Bez |
|                                                                    |                                                            |                                | Všetky 🗸                                  | Všetky 🗸                               | Všetky              |
| ID / Detail                                                        | Meno                                                       | Priezvisko                     | Stav                                      | Spôsob doručovania                     | Termín VK           |
| <u>VK/2017/99/1</u>                                                | Jana                                                       | Janulíková                     | Registrovaný                              | Poštový podnik                         |                     |
| <u>VK/2017/99/2</u>                                                | Emil                                                       | Novák                          | Registrovaný                              | Poštový podnik                         |                     |
| ROZDELIŤ TERM                                                      | ÍNY ULOŽIŤ T                                               | ERMÍNY                         | OSLAŤ POZVÁNKY 🔵 VYHOI                    | ΟΝΟΤΙΤ΄                                | >                   |
| Tlačové zos<br>zoznam uchár                                        | ozačov ozna                                                | ÁMENIA O NEZAR                 | ADENÍ UCHÁDZAČA POZ                       | VÁNKY                                  |                     |
| Podpis                                                             |                                                            |                                |                                           |                                        | >                   |
| Zmena kon                                                          | taktnej oso                                                | oby                            |                                           |                                        | >                   |
| VYHLÁSENIE O Z                                                     | rušení výberov                                             | ÉHO KONANIA                    | ]                                         |                                        |                     |

Zobrazí sa okno s názvom Vyhlásenie o zrušení výberového konania, v ktorom používateľ zadá nasledovné údaje:

- Dôvod (povinný údaj) -
- Iné (nepovinný údaj) -

a klikne na tlačidlo POTVRDIŤ ZRUŠENIE.

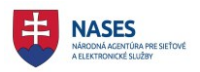

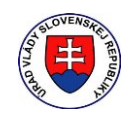

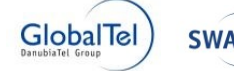

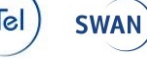

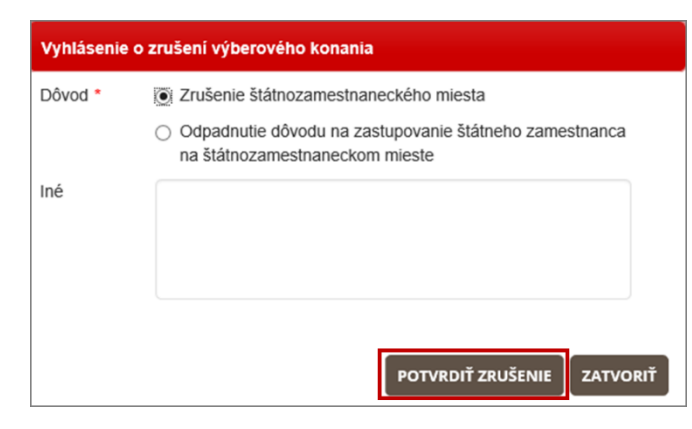

Následne sa zobrazí informácia o úspešnom odoslaní žiadosti o zrušenie výberového konania.

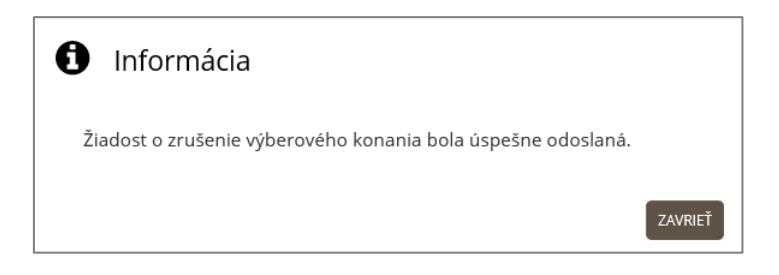

Po zaevidovaní zrušenia výberového konania sa zmení stav výberového konania na Zrušené. Systém ďalej vykoná nasledujúce operácie:

- zverejnenie Vyhlásenia o zrušení výberového konania v RVK.
- odoslanie Vyhlásenia o zrušení výberového konania do schránky systému RVK, kde \_ odosielateľom je služobný úrad.
- odoslanie Oznámenia o zrušení výberového konania všetkým uchádzačom výberového konania v stave registrovaný alebo zaradený alebo odoslaná pozvánka alebo zmena pozvánky, podľa nastaveného spôsobu doručovania, kde odosielateľom je systém RVK.
- odoslanie potvrdenia Vyhlásenia o zrušení výberového konania do elektronickej schránky služobného úradu, ktorý vyhlásil zrušenie, kde odosielateľom je systém RVK.

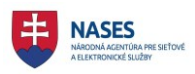

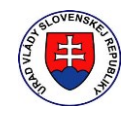

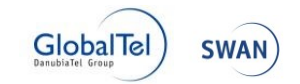

| /K/2017/99 - samo<br>zamestnanec - Test                                                                                                    | statný radca - vedúci štátny<br>t KCU 001                                                                                                    |
|----------------------------------------------------------------------------------------------------|----------------------------------------------------------------------------------------------------|
| rušené výberové konanie                                                                                                    |                                                                                                    |
|                                                                                                    |                                                                                                    |
| ADMINISTRÁCIA                                                                                                    |                                                                                                    |
| vhlásenie o zrušení výberového kona                                                                                                    | ania:                                                                                                    |
|                                                                                                    |                                                                                                    |
| ýberové konanie bolo zrušené z dôvodu zrušen                                                                                                    | nia štátnozamestnaneckého miesta.                                                                                                    |
| ýberové konanie bolo zrušené z dôvodu zrušen                                                                                                    | ia štátnozamestnaneckého miesta.                                                                                                    |
| ýberové konanie bolo zrušené z dôvodu zrušen<br>yhlásenie výberového konania:                                                                                                    | ia štátnozamestnaneckého miesta.                                                                                                    |
| ýberové konanie bolo zrušené z dôvodu zrušen<br>yhlásenie výberového konania:<br>Výberové konanie                                                                                                    | ia štátnozamestnaneckého miesta.                                                                                                    |
| ýberové konanie bolo zrušené z dôvodu zrušen<br>yhlásenie výberového konania:<br>Výberové konanie<br>Identifikátor výberového konania                                                                                                    | vK/2017/99                                                                                                    |
| ýberové konanie bolo zrušené z dôvodu zrušen<br>yhlásenie výberového konania:<br>Výberové konanie<br>Identifikátor výberového konania<br>Služobný úrad                                                                                                    | nia Štátnozamestnaneckého miesta.<br>VK/2017/99<br>Služobný úrad 1                                                                                                    |
| ýberové konanie bolo zrušené z dôvodu zrušen<br>yhlásenie výberového konania:<br>Výberové konanie<br>Identifikátor výberového konania<br>Služobný úrad<br>Sídlo služobného úradu                                                                            | nia štátnozamestnaneckého miesta.<br>VK/2017/99<br>Služobný úrad 1<br>Pribinova 4909/2                                                                                                    |
| ýberové konanie bolo zrušené z dôvodu zrušen<br>yhlásenie výberového konania:<br>Výberové konanie<br>Identifikátor výberového konania<br>Služobný úrad<br>Sidlo služobného úradu                                                                            | nia Štátnozamestnaneckého miesta.<br>VK/2017/99<br>Služobný úrad 1<br>Pribinova 4909/2<br>Bratislava - mestská časť Staré Mesto                                                                                                    |
| ýberové konanie bolo zrušené z dôvodu zrušen<br>yhlásenie výberového konania:<br>Výberové konanie<br>Identifikátor výberového konania<br>Služobný úrad<br>Sidlo služobného úradu                                                                            | nia štátnozamestnaneckého miesta.<br>VK/2017/99<br>Služobný úrad 1<br>Pribinova 4909/2<br>Bratislava - mestská časť Staré Mesto<br>81272                                                                                                    |
| ýberové konanie bolo zrušené z dôvodu zrušen<br>yhlásenie výberového konania:<br>Výberové konanie<br>Identifikátor výberového konania<br>Služobný úrad<br>Sidlo služobného úradu<br>Druh výberoveho konania                                                 | nia Štátnozamestnaneckého miesta.<br>VK/2017/99<br>Služobný úrad 1<br>Pribinova 4909/2<br>Bratislava - mestská časť Staré Mesto<br>81272<br>Širšie vnútomé výberové konanie                                                                                   |
| ýberové konanie bolo zrušené z dôvodu zrušen<br>yhlásenie výberového konania:<br>Výberové konanie<br>Identifikátor výberového konania<br>Služobný úrad<br>Sidlo služobného úradu<br>Druh výberoveho konania<br>Vymedzenie okruhu uchádzačov, pre ktorých sa | nia štátnozamestnaneckého miesta.<br>VK/2017/99<br>Služobný úrad 1<br>Pribinova 4909/2<br>Bratislava - mestská časť Staré Mesto<br>81272<br>širšie vnútorné výberové konanie<br>štátni zamestnanci a nadbytoční štátni zamestnanci všetkých služobných úradov |

# 9.2 Zrušenie štátnozamestnaneckého miesta

Možnosť zrušenia štátnozamestnaneckého miesta, je dostupná v Administrácii výberových konaní pre výberové konanie je v stave Vyhlásený výsledok.

Používateľ klikne na tlačidlo VYHLÁSENIE ZRUŠENIA ŠTÁTNOZAMESTNANECKÉHO MIESTA v Administrácii výberových konaní.
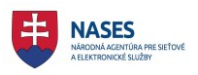

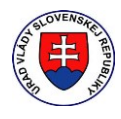

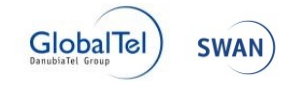

Detail výberového konania 🔸 Administrácia výberového konania

Zobrazenie: 💉 🏹

# Administrácia: VK/2017/88 - radca - vedúci štátny zamestnanec - Test KCU 002

Vyhlásený výsledok

|                                                |                                              |                          | Všetky 🗸             | Všetky 🗸              | Všetky    | <b>/</b> |                            |
|------------------------------------------------|----------------------------------------------|--------------------------|----------------------|-----------------------|-----------|----------|----------------------------|
| D / Detail                                     | Meno                                         | Priezvisko               | Stav                 | Spôsob doručovania    | Termín VK |          |                            |
| <u>'K/2017/88/1</u>                            | Mária                                        | Drobná                   | Úspešný vybraný      | Elektronická schránka |           |          | <u>Zaradiť</u><br>Nezaradi |
| <u>K/2017/88/2</u>                             | Ján                                          | Kabatik                  | Úspešný              | Poštový podnik        |           |          | <u>Zaradiť</u><br>Nezaradi |
| BČOVÉ ZOS                                      | tavy<br>začov ozna                           | ÁMENIA O NEZARADE        | NÍ UCHÁDZAČA POZVÁNK | Y OZNÁMENIA VÝSLEDKU  |           |          |                            |
| ačové zos<br>oznam uchád                       | tavy<br>začov ozna                           | ÁMENIA O NEZARADE        | NÍ UCHÁDZAČA POZVÁNK | Y OZNÁMENIA VÝSLEDKU  |           |          |                            |
| ačové zos<br>oznam uchád<br>odpis              | tavy<br>Izačov Ozn.                          | ÁMENIA O NEZARADE        | NÍ UCHÁDZAČA POZVÁNK | Y OZNÁMENIA VÝSLEDKU  |           |          |                            |
| ačové zos<br>oznam uchád<br>odpis<br>nena kont | tavy<br><sub>začov</sub> ozna<br>taktnej oso | ÁMENIA O NEZARADE<br>Oby | NÍ UCHÁDZAČA POZVÁNK | Y OZNÁMENIA VÝSLEDKU  |           |          |                            |

Zobrazí sa okno s názvom **Vyhlásenie zrušenia štátnozamestnaneckého miesta**, v ktorom používateľ zadá nepovinný údaj Iné a klikne na tlačidlo **POTVRDIŤ ZRUŠENIE**.

| Vyhlásenie zrušenia štátnozamestnaneckého miesta |                            |  |
|--------------------------------------------------|----------------------------|--|
| Iné                                              |                            |  |
|                                                  |                            |  |
|                                                  |                            |  |
|                                                  |                            |  |
|                                                  |                            |  |
|                                                  | POTVRDIŤ ZRUŠENIE ZATVORIŤ |  |

Následne sa zobrazí informácia o úspešnom odoslaní žiadosti o zrušenie výberového konania.

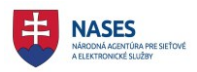

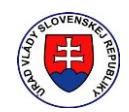

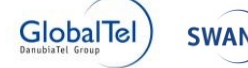

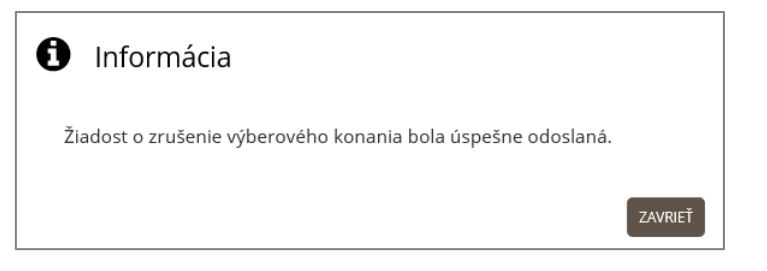

Po zaevidovaní zrušenia štátnozamestnaneckého miesta sa zmení stav výberového konania na Zrušené štátnozamestnanecké miesto.

Systém ďalej vykoná nasledujúce operácie:

- zverejnenie vyhlásenia o zrušení v RVK.
- odoslanie Vyhlásenia o zrušení štátnozamestnaneckého miesta do schránky systému RVK, kde odosielateľom je služobný úrad.
- odoslanie Oznámenia o zrušení štátnozamestnaneckého miesta uchádzačom, ktorí sú v stave vybraný úspešný, úspešný a neúspešný podľa nastaveného spôsobu doručovania, kde odosielateľom je systém RVK.
- odoslanie potvrdenia Vyhlásenia o zrušení štátnozamestnaneckého miesta do elektronickej schránky služobného úradu, ktorý vyhlásil zrušenie, kde odosielateľom je systém RVK.

| Výberové konania Detail<br>VK/2017/99 - samos<br>zamestnanec - Test                      | statný radca - vedúci štátny<br>KCU 001                                       |
|------------------------------------------------------------------------------------------|-------------------------------------------------------------------------------|
| Zrušené výberové konanie                                                                 |                                                                               |
| ADMINISTRÁCIA                                                                            |                                                                               |
| Vyhlásenie o zrušení výberového konai<br>Výberové konanie bolo zrušené z dôvodu zrušenia | nia:<br>a štátnozamestnaneckého miesta.                                       |
| Vyhlásenie výberového konania:                                                           |                                                                               |
| Výberové konanie                                                                         |                                                                               |
| Identifikátor výberového konania                                                         | VK/2017/99                                                                    |
| Služobný úrad                                                                            | Služobný úrad 1                                                               |
| Sídlo služobného úradu                                                                   | Pribinova 4909/2                                                              |
|                                                                                          | Bratislava - mestská časť Staré Mesto                                         |
|                                                                                          | 81272                                                                         |
| Druh výberoveho konania                                                                  | širšie vnútorné výberové konanie                                              |
| Vymedzenie okruhu uchádzačov, pre ktorých sa                                             | štátni zamestnanci a nadbytoční štátni zamestnanci všetkých služobných úradov |
| vyhlasuje výberové konanie                                                               |                                                                               |
| Počet obsadzovaných miest                                                                | 1                                                                             |

#### 9.3 Zánik dôvodu na obsadenie štátnozamestnaneckého miesta

Možnosť zánik dôvodu na obsadenie štátnozamestnaneckého miesta, je dostupná v Administrácii výberových konaní pre výberové konanie je v stave Vyhlásený výsledok.

Používateľ klikne na tlačidlo VYHLÁSENIE ZÁNIKU DÔVODU NA OBSADENIE ŠTÁTNOZAMESTNANECKÉHO MIESTA v Administrácii výberových konaní.

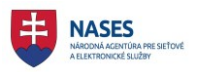

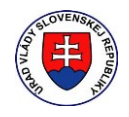

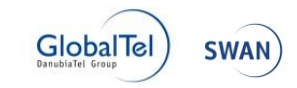

Detail výberového konania 🕨 Administrácia výberového konania

Zobrazenie: 💉 🖍

# Administrácia: VK/2017/98 - samostatný radca - vedúci štátny zamestnanec - Test KCU 001

Vyhlásený výsledok

|                                                          |                               |                          | Všetky 🗸            | Všetky 🗸                  | Všetky 🗸  | 2                               |
|----------------------------------------------------------|-------------------------------|--------------------------|---------------------|---------------------------|-----------|---------------------------------|
| D / Detail                                               | Meno                          | Priezvisko               | Stav                | Spôsob doručovania        | Termín VK |                                 |
| <u>′K/2017/98/1</u>                                      | Jana                          | Janulíková               | Úspešný vybraný     | Poštový podnik            |           | <u>Zaradiť</u><br><u>Nezara</u> |
| /K/2017/98/2                                             | Ján                           | Novák                    | Úspešný             | Poštový podnik            |           | Zaradiť                         |
| ÌČOVÉ ZOS                                                | tavy<br>začov oz              | ZNÁMENIA O NEZAF         | RADENÍ UCHÁDZAČA    | ZVÁNKY OZNÁMENIA VÝSLEDKI | J         | Nezara                          |
| ačové zos<br><sup>DZNAM UCHÁD</sup><br>dpis              | tavy<br>začov oz              | ZNÁMENIA O NEZAF         | RADENÍ UCHÁDZAČA PO | ZVÁNKY OZNÁMENIA VÝSLEDKI | J         | Nezara                          |
| ačové zos<br><sup>DZNAM UCHÁD</sup><br>dpis              | tavy<br>začov oz              | ZNÁMENIA O NEZAF         | RADENÍ UCHÁDZAČA PO | ZVÁNKY OZNÁMENIA VÝSLEDKI |           | Nezdra                          |
| ačové zos<br><sub>DZNAM UCHÁD</sub><br>dpis<br>nena kont | tavy<br>začov oz<br>taktnej o | ZNÁMENIA O NEZAF<br>SODY | RADENÍ UCHÁDZAČA PO | ZVÁNKY OZNÁMENIA VÝSLEDKI |           | Nezara                          |

Zobrazí sa okno s názvom **Vyhlásenie zániku dôvodu na obsadenie štátnozamestnaneckého miesta,** v ktorom používateľ zadá nepovinný údaj Iné a klikne na tlačidlo **POTVRDIŤ ZRUŠENIE**.

| Vyhlásenie zániku dôvodu na obsadenie štátnozamestnaneckého miesta |   |  | a               |        |       |
|--------------------------------------------------------------------|---|--|-----------------|--------|-------|
| Iné                                                                | I |  |                 |        | ]     |
|                                                                    |   |  |                 |        |       |
|                                                                    |   |  | POTVRDIŤ ZRUŠEI | NIEZAT | VORIŤ |

Následne sa zobrazí informácia o úspešnom odoslaní žiadosti o zrušenie výberového konania.

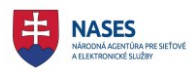

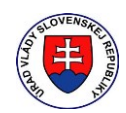

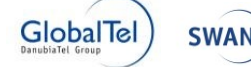

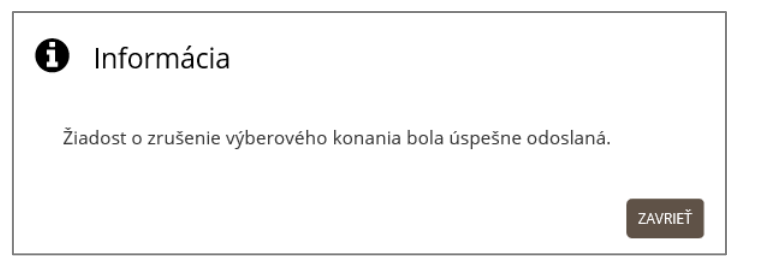

Po zaevidovaní zániku dôvodu na obsadenie štátnozamestnaneckého miesta sa zmení stav výberového konania na Zánik dôvodu na obsadenie štátnozamestnaneckého miesta. Systém ďalej vykoná nasledujúce operácie:

- zverejnenie vyhlásenia o zániku dôvodu na obsadenie štátnozamestnaneckého miesta v RVK.
- odoslanie Vyhlásenia o zániku dôvodu na obsadenie štátnozamestnaneckého miesta do schránky systému RVK, kde odosielateľom je služobný úrad.
- odoslanie Oznámenia o zániku dôvodu na obsadenie štátnozamestnaneckého miesta uchádzačom, ktorí sú v stave vybraný úspešný, úspešný a neúspešný podľa nastaveného spôsobu doručovania, kde odosielateľom je systém RVK.
- odoslanie potvrdenia Vyhlásenia o zániku dôvodu na obsadenie štátnozamestnaneckého miesta do elektronickej schránky služobného úradu, ktorý vyhlásil zrušenie, kde odosielateľom je systém RVK.

| Výberové konania 🕨 Detail                                                    | ýberové konania 🔸 Detail                                                    |  |  |  |
|------------------------------------------------------------------------------|-----------------------------------------------------------------------------|--|--|--|
| VK/2017/98 - samostatný radca - vedúci štátny<br>zamestnanec - Test KCU 001  |                                                                             |  |  |  |
| Zánik dôvodu na obsadenie štátnozamestnaneckého miesta                       |                                                                             |  |  |  |
| ADMINISTRÁCIA                                                                |                                                                             |  |  |  |
| Vyhlásenie o zániku dôvodu na obsade<br>Vyhlásenie výsledku výberového konar | enie štátnozamestnaneckého miesta<br>nia:                                   |  |  |  |
| S Vybraní úspešní uchádzači:                                                 | 1. VK/2017/98/1                                                             |  |  |  |
| Ďalší úspešní uchádzači v porad                                              | lí: 2. VK/2017/98/2                                                         |  |  |  |
| Vyhlásenie výberového konania:                                               |                                                                             |  |  |  |
| Výberové konanie                                                             |                                                                             |  |  |  |
| Identifikátor výberového konania                                             | VK/2017/98                                                                  |  |  |  |
| Služobný úrad                                                                | Služobný úrad 1                                                             |  |  |  |
| Sídlo služobného úradu                                                       | Pribinova 4909/2                                                            |  |  |  |
|                                                                              | Bratislava - mestská časť Staré Mesto                                       |  |  |  |
|                                                                              | 81272                                                                       |  |  |  |
|                                                                              | sirsie vnutorne vyberove konanie                                            |  |  |  |
| vymeuzenie okrunu ucnadzacov, pre ktorých sa<br>vyhlasuje výberové konanie   | staun zamesunanci a naudytochi staun zamesunanci vseukych siuzodnych uradov |  |  |  |
| Počet obsadzovaných miest                                                    | 1                                                                           |  |  |  |

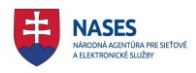

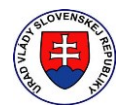

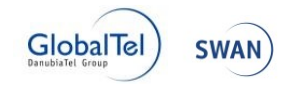

# 10 Žiadosti o výpis z registra trestov

V pravej časti obrazovky, pod sekciou dlaždíc je používateľovi k dispozícií menu, kde sa nachádza Zoznam žiadostí o výpis z registra trestov. Po kliknutí na menu sa zobrazí úvodná obrazovka so zoznamom žiadostí o výpis z registra trestov. Ak je používateľ prihlásený ako zamestnanec služobného úradu má dostupný Zoznam mojich žiadostí o výpis z registra trestov zobrazujúci všetky žiadosti o výpis z registra trestov príslušného služobného úradu, za ktorý je zamestnanec prihlásený. Pre každú zobrazenú žiadosť o výpis z registra trestov, v jednotlivých záložkách, je možné zobraziť si jej detail kliknutím na názov žiadosti. Zoznam mojich žiadostí o výpis z registra trestov je rozdelený na dve záložky.

#### 10.1 Aktuálne žiadosti o výpis z registra trestov

Zoznam žiadostí o výpis z registra trestov v záložke "Aktuálne" zobrazuje žiadosti o výpis z registra trestov, ktoré sú v nasledovných stavoch:

- V spracovaní žiadosť bola zadaná, odoslaná do systému GP SR a čaká na spracovanie.
- Sprístupnená (Vybavená) bol doručený výpis z registra trestov a je pripravený na stiahnutie.
- Sprístupnená (Zamietnutá) doručenie informácie a dôvodu o nemožnosti získania odpovede zo systému GP SR.

Pre každú žiadosť o výpis z registra trestov sa zobrazuje v zozname meno a priezvisko osoby, pre ktorú sa žiada o výpis z registra trestov, stav žiadosti, meno a priezvisko žiadateľa (zamestnanec služobného úradu), identifikátor žiadosti, dátum odoslania žiadosti do systému GP SR.

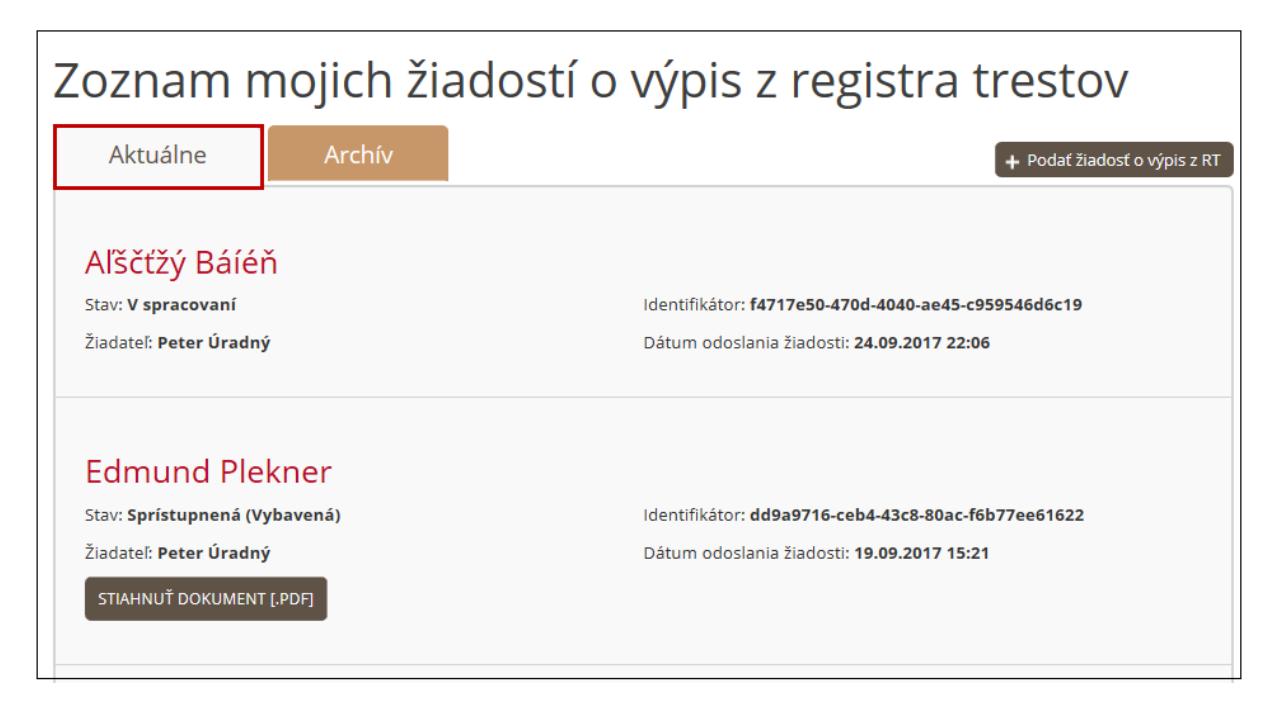

## 10.2 Archív žiadosti o výpis z registra trestov

Zoznam žiadostí o výpis z registra trestov v záložke "Archív", zobrazuje žiadosti o výpis z registra trestov, ktoré sú v stave ukončené alebo anonymizované

Pre každú žiadosť o výpis z registra trestov sa zobrazuje v zozname meno a priezvisko osoby, pre ktorú sa žiadal výpis z registra trestov, ak ešte nebola anonymizovaná, stav žiadosti, meno a priezvisko žiadateľa, identifikátor žiadosti, dátum odoslania žiadosti do systému GP SR.

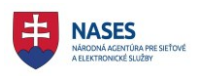

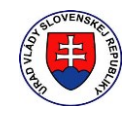

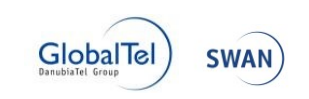

| Zoznam n                                                                     | nojich ži | adostí o výpis z registra trestov                                                                               |
|------------------------------------------------------------------------------|-----------|----------------------------------------------------------------------------------------------------|
| Aktuálne                                                                     | Archív    | + Podať žiadosť o výpis z RT                                                                                    |
| Aľščťžý Báíéř<br>Stav: Ukončená<br>Žiadateľ: Peter Úradný                    | ň         | ldentifikátor: <b>25e8e7d3-33ac-48ae-93f9-556d02531362</b><br>Dátum odoslania žiadosti: <b>24.09.2017 21:42</b> |
| <b>Simona Kole</b><br>Stav: <b>Ukončená</b><br>Žiadateľ: <b>Peter Úradný</b> | nová<br>, | ldentifikátor: <b>916a57ca-81ec-4700-addd-c204090ad20b</b><br>Dátum odoslania žiadosti: <b>19.09.2017 15:21</b> |
| Anonymizov<br>Stav: Ukončená<br>Žiadateľ: Peter Úradný                       | ané<br>,  | Identifikátor: <b>725bfd35-953b-4610-8c25-1414c8b8462e</b><br>Dátum odoslania žiadosti: <b>19.09.2017 14:29</b> |

# 10.3 Zaevidovanie žiadosti o výpis z registra trestov

Funkcia **PODAŤ ŽIADOSŤ O VÝPIS Z RT** je dostupná v hornej časti zoznamu mojich žiadostí o výpis z registra trestov.

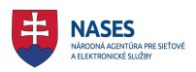

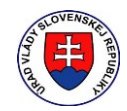

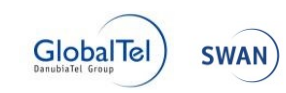

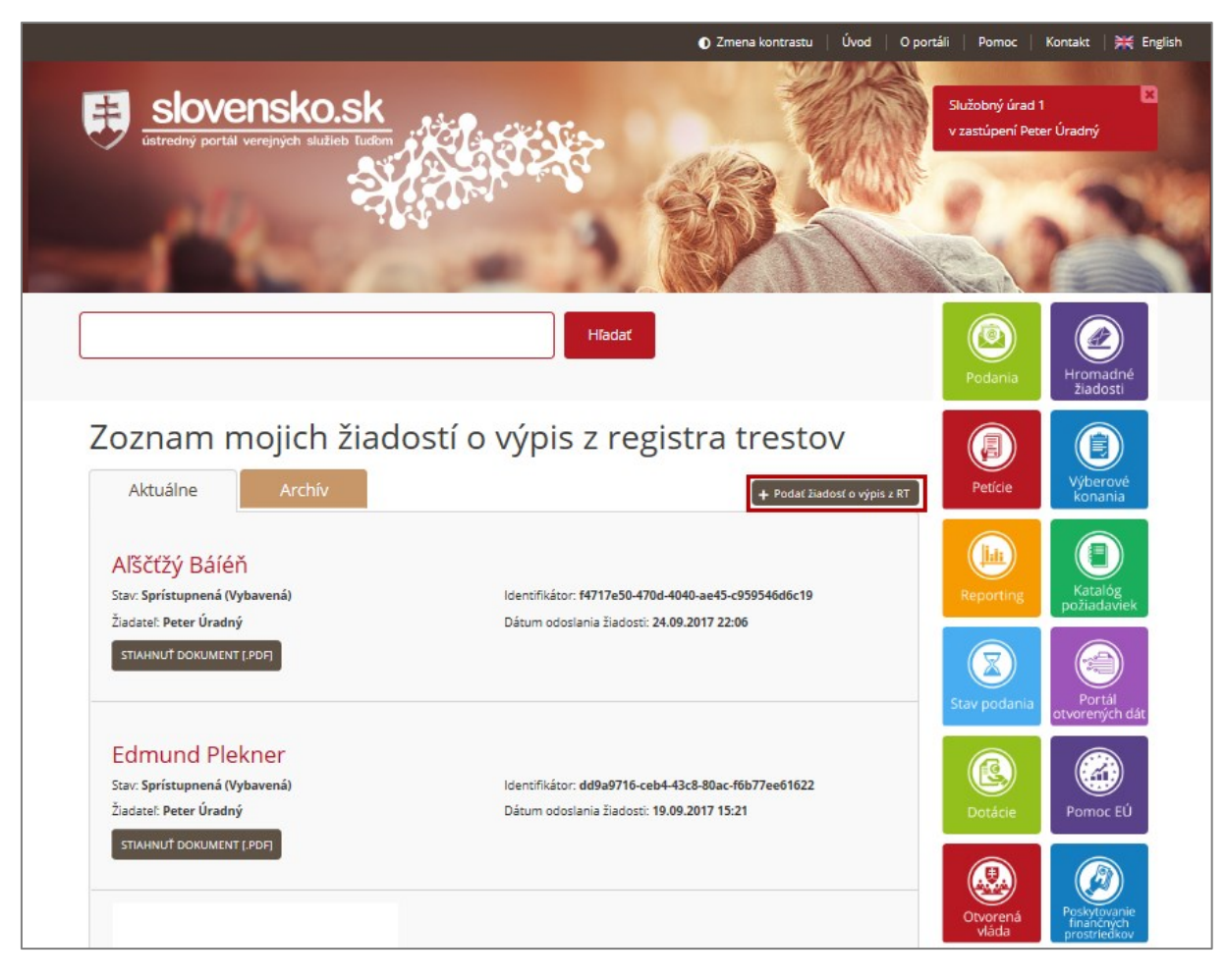

Používateľovi sa zobrazí nasledujúci formulár.

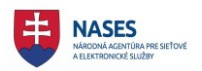

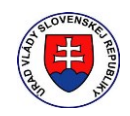

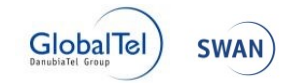

Zoznam žiadostí o výpis z registra trestov 🕨 Žiadosť o výpis z registra trestov

# Žiadosť o výpis z registra trestov

Služobný úrad Služobný úrad 1

Meno žiadateľa Peter

Priezvisko žiadateľa Úradný

| ~ |
|---|
|   |
|   |
|   |
|   |
|   |
|   |

Údaje fyzickej osoby

| Meno *             |  |
|--------------------|--|
| Pôvodné meno       |  |
| Priezvisko *       |  |
| Rodné priezvisko * |  |
| Pôvodné priezvisko |  |
| Prezývka           |  |
| Rodné číslo *      |  |
| Dátum narodenia *  |  |

Ďalšie upresňujúce údaje fyzickej osoby

| Pohlavie *   | • |  |
|--------------|---|--|
| Občianstvo * |   |  |

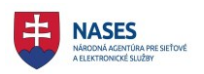

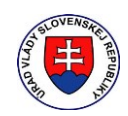

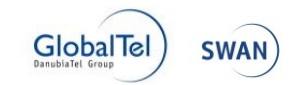

Miesto a okres narodenia fyzickej osoby

| Štát *                      |            |                            |   |
|-----------------------------|------------|----------------------------|---|
| Obec *                      |            |                            |   |
| Okres *                     |            |                            |   |
| dresa trvalého pobytu fyzi  | ckej osoby |                            |   |
| Štát *                      |            |                            |   |
| Obec *                      |            | PSČ                        | * |
| Ulica *                     |            | Súpisné / Orientačné číslo | * |
| daje o rodičoch fyzickej os | oby        |                            |   |
|                             |            |                            |   |
| Meno otca *                 |            |                            |   |
| Priezvisko otca *           |            |                            |   |
| Rodné priezvisko otca *     |            |                            |   |
| Meno matky *                |            |                            |   |
| Priezvisko matky *          |            |                            |   |
|                             |            |                            |   |

Po zadaní všetkých požadovaných údajov si používateľ zvolí tlačidlo ODOSLAŤ ŽIADOSŤ. Žiadosť je uložená v stave V spracovaní a odoslaná na spracovanie do systému GP SR.

#### 10.4 Zaevidovanie žiadosti o výpis z registra trestov počas výluky systému GP SR

Funkcia **PODAŤ ŽIADOSŤ O VÝPIS Z RT** je dostupná v hornej časti zoznamu mojich žiadostí o výpis z RT.

**POZNÁMKA:** V prípade, že prebieha výluka systému GP SR, tak sa zobrazuje oznam o výluke systému GP SR nad zoznamom mojich žiadostí o výpis z registra trestov (nad obidvoma záložkami).

Oznam obsahuje údaje o dátume začiatku výluky systému GP SR, dátume konca výluky systému GP SR a doplňujúcu informáciu o výluke.

Keď je výluka systému GP SR ukončená, oznam sa nad zoznamom prestane zobrazovať.

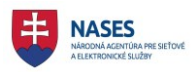

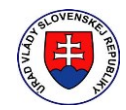

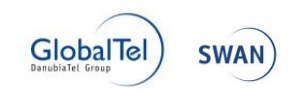

| Vyhľadávanie v žiadostiach o výpis z regi                            | stra trestov Hľadať                                 |
|----------------------------------------------------------------------|-----------------------------------------------------|
| Oznámenie o výluke syst                                              | ému GP SR                                           |
| Dátum začiatku výluky 25.9.2017 0:09:00                              |                                                     |
| Datum ukoncenia vyluky 25.9.2017 0:20:00<br>Informáciu o výluke test |                                                     |
| Zoznam mojich žiado                                                  | ostí o výpis z registra trestov                     |
| Aktualne Archiv                                                      | + Podať žiadosť o výpis z RT                        |
| Aľščťžý Báíéň                                                        |                                                     |
| Stav: Sprístupnená (Vybavená)                                        | ldentifikátor: f4717e50-470d-4040-ae45-c959546d6c19 |
| Žiadateľ: <b>Peter Úradný</b><br>STIAHNUŤ DOKUMENT [.PDF]            | Dátum odoslania žiadosti: <b>24.09.2017 22:06</b>   |
|                                                                      |                                                     |

V prípade, že je výluka systému GP SR, používateľovi sa po kliknutí na funkciu **PODAŤ ŽIADOSŤ O VÝPIS Z RT** zobrazí nasledujúce hlásenie:

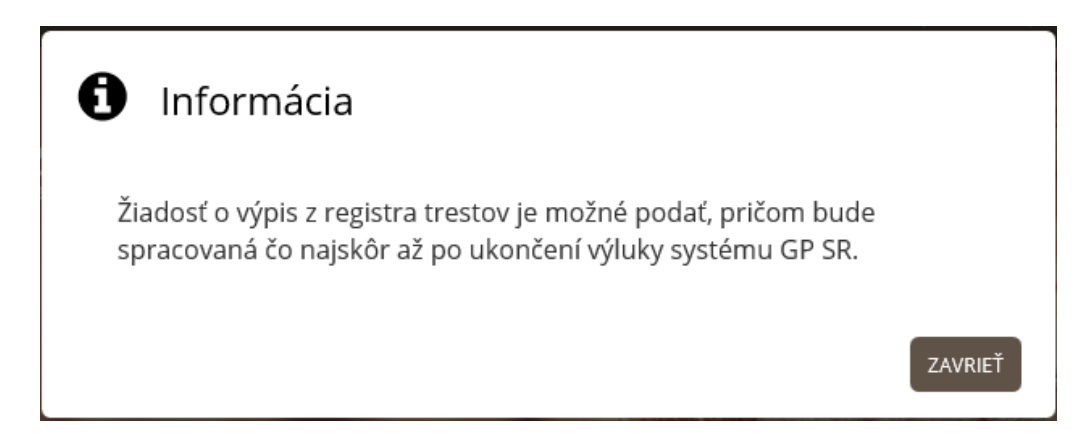

Používateľ zvolí tlačidlo **ZAVRIEŤ** a vyplní zobrazený formulár pre zadanie žiadosti o výpis z RT. Po zadaní všetkých požadovaných údajov si používateľ zvolí tlačidlo **ODOSLAŤ ŽIADOSŤ**. Žiadosť je uložená v stave V spracovaní a čaká na odoslanie do systému GP SR. Žiadosť je odoslaná hneď ako je ukončená výluka systému GP SR.

## 10.5 Zaevidovanie žiadosti o výpis z registra trestov po prekročení limitu

Funkcia **PODAŤ ŽIADOSŤ O VÝPIS Z RT** je dostupná v hornej časti zoznamu mojich žiadostí o výpis z RT.

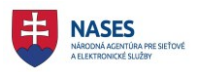

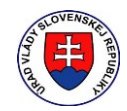

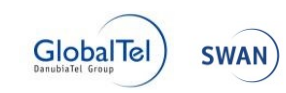

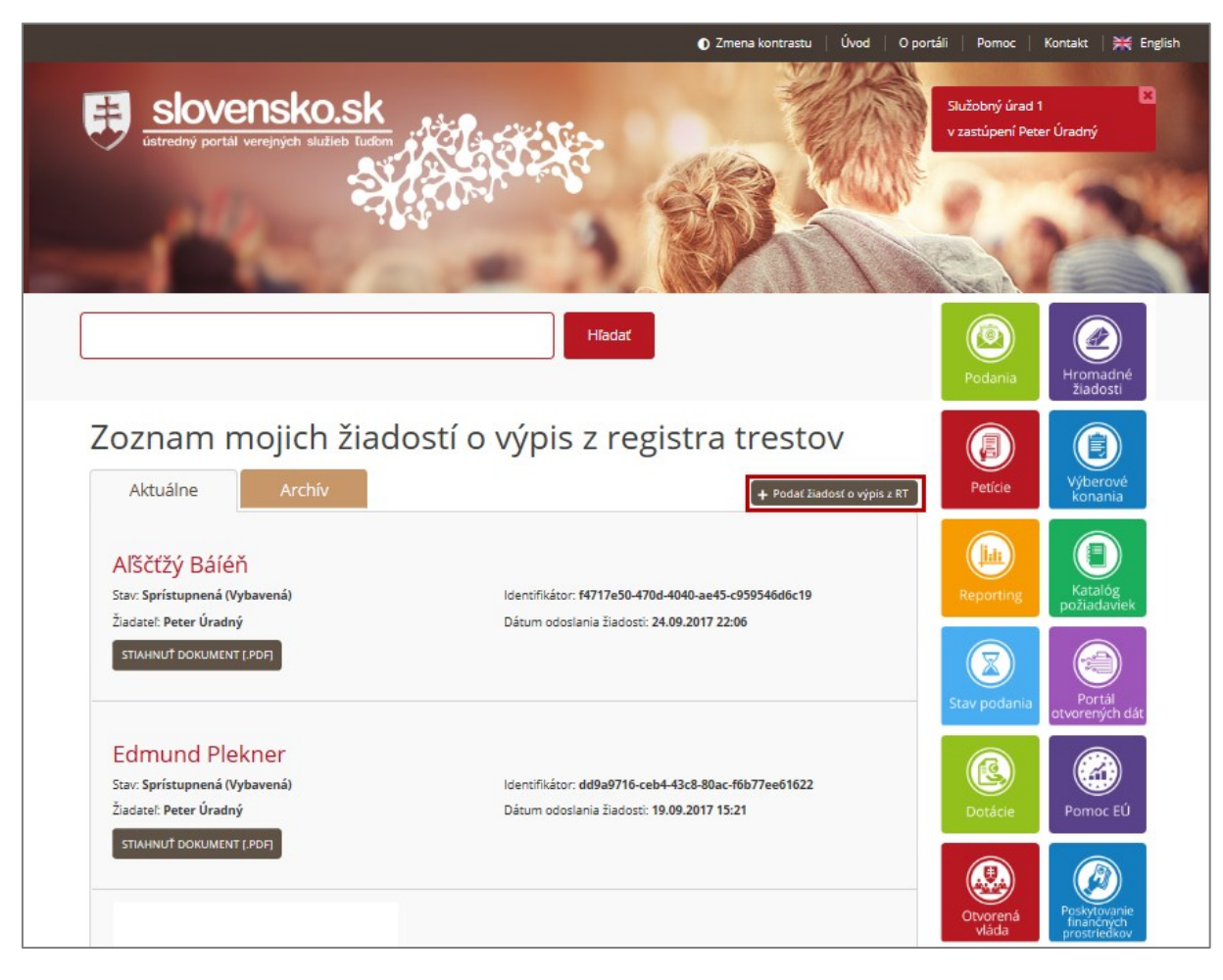

Používateľovi sa zobrazí nasledujúci formulár.

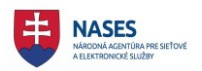

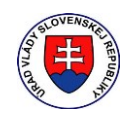

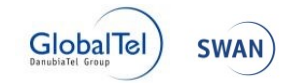

Zoznam žiadostí o výpis z registra trestov 🕨 Žiadosť o výpis z registra trestov

# Žiadosť o výpis z registra trestov

Služobný úrad Služobný úrad 1

Meno žiadateľa Peter

Priezvisko žiadateľa Úradný

| Účel žiadosti *  |  |
|------------------|--|
|                  |  |
| Poznámka         |  |
|                  |  |
|                  |  |
| Spisová značka * |  |

Údaje fyzickej osoby

| Meno *             |  |
|--------------------|--|
| Pôvodné meno       |  |
| Priezvisko *       |  |
| Rodné priezvisko * |  |
| Pôvodné priezvisko |  |
| Prezývka           |  |
| Rodné číslo *      |  |
| Dátum narodenia *  |  |

Ďalšie upresňujúce údaje fyzickej osoby

| Pohlavie *   | * |  |
|--------------|---|--|
| Občianstvo * |   |  |

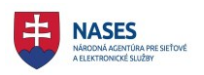

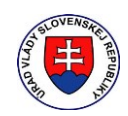

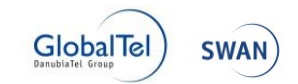

Miesto a okres narodenia fyzickej osoby

| Štá                       | it *           |                            |   |
|---------------------------|----------------|----------------------------|---|
| Obe                       | ec *           |                            |   |
| Okre                      | *              |                            |   |
| dresa trvalého pobytu f   | fyzickej osoby |                            |   |
| Štá                       | it *           |                            |   |
| Obe                       | × *            | PSČ                        | * |
| Ulic                      | a *            | Súpisné / Orientačné číslo | * |
| Jdaje o rodičoch fyzickej | j osoby        |                            |   |
| Meno otc                  | a *            |                            |   |
| Priezvisko otc            | a *            |                            |   |
| Rodné priezvisko otc      | a *            |                            |   |
| Meno matk                 | y *            |                            |   |
| Priezvisko matk           | y *            |                            |   |
|                           |                |                            |   |

Po zadaní všetkých požadovaných údajov si používateľ zvolí tlačidlo **ODOSLAŤ ŽIADOSŤ**. Pri prekročenom limite podaných žiadostí je používateľ informovaný systémom, že jeho žiadosť bude spracovaná až v tzv. nočnom spracovaní.

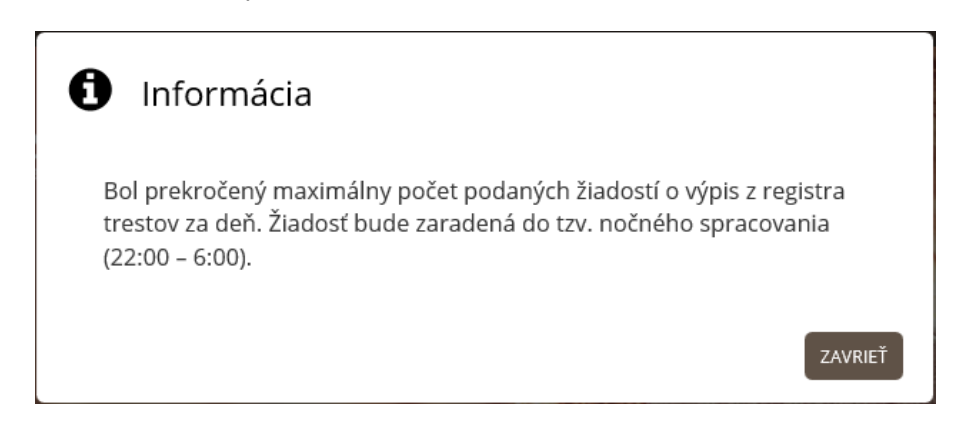

Žiadosť je uložená v stave V spracovaní a čaká na odoslanie do systému GP SR.

#### 10.6 Detail žiadosti o výpis z registra trestov

Pre každú žiadosť o výpis z RT je možné zobraziť jej detail, kliknutím na meno osoby, pre ktorú žiada používateľ výpis z RT.

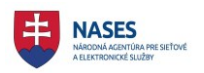

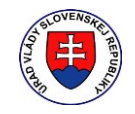

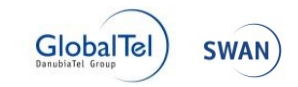

 Zoznam mojich žiadostí o výpis z registra trestov

 Aktuálne
 Archív
 + Podať žiadosť o výpis z RT

 Latri Peter úradný
 Identifikátor: dd9a9716-ceb4-43c8-80ac-f6b77ee61622

 Ziadateľ: Peter úradný
 Dátum odoslania žiadosti: 19.09.2017 15:21

 STAHNUŤ DOKUMENT [PDF]
 Identifikátor: 576e214f-a75e-4d53-a33f-9d8359302101

 Žiadateľ: Peter úradný
 Dátum odoslania žiadosti: 19.09.2017 15:21

 Stav: Sprístupnená (Vybavená)
 Identifikátor: 576e214f-a75e-4d53-a33f-9d8359302101

 Žiadateľ: Peter úradný
 Dátum odoslania žiadosti: 19.09.2017 15:21

#### Zobrazí sa detail žiadosti o výpis z RT.

| Zoznam žiadostí o výpis z registra tre | stov 🕨 Detail žiadosti o výpis z registra trestov                      |
|----------------------------------------|------------------------------------------------------------------------|
| Služobný úrad                          | Služobný úrad 1                                                        |
| Meno žiadateľa                         | Peter                                                                  |
| Priezvisko žiadateľa                   | Úradný                                                                 |
| Účel žiadosti                          | Overenie bezúhonnosti štátneho občana SR podľa zákona o štátnej službe |
| Poznámka<br>Spisová značka             | 000/004                                                                |
| Údaje fyzickej osoby                   | /                                                                      |
| Meno                                   | Edmund                                                                 |
| Pôvodné meno                           |                                                                        |
| Priezvisko                             | Plekner                                                                |
| Rodné priezvisko                       | Plekner                                                                |
| Pôvodné priezvisko                     |                                                                        |
| Prezývka                               |                                                                        |
| Rodné číslo                            | 871112/3949                                                            |
| Dátum narodenia                        | 12.11.1987                                                             |
| Ďalšie upresňujúce                     | údaje fyzickej osoby                                                   |
| Pohlavie                               | muž                                                                    |
| Občianstvo                             | Nemecká spolková republika Slovenská republika                         |

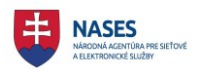

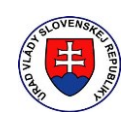

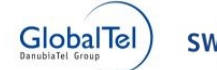

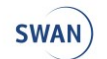

| Štát                                                                                                    | Slovenská republika                                                           |                                   |       |
|----------------------------------------------------------------------------------------------------|-------------------------------------------------------------------------------|-----------------------------------|-------|
| Obec                                                                                                    | Košice                                                                        |                                   |       |
| Okres                                                                                                    | Košice                                                                        |                                   |       |
| dresa trvalého pobytu fyz                                                                                                    | rickej osoby                                                                  |                                   |       |
| Štát                                                                                                    | Slovenská republika                                                           |                                   |       |
| Ober                                                                                                    | Kočico mostská časť Parsa                                                     | DCČ.                              | 81311 |
| Obec                                                                                                    | KUSICE - MESISKA CASL DAI CA                                                  | PSC                               | 01511 |
| Ulica                                                                                                    | Župné nám.                                                                    | PSC<br>Súpisné / Orientačné číslo | 13/13 |
| Ulica<br>Idaje o rodičoch fyzickej c                                                                                            | Župné nám.<br>Soby                                                            | PSC<br>Súpisné / Orientačné číslo | 13/13 |
| Ulica<br>Jdaje o rodičoch fyzickej o<br>Meno otca                                                                               | Župné nám.<br>Soby                                                            | PSC<br>Súpisné / Orientačné číslo | 13/13 |
| Ulica<br>Udaje o rodičoch fyzickej c<br>Meno otca<br>Priezvisko otca                                                            | Župné nám.<br>soby<br>Alexander<br>Plekner                                    | PSC<br>Súpisné / Orientačné číslo | 13/13 |
| Ulica<br>Udaje o rodičoch fyzickej o<br>Meno otca<br>Priezvisko otca<br>Rodné priezvisko otca                                   | Zupné nám.<br>Soby<br>Alexander<br>Plekner<br>Plekner                         | PSC<br>Súpisné / Orientačné číslo | 13/13 |
| Ulica<br>Udaje o rodičoch fyzickej o<br>Meno otca<br>Priezvisko otca<br>Rodné priezvisko otca<br>Meno matky                     | Župné nám.<br>Soby<br>Alexander<br>Plekner<br>Plekner<br>Silvia               | PSC<br>Súpisné / Orientačné číslo | 13/13 |
| Ulica<br>Udaje o rodičoch fyzickej o<br>Meno otca<br>Priezvisko otca<br>Rodné priezvisko otca<br>Meno matky<br>Priezvisko matky | Župné nám.<br>soby<br>Alexander<br>Plekner<br>Plekner<br>Silvia<br>Pleknerová | PSC<br>Súpisné / Orientačné číslo | 13/13 |

Obrazovka je rozdelená na nasledujúce časti:

- Sekcia s informáciami o žiadateľovi
  - o Žiadateľ informácie o žiadateľovi Meno, priezvisko, služobný úrad
  - o Účel žiadosti definovaný účel žiadosti
  - **Poznámka** ľubovoľný zadaný text žiadateľom
  - Spisová značka identifikátor, slúžiaci žiadateľovi na identifikovanie žiadosti o výpis z RT
- Sekcia s informáciami o FO, pre ktorú sa žiada o výpis z RT
  - Údaje fyzickej osoby meno, priezvisko, rodné číslo, atď.
  - Ďalšie upresňujúce údaje FO miesto a okres narodenia FO, adresa trvalého pobytu FO a údaje o rodičoch FO.

#### 10.7 Zobrazenie výpisu z registra trestov

Po spracovaní žiadosti o výpis z RT na strane systému GP SR, je stav žiadosti zmenený na Sprístupnená (Vybavená) a je k nej sprístupnený samotný výpis z RT na stiahnutie vo formáte .PDF. V zozname mojich žiadostí o výpis registra trestov si používateľ dohľadá požadovanú žiadosť a zvolí STIAHNUŤ DOKUMENT [.PDF].

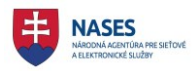

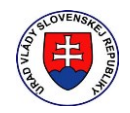

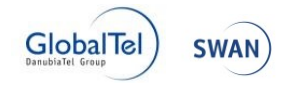

| Vyhľadávanie v žiadostiach o výpis                                                                   | z registra trestov Hľadať                                                                                                    |
|----------------------------------------------------------------------------------------------------|----------------------------------------------------------------------------------------------------|
| Zoznam mojich ži                                                                                     | adostí o výpis z registra trestov                                                                                               |
| Edmund Plekner<br>Stav: V spracovaní<br>Žiadateľ: Peter Úradný                                       | Podat Zladošt O vypis 2 Kt<br>Identifikátor: b60244e6-c53c-4559-b089-2fad3321cd80<br>Dátum odoslania žiadosti: 25.09.2017 00:20 |
| Aľščťžý Báíéň<br>Stav: Sprístupnená (Vybavená)<br>Žiadateľ: Peter Úradný<br>STIAHNUŤ DOKUMENT [.PDF] | ldentifikátor: <b>f4717e50-470d-4040-ae45-c959546d6c19</b><br>Dátum odoslania žiadosti: <b>24.09.2017 22:06</b>                 |

Používateľovi sa zobrazí dialógové okno :

| oznam mojich žiac                                                        | lostí o výpis z registra tre                                                                               | stov                          | Petície           | Výberové                                   |
|--------------------------------------------------------------------------|----------------------------------------------------------------------------------------------------|-------------------------------|-------------------|--------------------------------------------|
| Aľščťžý Báléň<br>Stav: sprístupnená (Vybavená)                           | Identifikátor: <b>b97a2d9f-b820-4206-b1fb-f97898a</b>                                                      | odat žiadost o výpis<br>c7834 | Reporting         | konania<br>Katalóg<br>požiadaviek          |
| Ziadatel: Peter Uradný<br>STIAHNUŤ DOKUMENT [.PDF] UKONČENIE ŽIADO       | Dátum odoslania žiadosti: <b>09.10.2017 14:39</b><br>ISTI                                                  |                               | Stav podania      | Portál<br>otvorených da                    |
| AľŠČťŽý Báľéň<br>Stav: Sprístupnená (Vybavená)<br>Žiadateľ: Peter Úradný | Identifikátor: <b>f16cb954-82be-4729-a15a-e8e1160</b><br>Dátum odoslania žiadosti: <b>09.10.2017 14:39</b> | 6e5b1                         | Dotácie           | Pomoc EÚ                                   |
| STAHNUŤ DOKUMENT [PDF]                                                   |                                                                                                    |                               | Otvorená<br>vláda | Poskytovanie<br>finančných<br>prostriedkov |
| Stav: Spris<br>Ziadatef: B                                               | (302 KB) from <b>open.edovfix.gov.sk</b> ?                                                                 | Open                          | Save 🔻 Cancel     | × onaniach                                 |

Používateľ si zvolí možnosť SAVE/ULOŽIŤ.

Poznámka: Nikdy si nevyberá možnosť OPEN/OTVORIŤ. V prípade voľby tejto možnosti, prehliadač ukladá daný výpis z RT na bližšie nešpecifikované miesto, ku ktorému používateľ nemusí mať prístup. V rámci ochrany osobných údajov, by musel používateľ takto otvorené výpisy ručne dohľadať a zmazať zo svojho PC.

Používateľ si teda vždy vyberá možnosť SAVE/ULOŽIŤ. Internetový prehliadač uloží výpis na používateľom zvolené miesto (štandardne na miesto, kde si používateľ ukladá aj iné súbory stiahnuté v internetovom prehliadači).

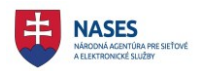

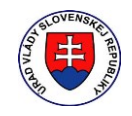

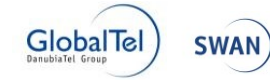

|                                                                                                    | Kvetná 13, 814 23 Bratislava<br><b>Číslo žiadosti</b>                                                                                                    | Kód RT                                                                                                    | Počet strán                                                            | Dátum a čas                         |
|----------------------------------------------------------------------------------------------------|----------------------------------------------------------------------------------------------------|----------------------------------------------------------------------------------------------------|------------------------------------------------------------------------|-------------------------------------|
| ALD BU                                                                                                    | f4717e50-470d-4040-ae45-<br>c959546d6c19                                                                                                    | AI4REHINDSNG                                                                                                    | 1                                                                      | 24.09.2017 22:08                    |
| Spisová značka: ()                                                                                                    | 00/007                                                                                                    |                                                                                                    |                                                                        |                                     |
| Vúnio z rogio                                                                                                    | tro trootov                                                                                                    |                                                                                                    |                                                                        |                                     |
| Výpis z regis                                                                                                    | tra trestov                                                                                                    | - (                                                                                                    |                                                                        |                                     |
| Výpis z regis<br>Účel: overenie bez<br>(údaie podľa § 10 (                                                                                                    | <b>tra trestov</b><br>úhonnosti fyzickej osoby podľa :<br>ods. 1 až 11 a S 11 zákona č. 330                                                                | zákona o verejnej službe<br>)/2007 Z. z. z 20. júna 20                                                                                 | 07 o registri tresto                                                   | ov)                                 |
| <b>Výpis z regis</b><br>Účel: overenie bez<br>(údaje podľa § 10<br>Žiadateľ (osobné ú                                                                           | <b>tra trestov</b><br>ú <b>honnosti fyzickej osoby podľa</b> :<br>ods. 1 až 11 a § 11 zákona č. 330<br><b>údaje):</b>                                      | <b>zákona o verejnej službe</b><br>0/2007 Z. z. z 20. júna 20                                                                          | 07 o registri tresto                                                   | ov)                                 |
| Výpis z regis<br>Účel: overenie bez<br>(údaje podľa § 10<br>Žiadateľ (osobné ú<br>Meno:                                                                         | tra trestov<br>úhonnosti fyzickej osoby podľa :<br>ods. 1 až 11 a § 11 zákona č. 330<br>idaje):<br>Aľščťžý                                                 | <b>zákona o verejnej službe</b><br>0/2007 Z. z. z 20. júna 20<br>Miesto narodenia:                                                     | 07 o registri tresto<br>Považská Bys                                   | ov)<br>strica                       |
| Výpis z regis<br>Účel: overenie bez<br>(údaje podľa § 10<br>Žiadateľ (osobné ú<br>Meno:<br>Priezvisko:                                                          | <b>tra trestov</b><br>ú <b>honnosti fyzickej osoby podľa</b> :<br>ods. 1 až 11 a § 11 zákona č. 330<br><b>ídaje):</b><br>Aľščťžý<br>Báíéň                  | <b>zákona o verejnej službe</b><br>0/2007 Z. z. z 20. júna 20<br>Miesto narodenia:<br>Štát narodenia:                                  | 07 o registri tresto<br>Považská Bys<br>Slovenská rep                  | ov)<br>strica<br>publika            |
| Výpis z regis<br>Účel: overenie bez<br>(údaje podľa § 10<br>Žiadateľ (osobné t<br>Meno:<br>Priezvisko:<br>Rodné priezvisko:                                     | tra trestov<br>súhonnosti fyzickej osoby podľa :<br>ods. 1 až 11 a § 11 zákona č. 330<br>idaje):<br>Aľščťžý<br>Báíéň<br>Báíéň                              | <b>zákona o verejnej službe</b><br>0/2007 Z. z. z 20. júna 20<br>Miesto narodenia:<br>Štát narodenia:<br>Štátne občianstvo:            | 07 o registri tresto<br>Považská Bys<br>Slovenská rep<br>Slovenská rep | ov)<br>strica<br>publika<br>publika |
| Výpis z regis<br>Účel: overenie bez<br>(údaje podľa § 10<br>Žiadateľ (osobné u<br>Meno:<br>Priezvisko:<br>Rodné priezvisko:<br>Dátum narodenia:                 | tra trestov<br>iúhonnosti fyzickej osoby podľa :<br>ods. 1 až 11 a § 11 zákona č. 330<br>idaje):<br>Aľščťžý<br>Báíéň<br>Báíéň<br>27.11.1982                | zákona o verejnej službe<br>0/2007 Z. z. z 20. júna 20<br>Miesto narodenia:<br>Štát narodenia:<br>Štátne občianstvo:<br>Číslo OP/pasu: | 07 o registri tresto<br>Považská Bys<br>Slovenská rep<br>Slovenská rep | ov)<br>strica<br>publika<br>publika |
| Výpis z regis<br>Účel: overenie bez<br>(údaje podľa § 10<br>Žiadateľ (osobné u<br>Meno:<br>Priezvisko:<br>Rodné priezvisko:<br>Dátum narodenia:<br>Rodné číslo: | tra trestov<br>túhonnosti fyzickej osoby podľa :<br>ods. 1 až 11 a § 11 zákona č. 330<br>idaje):<br>Aľščťžý<br>Báíéň<br>Báíéň<br>27.11.1982<br>821127/3015 | zákona o verejnej službe<br>0/2007 Z. z. z 20. júna 20<br>Miesto narodenia:<br>Štát narodenia:<br>Štátne občianstvo:<br>Číslo OP/pasu: | 07 o registri tresto<br>Považská Bys<br>Slovenská rep<br>Slovenská rep | ov)<br>strica<br>publika<br>publika |

# 10.8 Ukončenie žiadosti o výpis z registra trestov

Po zobrazení výpisu z RT sa používateľovi zobrazí pri danej žiadosti tlačidlo UKONČENIE ŽIADOSTI v zozname mojich žiadosti o výpis z registra trestov v záložke "Aktuálne".

Po stlačení tlačidla UKONČENIE ŽIADOSTI sa stav žiadosti sa zmení na Ukončená a žiadosť je presunutá do záložky "Archív".

Vymažú sa všetky údaje získané z odpovede GP SR zo systému RVK (výpis z RT alebo informácia a dôvod o nemožnosti získania odpovede zo systému GP SR ) okrem nasledovných údajov žiadosti: V zozname žiadostí o výpis z RT zostanú nevymazané nasledovné údaje:

- meno a priezvisko fyzickej osoby, pre ktorú bol žiadaný výpis z RT,
- Stav žiadosti,
- identifikátor žiadosti,
- meno a priezvisko žiadateľ,
- dátum a čas odoslania žiadosti.

V detaile žiadosti o výpis z RT zostanú nevymazané nasledovné údaje:

- ,
- názov SÚ žiadateľa,
- meno, priezvisko žiadateľa,
- spisová značka,
- meno a priezvisko fyzickej osoby, pre ktorú bol žiadaný výpis z RT,
- a jej dátumu narodenia.

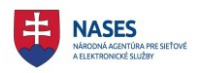

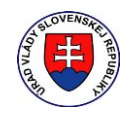

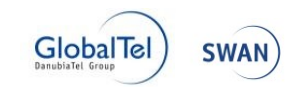

**POZNÁMKA:** V prípade, že žiadateľ neuzavrie žiadosť o výpis z registra trestov manuálne, tak bude po 30 dňoch od uloženia odpovede automaticky ukončená. Automaticky ukončené budú len žiadosti, ktoré boli už uložené.

| Vyhľadávanie v žiadostiach o výpis z registra tres                                                                       | stov Hľadať                                                                                                    |
|----------------------------------------------------------------------------------------------------|----------------------------------------------------------------------------------------------------|
| Zoznam mojich žiadostí (<br>Aktuálne Archív                                                                              | O Výpis z registra trestov<br>+ Podať žiadosť o výpis z RT                                                      |
| Edmund Plekner<br>Stav: Sprístupnená (Vybavená)<br>Žiadateľ: Peter Úradný<br>STIAHNUŤ DOKUMENT [.PDF] UKONČENIE ŽIADOSTI | Identifikátor: <b>b60244e6-c53c-4559-b089-2fad3321cd80</b><br>Dátum odoslania žiadosti: <b>25.09.2017 00:20</b> |
| Edmund Plekner<br>Stav: Sprístupnená (Vybavená)<br>Žiadateľ: Peter Úradný<br>STIAHNUŤ DOKUMENT [.PDF]                    | Identifikátor: <b>dd9a9716-ceb4-43c8-80ac-f6b77ee61622</b><br>Dátum odoslania žiadosti: <b>19.09.2017 15:21</b> |

Systém požiada používateľa o potvrdenie ukončenia žiadosti:

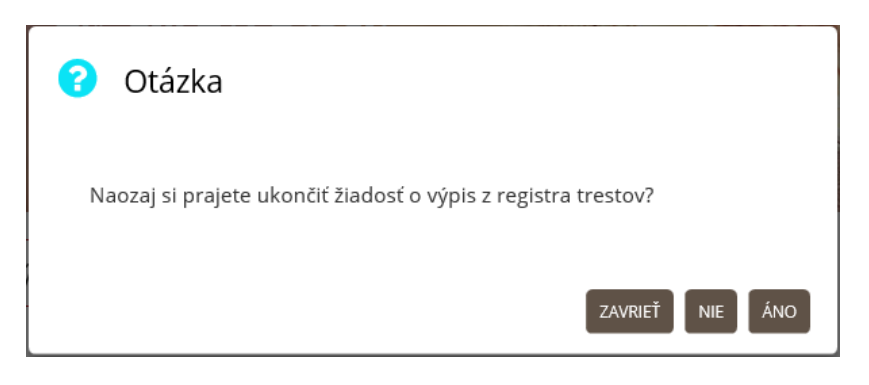

Žiadosť je presunutá do archívu v stave ukončená:

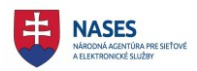

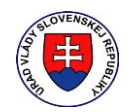

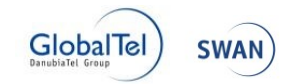

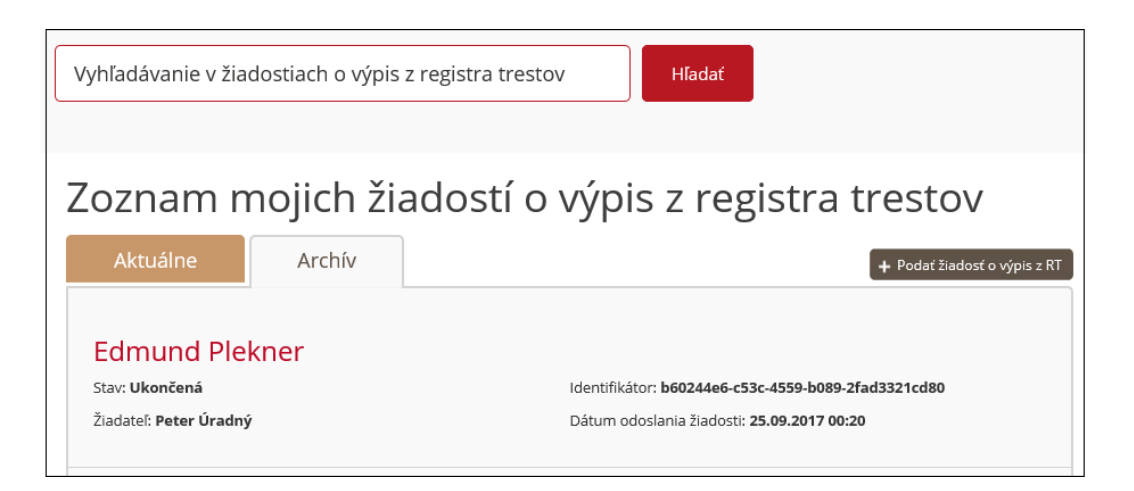

Žiadosť je po zobrazení detailu, čiastočne vymazaná:

| Zoznam žiadostí o výpis z registra tre | stov 🕨 Detail žiadosti o výpis z registra trestov |
|----------------------------------------|---------------------------------------------------|
| Služobný úrad                          | Služobný úrad 1                                   |
| Meno žiadateľa                         | Peter                                             |
| Priezvisko žiadateľa                   | Úradný                                            |
| Účel žiadosti                          |                                                   |
| Poznámka                               |                                                   |
| Spisová značka                         | 800/008                                           |
| Údaje fyzickej osoby                   | /                                                 |
| Meno                                   | Edmund                                            |
| Pôvodné meno                           |                                                   |
| i otoune meno                          |                                                   |
| Priezvisko                             | Plekner                                           |
| Rodné priezvisko                       |                                                   |
| Pôvodné priezvisko                     |                                                   |
| Prezývka                               |                                                   |
| Rodné číslo                            |                                                   |
| Dátum narodenia                        | 12.11.1987                                        |
|                                        |                                                   |

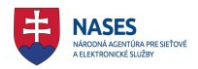

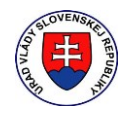

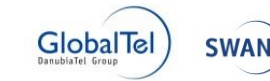

| Dalšie upresňujúce údaje fyzickej       | j osoby                    |
|-----------------------------------------|----------------------------|
| Pohlavie                                |                            |
| Občianstvo                              |                            |
| Miesto a okres narodenia fyzickej osoby |                            |
| Štát                                    |                            |
| Obec                                    |                            |
| Okres                                   |                            |
| Adresa trvalého pobytu fyzickej osoby   |                            |
| Štát                                    |                            |
| Obec                                    | PSČ                        |
| Ulica                                   | Súpisné / Orientačné číslo |
| Údaje o rodičoch fyzickej osoby         |                            |
| Meno otca                               |                            |
| Priezvisko otca                         |                            |
| Rodné priezvisko otca                   |                            |
| Meno matky                              |                            |
| Priezvisko matky                        |                            |
| Rodné priezvisko matky                  |                            |

## 10.9 Anonymizovanie žiadosti o výpis z registra trestov

Ukončené žiadosti o výpis z RT sa automaticky anonymizujú po lehote 90 dní od ich ukončenia.

Anonymizujú sa nasledovné údaje v žiadosti o výpis z RT:

- Meno fyzickej osoby pre ktorú bol žiadaný výpis z RT
- Priezvisko fyzickej osoby pre ktorú bol žiadaný výpis z RT
- Dátum narodenia osoby pre ktorú bol žiadaný výpis z RT

Anonymizované žiadosti sa nachádzajú v zozname žiadostí o výpis z RT v záložke "Archív." Na miesto osoby, pre ktorú sa žiadal výpis z RT sa zobrazuje slovo "Anonymizované" a žiadosť je v stave Ukončená.

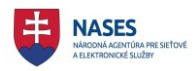

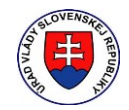

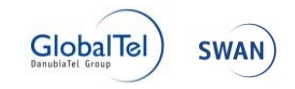

| Vyhľadávanie v žiadostiach o výpis z registra trestov     |               |                                                                                                    |  |
|-----------------------------------------------------------|---------------|----------------------------------------------------------------------------------------------------|--|
| Zoznam mo                                                 | ojich žiadost | tí o výpis z registra trestov<br>+ Podať žiadosť o výpis z RT                                                   |  |
| Edmund Plekn<br>Stav: Ukončená<br>Žiadatel: Peter Úradný  | er            | Identifikátor: <b>b60244e6-c53c-4559-b089-2fad3321cd80</b><br>Dátum odoslania žiadosti: <b>25.09.2017 00:20</b> |  |
| Aľščťžý Báléň<br>Stav: Ukončená<br>Žiadateľ: Peter Úradný |               | ldentifikátor: <b>f4717e50-470d-4040-ae45-c959546d6c19</b><br>Dátum odoslania žiadosti: <b>24.09.2017 22:06</b> |  |
| Anonymizovar<br>Stav: Ukončená<br>Žiadateľ: Peter Úradný  | né            | ldentifikátor: <b>25e8e7d3-33ac-48ae-93f9-556d02531362</b><br>Dátum odoslania žiadosti: <b>24.09.2017 21:42</b> |  |

Detail anonymizovanej žiadosti:

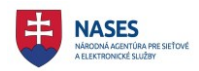

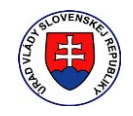

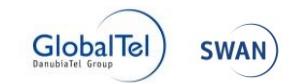

| Zoznam žiadostí o výpis z registra trestov 🕨 Detail žiadosti o výpis z registra trestov |                            |  |  |
|-----------------------------------------------------------------------------------------|----------------------------|--|--|
| Služobný úrad                                                                           | Služobný úrad 1            |  |  |
| Meno žiadateľa                                                                          | Peter                      |  |  |
| Priezvisko žiadateľa                                                                    | Úradný                     |  |  |
| Účel žiadosti                                                                           |                            |  |  |
| Poznámka                                                                                |                            |  |  |
| Spisová značka                                                                          | 000/006                    |  |  |
| Údaje fyzickej osoby                                                                    |                            |  |  |
| Meno                                                                                    |                            |  |  |
| Pôvodné meno                                                                            |                            |  |  |
| Priezvisko                                                                              |                            |  |  |
| Rodne priezvisko<br>Pôvodné priezvisko                                                  |                            |  |  |
| Prezývka                                                                                |                            |  |  |
| Rodné číslo                                                                             |                            |  |  |
| Dátum narodenia                                                                         |                            |  |  |
| Ďalšie upresňujúce                                                                      | údaje fyzickej osoby       |  |  |
| Pohlavie                                                                                |                            |  |  |
| Občianstvo                                                                              |                            |  |  |
| Miesto a okres narodenia fy                                                             | zickej osoby               |  |  |
| Štát                                                                                    |                            |  |  |
| Obec                                                                                    |                            |  |  |
| Okres                                                                                   |                            |  |  |
| Adresa trvalého pobytu fyzi                                                             | ckej osoby                 |  |  |
| Štát                                                                                    |                            |  |  |
| Obec                                                                                    | PSČ                        |  |  |
|                                                                                         | Supisne / Orientache cisio |  |  |
| Udaje o rodičoch fyzičkej os                                                            | обу                        |  |  |
| Meno otca                                                                               |                            |  |  |
| Priezvisko otca                                                                         |                            |  |  |
| Rodné priezvisko otca                                                                   |                            |  |  |
| Meno matky                                                                              |                            |  |  |
| Priezvisko matky<br>Rodné priezvisko matky                                              |                            |  |  |
| ite price is a start of the city                                                        |                            |  |  |